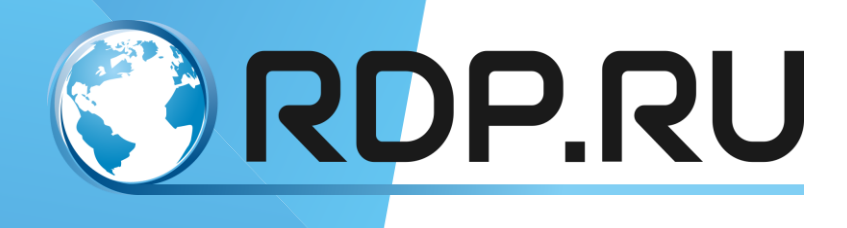

# EcoSGE User Guide

Руководство по установке и конфигурированию

Редакция: сентябрь 2018 г.

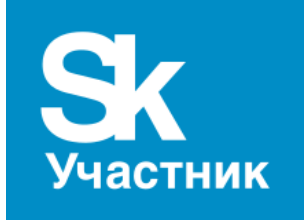

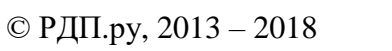

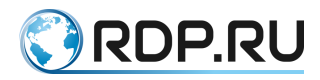

EcoSGE. User Guide Руководство по установке и конфигурированию Редакция: сентябрь 2018 г.

© РДП.ру Телефон: +7 (495) 204-9-204 <u>http://rdp.ru/</u>

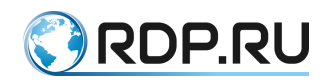

### Оглавление

| Введ | ение                        | •••••   |                                                            | 7          |
|------|-----------------------------|---------|------------------------------------------------------------|------------|
| Усло | вные о                      | бознач  | ения                                                       | 8          |
| Спис | исок терминов и сокращений9 |         |                                                            |            |
| 1    | борудование11               |         | 11                                                         |            |
| 2    | Вход в                      | з систе | му                                                         | 12         |
|      | 2.1                         | По,     | дключение по последовательному порту                       | 12         |
|      | 2.2                         | По,     | дключение через SSH                                        | 12         |
|      | 2.3                         | Реж     | кимы работы консоли                                        | 13         |
| 3    | Подск                       | азки и  | горячие клавиши                                            | 14         |
| 4    | Конфи                       | игураці | ия                                                         | 15         |
|      | 4.1                         | Уп      | равление конфигурациями                                    |            |
|      |                             | 4.1.1   | Просмотр конфигураций                                      |            |
|      |                             | 4.1.2   | Применение и сохранение конфигурации                       | 19         |
|      |                             | 4.1.3   | Загрузка конфигурации                                      | 19         |
|      |                             | 4.1.4   | Копирование конфигурации                                   | 20         |
|      |                             | 4.1.5   | Удаление конфигурации                                      | 20         |
|      |                             | 4.1.6   | Запись конфигурации, которая будет использована при старте | EcoNAT .21 |
| 5    | Быстр                       | ая пер  | воначальная настройка                                      | 22         |
|      | 5.1                         | Hao     | стройка управляющего сетевого интерфейса                   | 22         |
|      | 5.2                         | Hae     | стройка подключения к EcoBypass                            | 23         |
|      | 5.3                         | Hao     | стройка терминала                                          | 24         |
|      | 5.4                         | Hao     | стройка loopback                                           | 25         |
|      | 5.5                         | Hao     | стройка времени                                            | 26         |
|      | 5.6                         | Лог     | гирование                                                  | 27         |
|      |                             | 5.6.1   | Настройка логирования абонентских соединений               | 27         |
|      |                             | 5.6.2   | Настройка системного логирования                           |            |
|      |                             | 5.6.3   | QoE                                                        |            |
|      |                             | 5.6.4   | Настройка сбора проходящих GET-запросов                    |            |
|      | 5.7                         | Cos     | здание и удаление пользователей                            |            |
|      | 5.8                         | Oct     | гановка и перезагрузка системы                             | 40         |
|      | 5.9                         | По      | мощь пользователям                                         | 41         |
|      | 5.10                        | Cep     | овисные команды                                            | 41         |
|      |                             | 5.10.1  | Информация о ресурсах памяти                               | 41         |
|      |                             | 5.10.2  | Информация о ресурсах системы                              | 42         |

# 🕄 RDP.RU

|   |      | 5.10.3 | В Информация о температурном режиме и вентиляторах            |      |
|---|------|--------|---------------------------------------------------------------|------|
|   |      | 5.10.4 | Команды остановки/возобновления обработки пакетов             |      |
|   |      | 5.10.5 | 5 Ошибки выделения портов                                     | 43   |
|   |      | 5.10.6 | 5 Счетчики                                                    | 46   |
|   | 5.11 | Оп     | ерации с прошивкой                                            | 47   |
|   |      | 5.11.1 | Обновление прошивки                                           |      |
|   |      | 5.11.2 | 2 Изменение параметров перезагрузки                           |      |
|   | 5.12 | Ha     | стройка ТАСАСЅ                                                | 50   |
| 6 | Конф | игурир | ование NAT                                                    |      |
|   | 6.1  | Ин     | терфейсы                                                      |      |
|   |      | 6.1.1  | Onstick                                                       | 53   |
|   |      | 6.1.2  | Команды просмотра интерфейсов                                 | 54   |
|   | 6.2  | Пр     | инципы работы NAT                                             | 56   |
|   | 6.3  | Пу     | лы и ACL                                                      | 57   |
|   |      | 6.3.1  | Общие настройки                                               | 58   |
|   |      | 6.3.2  | Создание нового пула                                          | 60   |
|   |      | 6.3.3  | Создание нового ACL                                           | 64   |
|   |      | 6.3.4  | Порядок определения пула для пакета                           | 66   |
|   |      | 6.3.5  | Cgnat пул                                                     | 66   |
|   |      | 6.3.6  | Nat пул                                                       | 67   |
|   |      | 6.3.7  | Static пул (1_to_1)                                           | 68   |
|   |      | 6.3.8  | Fake пул                                                      | 69   |
|   | 6.4  | Ти     | повые конфигурации NAT                                        | 69   |
|   |      | 6.4.1  | NAT для доступа в Интернет                                    | 69   |
|   |      | 6.4.2  | Участие в пиринговой сети с пересекающимися диапазонами адрес | ов71 |
|   | 6.5  | Уп     | равление объектами конфигурации                               | 72   |
|   |      | 6.5.1  | Клонирование ACL                                              | 72   |
|   |      | 6.5.2  | Отвязывание ACL от пула                                       | 72   |
|   |      | 6.5.3  | Удаление пула                                                 | 72   |
|   |      | 6.5.4  | Удаление правил в ACL                                         | 72   |
|   |      | 6.5.5  | Удаление всего ACL                                            | 72   |
|   | 6.6  | Ко     | манды просмотра                                               | 73   |
|   |      | 6.6.1  | Просмотр трансляций                                           | 73   |
|   |      | 6.6.2  | Просмотр сессий                                               | 74   |
|   |      | 6.6.3  | Удаление сессий                                               | 75   |
|   |      |        |                                                               |      |

# 🔇 RDP.RU

|   |       | 6.6.4  | Просмотр привязок                                         | 76  |
|---|-------|--------|-----------------------------------------------------------|-----|
|   |       | 6.6.5  | Просмотр таблицы ALG                                      | 77  |
|   |       | 6.6.6  | Ошибки выделения порта                                    | 78  |
| 7 | Функі | ционал | ьность BRAS                                               |     |
|   | 7.1   | Hao    | стройки BRAS                                              |     |
|   | 7.2   | Ко     | нсоль биллинга и протокол EcoBRAS                         | 81  |
|   |       | 7.2.1  | Команда testRID                                           | 81  |
|   |       | 7.2.2  | Команда add                                               |     |
|   |       | 7.2.3  | Команда remove                                            |     |
|   |       | 7.2.4  | Команда statall                                           |     |
|   |       | 7.2.5  | Команда clearall                                          |     |
|   | 7.3   | Cep    | овисная BRAS консоль                                      |     |
|   | 7.4   | По     | литики и сервисы                                          |     |
|   |       | 7.4.1  | Сервисы                                                   |     |
|   |       | 7.4.2  | Политики                                                  |     |
|   | 7.5   | Hao    | стройка доступа к RADIUS серверу                          | 91  |
|   |       | 7.5.1  | Общие настройки подключения к RADIUS-серверу              | 91  |
|   |       | 7.5.2  | Настройка динамических политик                            | 92  |
|   |       | 7.5.3  | Авторизация клиента на RADIUS-сервере                     | 93  |
|   |       | 7.5.4  | Настройка резервного RADIUS-сервера                       | 94  |
|   | 7.6   | Cos    | здание BRAS-сессии по DHCP пакетам                        | 95  |
|   | 7.7   | Об     | щие контракты                                             | 96  |
| 8 | Функі | ционал | ьность URL-фильтрации (DPI)                               | 98  |
|   | 8.1   | Hao    | стройка URL-фильтрации                                    | 99  |
|   | 8.2   | Заг    | рузка списков                                             | 104 |
|   |       | 8.2.1  | Ручная загрузка списков сайтов для URL-фильтрации         | 104 |
|   |       | 8.2.2  | Автоматическая загрузка списков по расписанию             | 105 |
|   |       | 8.2.3  | Обновление базы сайтов                                    | 105 |
|   |       | 8.2.4  | Автоматическая выгрузка реестра Роскомнадзора             | 105 |
|   |       | 8.2.5  | Выгрузка файла реестра Роскомнадзора на FTP/TFTP-сервер   | 106 |
|   | 8.3   | Hao    | стройка URL-фильтрации для адресов, не подвергающихся NAT | 107 |
|   | 8.4   | Уп     | равление списками                                         | 108 |
|   |       | 8.4.1  | Команды управления списками                               | 108 |
|   |       | 8.4.2  | Show dpirecords                                           | 109 |
|   |       | 8.4.3  | Dpiview                                                   | 110 |
|   |       |        |                                                           |     |

# 🕄 RDP.RU

|         | 8.4.4 | Настройка исключений                 | 110 |
|---------|-------|--------------------------------------|-----|
| 8.5     | Пе    | ренаправление пользователей          | 111 |
| 8.6     | Sho   | ortlist                              | 113 |
|         | 8.6.1 | Настройка shortlist                  | 113 |
|         | 8.6.2 | Настройка логирования URL-фильтрации | 113 |
|         | 8.6.3 | Настройка сервера shortlist          | 114 |
| 8.7     | ЦA    | АИР                                  | 115 |
| ПРИЛОЖЕ | НИЕ А | ł                                    | 118 |

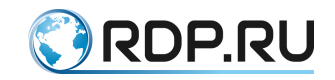

#### Введение

В настоящем руководстве описан порядок установки и первичной настройки универсальной сервисной платформы EcoSGE. Данное оборудование является многофункциональным программно-аппаратным комплексом. Существует несколько наименований данного оборудования в зависимости от активного функционала: EcoNAT, EcoFILTER, EcoBRAS, Eco3in1 (устаревшее название EcoNATDPI). В настоящем документе описан максимальный набор функциональных возможностей данного оборудования.

Настоящее руководство действительно для встроенного программного обеспечения версии 3.1. Некоторые команды и значения параметров могут отличаться для более поздних или более ранних версий программного обеспечения. Для получения информации об актуальной версии программного обеспечения и документации обратитесь на сайт производителя <u>http://rdp.ru/</u> или в службу технической поддержки.

Рекомендации по настройке, сопровождающиеся словами «ВНИМАНИЕ» или «ВАЖНО», обязательны к исполнению для корректной работы оборудования и встроенного программного обеспечения. При невыполнении этих рекомендаций, EcoSGE может работать некорректно.

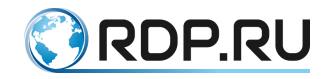

### Условные обозначения

Для наглядности в тексте документации используются различные стили оформления. Области применения стилей указаны в Таблица 1.

Таблица 1 – Стили оформления в документе

| Стиль оформления               | Область применения                                                                                        | Пример                                                                                                    |
|--------------------------------|----------------------------------------------------------------------------------------------------|----------------------------------------------------------------------------------------------------|
| Полужирный шрифт               | Названия элементов<br>пользовательского<br>интерфейса (команды,<br>кнопки клавиатуры,<br>символы консоли) | Используйте команду <b>end</b> .                                                                                                    |
| Полужирный курсив              | Рекомендуемые значения вводимых параметров                                                                | Используйте тип терминала: vt100.                                                                                                    |
| Шрифт Courier<br>New           | Примеры кода. Примеры<br>вывода консоли                                                                   | Заводские настройки серийной консоли:<br>baud rate = 115200                                                                                           |
| Курсив                         | Примечания                                                                                                | Предварительно рекомендуется отключить автоматическое обновление списка                                                                               |
| Рамка,<br>голубой<br>цвет фона | Примеры вывода консоли                                                                                    | Также доступна синхронизация времени поNTPпротоколунастраиваемаячерезследующий раздел конфигурации:system{ntp { disableprimary_server"131.131.249.19" |
| Серый цвет фона                | Примеры кода                                                                                              | После чего формируется файл запроса вида:<br>xml version="1.0"<br encoding="windows-1251"?><br><request></request>                                    |

В Таблица 2 приведены условные обозначения, используемые при описании консоли.

| Условное<br>обозначение | Расшифровка                             | Пример                    |  |
|-------------------------|-----------------------------------------|---------------------------|--|
|                         | Описание                                | консоли                   |  |
| <>                      | Пользовательские<br>значения параметров | <часть команды>?          |  |
| []                      | Кнопки клавиатуры                       | <часть команды>[ТАВ]      |  |
| Примеры                 |                                         |                           |  |
| Шрифт Courier<br>New    | Вывод консоли                           | Welcome to EcoNAT console |  |
| Полужирный<br>шрифт     | Вводимые значения параметров и команды  | EcoNAT:1:> configure      |  |
| Полужирный курсив       | Пользовательские<br>значения параметров | 1:# no use myacl mypool   |  |

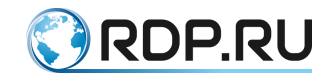

### Список терминов и сокращений

| Сокращение | Расши                                  | ифровка                                                                                               |
|------------|----------------------------------------|----------------------------------------------------------------------------------------------------|
| ACL        | Access Control List                    | Список управления доступом                                                                            |
| ALG        | Application Layer Gateway              | Интерфейс (шлюз) прикладного уровня,<br>позволяющий транслировать определенные<br>протоколы через NAT |
| ARP        | Address Resolution Protocol            | Протокол преобразования логического<br>адреса в физический                                            |
| BGP        | Border Gateway Protocol                | Протокол граничного шлюза                                                                             |
| BRAS       | Broadband Remote Access Server         | Широкополосный сервер удалённого<br>доступа                                                           |
| CGNAT      | Carrier-grade NAT                      | NAT операторского класса                                                                              |
| CLI        | Command Line Interface                 | Интерфейс командной строки                                                                            |
| CR         | Carriage return                        | ASCII символ возврата каретки                                                                         |
| DDM        | Digital Diagnostics Monitoring         | Цифровой контроль параметров (для SFP-<br>модулей)                                                    |
| DHCP       | Dynamic Host Configuration<br>Protocol | Протокол динамической настройки IP-<br>узлов                                                          |
| DNS        | Domain Name System                     | Система доменных имен                                                                                 |
| DPI        | Deep Packet Inspection                 | Технология глубокой проверки<br>содержимого сетевых пакетов                                           |
| FTP        | File Transfer Protocol                 | Протокол передачи файлов                                                                              |
| GRE        | Generic Routing Encapsulation          | Протокол общей инкапсуляции                                                                           |
| ICMP       | Internet Control Message Protocol      | Протокол управляющих сообщений<br>Интернет                                                            |
| IP         | Internet Protocol                      | Протокол сетевого уровня стека TCP/IP                                                                 |
| IPTV       | Internet Protocol Television           | Телевидение по протоколу интернета                                                                    |
| LF         | Line Feed                              | ASCII символ новой строки                                                                             |
| LLDP       | Link Layer Discovery Protocol          | Протокол обнаружения устройств,<br>канального уровня                                                  |
| NAPT       | Network Address Port Translation       | Трансляция сетевых адресов и номеров портов транспортного уровня                                      |
| NAT        | Network Address Translation            | Преобразование сетевых адресов                                                                        |
| NTP        | Network Time Protocol                  | Протокол синхронизации времени<br>(версии 4)                                                          |

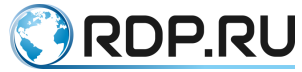

| Сокращение | Расши                                               | іфровка                                                                                           |
|------------|-----------------------------------------------------|---------------------------------------------------------------------------------------------------|
| OEM        | Original Equipment Manufacturer                     | Оригинальный производитель<br>оборудования                                                        |
| OSPF       | Open Shortest Path First                            | Протокол динамической маршрутизации,<br>основанный на технологии отслеживания<br>состояния канала |
| PPTP       | Point-to-Point Tunneling Protocol                   | Туннельный протокол типа точка-точка                                                              |
| RST        | Reset the connection                                | Флаг сброса соединения в ТСР протоколе                                                            |
| SFP        | Small Form-factor Pluggable                         | Стандарт модульных компактных приёмопередатчиков, 1Gb Ethernet                                    |
| SFP+       | Small Form-factor Pluggable Plus                    | Стандарт модульных компактных<br>приёмопередатчиков, 10Gb Ethernet                                |
| SNI        | Server Name Indication                              | Идентификатор имени сервера для HTTPS                                                             |
| SNMP       | Simple Network Management<br>Protocol               | Протокол сетевого управления и мониторинга                                                        |
| SSH        | Secure Shell                                        | Протокол защищенной консоли                                                                       |
| TACACS     | Terminal Access Controller Access<br>Control System | Сервер контроля доступа                                                                           |
| ТСР        | Transmission Control Protocol                       | Протокол управления передачей данных                                                              |
| TFTP       | Trivial File Transfer Protocol                      | Простой протокол обмена файлами                                                                   |
| ToS        | Type of Service                                     | Тип обслуживания                                                                                  |
| TTL        | Time to Live                                        | Время жизни IP-пакетов                                                                            |
| UDP        | User Datagram Protocol                              | Протокол пользовательских дейтаграмм                                                              |
| URL        | Uniform Resource Locator                            | Единый указатель ресурса                                                                          |
| UTC        | Coordinated Universal Time                          | Всемирное координированное время                                                                  |
| WAN        | Wide Area Network                                   | Глобальная компьютерная сеть                                                                      |
| ИНН        | Идентификационный номер налогог                     | плательщика                                                                                       |
| ОГРН       | Основной государственный регистр                    | ационный номер                                                                                    |

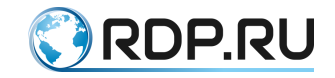

## 1 борудование

ВНИМАНИЕ: Во избежание повреждения аппаратной платформы не рекомендуется устанавливать 1GB SFP модули в разъемы, предназначенные для 10GB SFP+.

Для оборудования старших серий 10GB сетевые интерфейсы для трафика имеют номера TE1-TE12 (TE8/TE16 – в зависимости от модели). Порт для логирования имеет скорость 1GB и маркировку LOG (см. рисунок ниже).

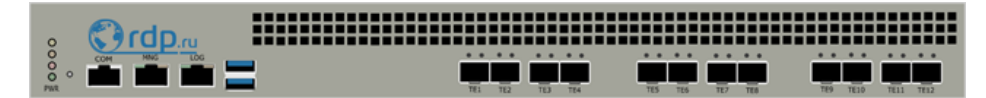

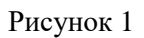

Для оборудования 2-тысячной серии 10G сетевые интерфейсы для трафика располагаются в правой части передней панели устройства (см. рисунок ниже).

EcoNAT 2020

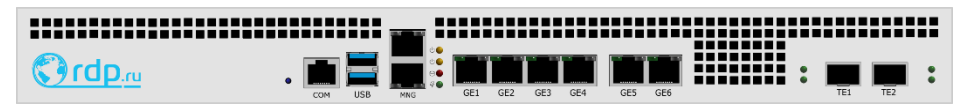

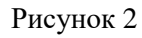

Оптические сетевые интерфейсы, промаркированные как TE1, TE2, в CLI называются **te7**, **te8**.

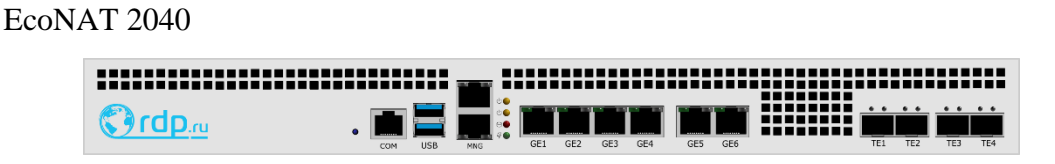

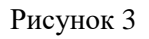

Оптические сетевые интерфейсы, промаркированные как TE1-TE4, в CLI называются **te7-te10**.

Также можно использовать «медные» сетевые интерфейсы 1GB Copper с номерами 1, 2 и 3, 4. На устройствах 2020 в черном корпусе (старая модель) сетевые интерфейсы для логирования имеют скорость 1GB и маркировку 5, 6.

На устройствах 2020, 2040 в синем корпусе сетевой интерфейс для логирования имеет скорость 1GB и расположен над MNG-интерфейсом.

Оборудование управляется при помощи CLI консоли.

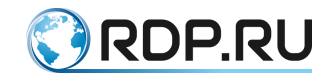

#### 2 Вход в систему

Существуют два варианта для входа в консоль EcoNAT: через последовательный порт или по сети через SSH протокол.

#### 2.1 Подключение по последовательному порту

Разъем для последовательного порта находится с левой стороны передней панели устройства и помечен надписью "Console" или "COM" (Рисунок 3). Подсоедините кабель к разъему "COM". Переходник для серийного порта EcoNAT с RJ-45 на DB-9 прилагается к устройству.

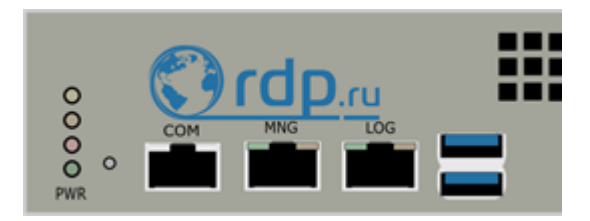

Рисунок 4

Заводские настройки серийной консоли по умолчанию (в последствии их можно будет сменить):

- скорость передачи (baud rate) 115200 бод;
- биты данных (data bits) 8;
- стоповые биты (stop bits) 1;
- бит контроля по чётности (parity bits) none;
- контроль потока (flow control) none.

Настройки терминала: используйте тип терминала vt100.

Серийная консоль защищена локальным паролем (сохранённым на самом устройстве). Вход по серийной консоли не логируется через TACACS+.

Серийную консоль нельзя запретить – она будет всегда доступна.

По умолчанию для входа используется имя пользователя *admin* и пароль *econat*.

#### 2.2 Подключение через SSH

Консоль управления EcoNAT доступна по SSH протоколу через управляющий сетевой интерфейс, который находится с левой стороны передней панели устройства в нижнем ряду и помечен надписью "LOG/MGMT" или "MNG".

Заводские настройки управляющего интерфейса:

- IP-адрес и маска (ip address/mask) 192.168.100.200/255.255.255.0;
- шлюз (gateway) 192.168.100.1;
- серверы DNS (DNS servers) 8.8.8.8;
- разрешенные IP-адреса (allowed IP) any.

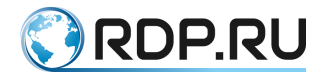

Заводские настройки сетевой консоли: используйте имя пользователя *admin* и пароль *econat*, используется стандартный порт 22.

В EcoNAT поддерживается отправка команд в строке SSH-соединения. Пример: ssh admin@<IP-address> show counters all или ssh admin@<IP-address> "uptime ; who ; show interface te10". При отправке нескольких команд их необходимо заключить в кавычки ". В качестве разделителя между перечисляемыми командами используется точка с запятой с пробелами по обе стороны знака.

#### 2.3 Режимы работы консоли

Сразу после входа Вы оказываетесь в операционном режиме (подсказка командной строки заканчивается символом ' >'), в котором можно просматривать настройки, но нельзя изменять конфигурацию. Для того чтобы войти в конфигурационный режим, надо выполнить команду **configure**. После этого действующая (активная) конфигурация будет загружена для редактирования, а символ приглашения командной строки (prompt) изменится на символ ' #'.

```
Welcome to EcoNAT console
Enter username: econat
Enter terminal type: vt100
Your privilege is 3
Applied configuration used...done
Hint: use '?' for common help available
EcoNAT:1:> configure
EcoNAT:2:#
```

Для выхода из конфигурационного режима используйте команду **end** или **exit** (если вы находитесь в корне конфигурации). В случае если редактируемая конфигурация отличается от текущей активной, вам будет предложено применить конфигурацию **[a]**, сохранить под некоторым именем **[s]**, или потерять редактируемую конфигурацию **[d]**. При сохранении конфигурации появится запрос на ввод имени конфигурации.

Разрыв сеанса, или закрытие соединения автоматически приводит к потере всех не сохранённых изменений в редактируемой конфигурации.

```
EcoNAT:4:# end
Current configuration is not applied. Apply, Save or Discard [a/d/s]? s
Enter profile name to save into: ecoprofile1
Save profile ok
EcoNAT:5:>
```

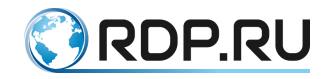

### 3 Подсказки и горячие клавиши

В любой момент можно использовать подсказки и горячие клавиши, представленные в таблице ниже.

#### Таблица 3

| Команда/сочетание    | Действие                                                          |  |
|----------------------|-------------------------------------------------------------------|--|
| клавиш               |                                                                   |  |
| ?                    | Показывает перечень команд и/или аргументов, доступных в текущем  |  |
|                      | контексте, а также подсказки по их назначению                     |  |
| <часть команды>?     | Показывает перечень команд с таким началом                        |  |
| <часть команды>[TAB] | Пытается выполнить автозаполнение                                 |  |
| стрелка вверх [↑]    | Возврат к ранее введенной команде (история)                       |  |
| стрелка вниз [↓]     | Возврат к команде, введенной позднее (история)                    |  |
|                      | Перейти на уровень выше                                           |  |
| /                    | Вернуться в корень конфигурационного дерева                       |  |
| helpme               | Вывод на консоль описания параметров и веток дерева, доступных на |  |
| %                    | текущем уровне                                                    |  |
| !                    | Вывод на консоль веток, доступных на текущем уровне дерева        |  |
|                      | конфигурации                                                      |  |

Примеры:

EcoNAT:1:> w ?

Какие команды начинаются на «w»?

```
whoami
write
```

Команды, недоступные на текущем уровне пользовательских привилегий, выделяются цветом.

EcoNAT:2:> EcoNAT:1:system.loopback> helpme system loopback ip: IPv4 address used for loopback packets system loopback mac: MAC address used for loopback packets

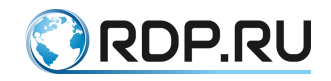

### 4 Конфигурация

EcoNAT использует конфигурационное дерево для хранения настроек. Структура дерева показана на рисунке ниже.

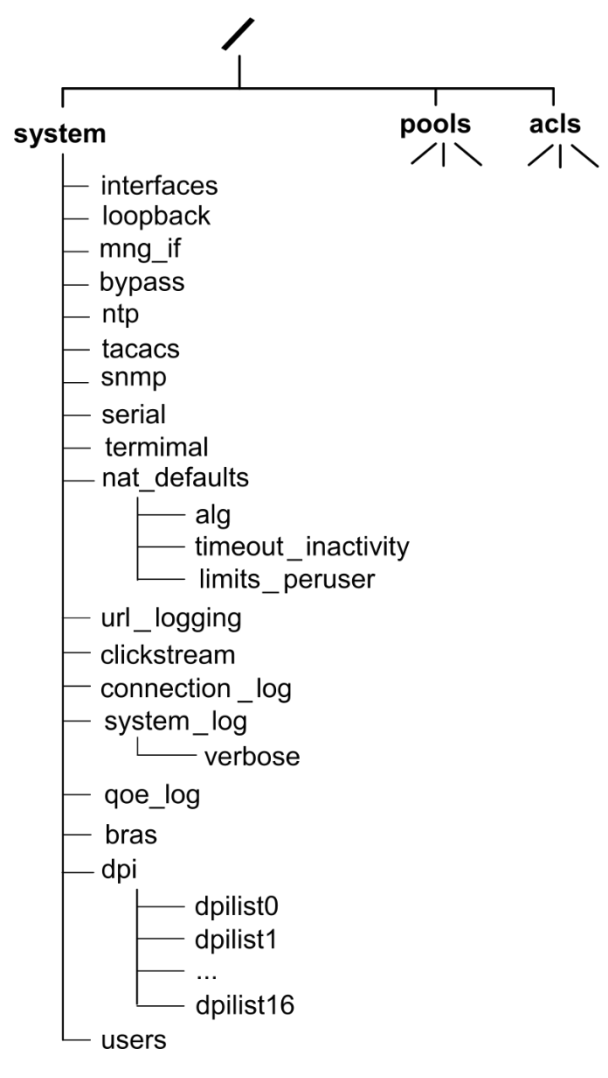

Рисунок 5

ПРИМЕЧАНИЕ: В реальном устройстве возможны дополнительные ветки в дереве, связанные с дополнительной функциональностью, и не показанные в этом дереве. Описание веток дерева конфигурации приведено в таблице ниже.

| Таблица | 4 |
|---------|---|
|---------|---|

| Название   | Описание                                            |
|------------|-----------------------------------------------------|
| ветки      |                                                     |
| system     | Контейнер для настроек                              |
| interfaces | Включение/выключение сетевых интерфейсов            |
| loopback   | IP- и МАС-адреса, используемые для генерации ошибок |
| mng_if     | Настройки управляющего сетевого интерфейса          |
| bypass     | Настройки интерфейсов, подключенных к EcoBypass     |
| ntp        | Настройки NTP                                       |
| tacacs     | Настройки TACACS                                    |
| snmp       | Настройки SNMP                                      |
| serial     | Настройки последовательного порта                   |
| terminal   | Настройки терминала                                 |

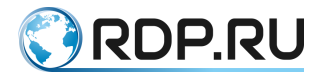

| Название       | Описание                                                                 |
|----------------|--------------------------------------------------------------------------|
| ветки          |                                                                          |
| nat_defaults   | Параметры NAT по умолчанию (общие параметры для всех пулов, в том числе, |
|                | параметры, используемые при создании новых пулов)                        |
| url_logging    | Настройки логирования. Настройки логирования URL                         |
| connection_log | Настройки логирования аллокации адресов                                  |
| system_log     | Настройки системного логирования                                         |
| clickstream    | Настройки сбора проходящих GET-запросов                                  |
| bras           | Настройки BRAS                                                           |
| dpi            | Настройки URL-фильтрации (DPI)                                           |
| users          | Информация о пользователях                                               |
| pools          | Здесь содержатся пулы, созданные пользователем                           |
| acls           | Злесь солержатся ACL (Access Control List) созданные пользователем       |

Изменение конфигурации возможно только в конфигурационном режиме (см. раздел "Вход в систему").

Фактическое изменение настроек системы происходит только после успешного выполнения команды **apply**, завершающей правку конфигурации администратором. Команда **apply** может быть выполнена только в конфигурационном режиме. Непосредственно при выходе из конфигурационного режима также будет предложено применить изменения.

При успешном выполнении команды **apply** в консоли выводится подтверждение применения изменений конфигурации.

```
EcoNAT:37:# apply
FIRST TIME CONFIGURATION APPLY
RECONFIG FUNCTION PROCESSING
EconatEngineReconfig output success
APPLY SUCCESS
Save applied configuration into profile `lastapply'
EcoNAT:38:#
```

Навигация по дереву конфигурации возможна как в операционном, так и в конфигурационном режиме. По умолчанию после авторизации в системе вы оказываетесь в корне конфигурационного дерева. При навигации по дереву в командной строке отображается, в какой ветке дерева вы находитесь в данный момент. Путь отображается перед символом приглашения, названия веток отображаются иерархически, начиная с родительской, разделяемые символом '.'.

Вернуться в корень конфигурационного дерева можно в любой момент при помощи команды **root** или символа '/'.Перейти на уровень можно при помощи команд **exit** или **up**, или символов '..'.

#### ПРИМЕР:

```
EcoNAT:1:# system
EcoNAT:2:system# mng_if
EcoNAT:3:system.mng_if# exit
EcoNAT:4:system# serial
EcoNAT:5:system.serial# root
EcoNAT:6:#
```

Маршрут следования по дереву показан на рисунке ниже.

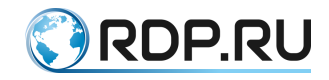

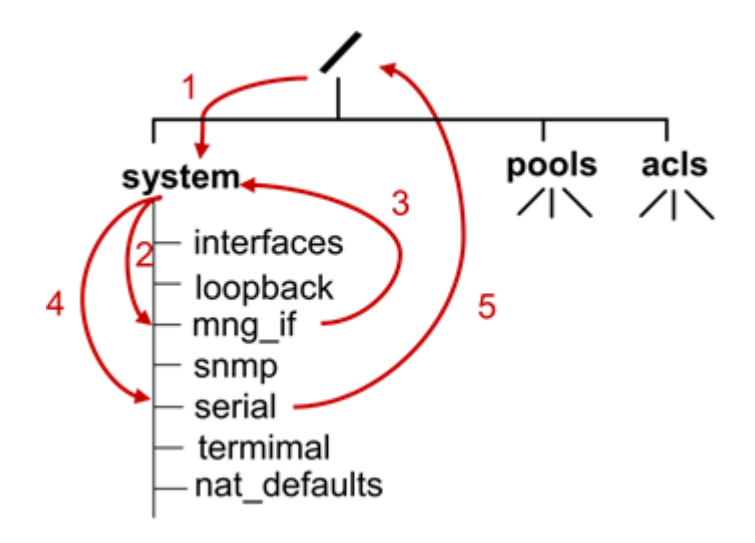

#### Рисунок 6

Для того, чтобы сразу перейти в конкретную поддиректорию конфигурации (ветку дерева), необходимо указать путь, используя в качестве разделителя **пробел**.

Для быстрой навигации по поддиректориям первого уровня директории system можно использовать команду goto *«имя ветки»*. Например, команда goto serial переводит в конфигурационную директорию system serial.

Аналогично, для быстрого перехода к ветке NAT pools используется команда goto <*имя пула*> (подробнее о правилах именования пулов см. в разделе "Пулы и ACL"). А для быстрого перехода к одной из веток ACL служит команда goto <*имя ACL*> (подробнее о правилах именования ACL см. в разделе "Пулы и ACL").

ПРИМЕР:

```
EcoNAT:1:# goto acla
EcoNAT:2:acls.acla# show
acla {
10 permit ip src host 10.0.0.1 dst any
}
EcoNAT:3:acls.acla#
```

Для просмотра конфигурации, начиная от текущего уровня вглубь используйте команду **ls** или **show**.

Для просмотра веток, доступных на текущем уровне дерева конфигурации, используйте короткую команду '!'.

```
EcoNAT:1:system.dpi> !
enable
functionality_mode normal_nat
certificate_file "cert.pem"
redirect_interval 600
redirect_interval_url 2592000
dpilist0 {} # inload namespace (not show)
dpilist1 {} # inload namespace (not show)
dpilist2 {} # inload namespace (not show)
dpilist3 {} # inload namespace (not show)
dpilist4 {} # inload namespace (not show)
dpilist5 {} # inload namespace (not show)
```

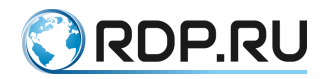

| dpilist6  | { } | # : | inload r | namespace | (not | show) |
|-----------|-----|-----|----------|-----------|------|-------|
| dpilist7  | { } | # : | inload r | namespace | (not | show) |
| dpilist8  | { } | # : | inload r | namespace | (not | show) |
| dpilist9  | { } | # : | inload r | namespace | (not | show) |
| dpilist10 | { } | #   | inload   | namespace | (not | show) |
| dpilist11 | { } | #   | inload   | namespace | (not | show) |
| dpilist12 | { } | #   | inload   | namespace | (not | show) |
| dpilist13 | { } | #   | inload   | namespace | (not | show) |
| dpilist14 | { } | #   | inload   | namespace | (not | show) |
| dpilist15 | { } | #   | inload   | namespace | (not | show) |
| dpilist16 | { } | #   | inload   | namespace | (not | show) |

Команды для просмотра конфигураций и управления ими описаны в разделе "Конфигурация".

#### 4.1 Управление конфигурациями

Предопределённые имена конфигураций:

- startup конфигурация, автоматически используемая после перезагрузки устройства;
- effective текущая конфигурация (последняя применённая на устройстве). Можно загрузить в текущую консоль командой load effective,
- lastapply конфигурация, которая была применена последней,
- factory заводская конфигурация (не подлежит изменению).

#### 4.1.1 Просмотр конфигураций

Для просмотра списка сохранённых конфигураций используйте команду dir.

```
MyEcoNAT:1:# dir
config1
config2
lastapply
startup
MyEcoNAT:2:acls.acla# show config file config1
# config1.econat.profile - Econat Profile Script
# saved 09-Feb-2016 12^47^43 UTC, on host MyEcoNAT by user 'admin'
root
droppools
droppools
```

Для просмотра произвольной конфигурации из сохраненных используйте команду show config file <имя конфигурации>.

Для просмотра действующей, ранее применённой конфигурации, используйте команду **show config effective** в любом режиме.

Для просмотра конфигурации, которая будет применена после перезагрузки, используйте команду **show config startup** в любом режиме.

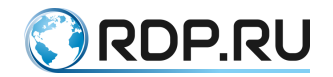

#### 4.1.2 Применение и сохранение конфигурации

При внесении изменений в конфигурацию, изменяется только <u>локальная</u> конфигурация, связанная с текущим экземпляром консоли. Таким образом, при завершении сеанса все изменения в конфигурации будут утеряны, если они не были применены или сохранены.

Для того чтобы записать текущую редакцию конфигурации в файл, используется команда: save <CONF\_NAME>, где CONF\_NAME - имя конфигурации. Команда save не применяется к конфигурациям factory и effective.

Для применения изменений в конфигурации используется команда **apply**.

Если в секции конфигурационного дерева указано значение параметра disable, то секция считается отключенной. При внесении изменений в такую секцию и дальнейшей попытке применения изменений будет выдано сообщение: «NO NEED FOR APPLY: CONFIGURATION IS THE SAME», - указывающее на отсутствие требующих применения настроек.

Исключение составляют секции system\_log verbosity и dpi shortlist.

В секции **system\_log verbosity** указывается подробность ведения системных журналов той или иной подсистемы (см. раздел Логирование). Данные журналы дублируются локально. Изменения в настройке данной секции применяются, независимо от отключения удаленного сервера логирования системных журналов.

В секции **dpi shortlist** присутствует параметр **servers\_ip\_and\_port**, в котором хранится адрес сервера логирования, общего для всей подсистемы URL-фильтрации (см. раздел Shortlist). Изменения в настройке данного сервера применяются даже при отключенной секции **shortlist**.

#### 4.1.3 Загрузка конфигурации

Для загрузки конфигурации из файла необходимо вызвать команду: load <CONF\_NAME>.

ВНИМАНИЕ! Во время внесения изменений в конфигурацию с одной консоли, другой пользователь мог применить свои настройки с другой консоли. Для загрузки на редактирование текущей активной конфигурации в конфигурационном режиме необходимо ввести команду **load effective**.

Для сохранения или загрузки конфигурации на/из TFTP-сервер, используются следующие формы команд **save** и **load**:

- save tftp://<HOSTNAME>:<PORT>/<CONF\_NAME>,
- load tftp://<HOSTNAME>:<PORT>/<CONF\_NAME>.

Параметры команд приведены в таблице ниже.

Таблица 5

| Параметр | Описание                      |
|----------|-------------------------------|
| HOSTNAME | Адрес TFTP-сервера            |
| PORT     | Порт обращения к ТFTP-серверу |

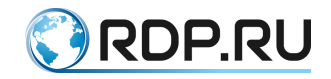

| Параметр  | Описание         |
|-----------|------------------|
| CONF_NAME | Имя конфигурации |
| Пример:   |                  |

\_\_\_\_\_

MyEcoNAT:1:# load tftp://192.168.0.12:69/myconfig

#### 4.1.4 Копирование конфигурации

Для того чтобы скопировать конфигурацию в новый файл необходимо вызвать команду: **сору** *«источник»«назначение»*. ЕсоNAT поддерживает следующие схемы копирования файла конфигурации:

• из одного локального файла конфигурации в другой локальный файл конфигурации,

```
MyEcoNAT:1:# dir
config1
config2
lastapply
startup
MyEcoNAT:2:# copy config2 config3
MyEcoNAT:3:# dir
config1
config2
config3
lastapply
startup
```

• из локального файла конфигурации на tftp-сервер,

MyEcoNAT:4:# copy config2 tftp://1.1.1.1/1/copyname

• с tftp-сервера в локальный файл.

#### MyEcoNAT:5:# copy tftp://1.1.1.1/1/copyname config4

Команда сору не применяется к конфигурациям factory и effective.

Для того чтобы скопировать конфигурацию на tftp-сервер необходимо сначала создать на сервере файл с названием соответствующим копируемому файлу. Формат названия файла конфигурации **<имя конфигурации>.econat.profile**. Для файла необходимо установить права на запись.

#### 4.1.5 Удаление конфигурации

Для того чтобы удалить конфигурацию необходимо вызвать команду: **erase** *<имя конфигурации>* . Команда **erase** не применяется к конфигурациям **factory** и **effective**.

```
MyEcoNAT:1:# dir
config1
config2
config3
config4
lastapply
startup
```

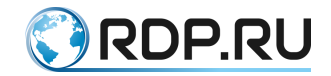

```
MyEcoNAT:2:# erase config4
MyEcoNAT:3:# dir
config1
config2
config3
lastapply
startup
```

Также существует команда **clear config**. Данная команда очищает (обнуляет) редактируемую конфигурацию, не удаляя ее. То есть, удаляются все введенные пулы, ACL, обнуляются настройки интерфейсов, удаляются пользователи и так далее.

Измененная конфигурация применяется только после выполнения команды apply.

# 4.1.6 Запись конфигурации, которая будет использована при старте EcoNAT

Для того чтобы сделать текущую эффективную конфигурацию стартовой, используется команда write. Сделать текущую <u>редактируемую</u> конфигурацию стартовой можно непосредственно в конфигурационном режиме вызовом команды **save startup**, однако, так делать не рекомендуется.

ВАЖНО: после выполнения команды write, при перезагрузке системы будет загружена конфигурация, действовавшая на момент запуска команды write, или конфигурация, записанная при помощи команды save startup, если она была выполнена позже. Это конфигурация, для которой был выполнен последний apply, даже если он был выполнен не в текущей консоли и другим пользователем!

Во избежание коллизий рекомендуется, чтобы возможность редактировать конфигурацию EcoNAT была у одного человека. Также рекомендуется выходить из конфигурационного режима сразу после изменения конфигурации, чтобы при следующем запуске автоматически войти в последнюю версию конфигурации.

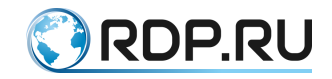

#### 5 Быстрая первоначальная настройка

В настоящем разделе описаны общесистемные настройки и команды управления устройством.

#### 5.1 Настройка управляющего сетевого интерфейса

Для управления EcoNAT по сети необходимо сконфигурировать параметры управляющего сетевого интерфейса.

Ниже приведен пример присвоения управляющему интерфейсу IP 192.168.100.12/24, основной шлюз 192.168.100.1, адреса DNS серверов: 10.0.8.1, 10.0.8.3. Доступ к управляющему интерфейсу разрешить только тем, кто находится в сети 192.168.100.12, а также хосту 10.0.22.33.

```
EcoNAT:1:# configure
EcoNAT:2:# system mng_if
EcoNAT:3:system.mng_if# ip_address 192.168.100.12/255.255.255.0
EcoNAT:3:system.mng_if# gateway 192.168.100.1
EcoNAT:4:system.mng_if# name_servers ( 10.0.8.1 10.0.8.3 )
EcoNAT:5:system.mng_if# allowed_ip ( 192.168.10.12/24 10.0.22.33 )
```

Для разрешения доступа к управляющему интерфейсу с любого компьютера можно присвоить **allowed\_ip** значение *0.0.0/0*.

Если после изменений параметров сетевого интерфейса выполнить команду **safe apply**, то изменения именно настроек сетевого интерфейса применятся на несколько минут (в остальных случаях изменения применяются командой **apply** cpasy). Это связано с тем, что ошибочное конфигурирование сетевого интерфейса приводит к невозможности конфигурирования ЕсоNAT по сети.

За эти две минуты имеет смысл проверить подключение путем ещё одного соединения с консолью, и если соединение прошло успешно, то для закрепления изменений можно использовать команду commit.

Для просмотра информации о настройках управляющего интерфейса можно использовать команду **show ipif**.

```
EcoNAT:6:# show ipif
MAC 00:0d:48:28:1a:6e
IP: 192.168.100.12
GW: 192.168.100.1
Mask: 255.255.255.0
```

С управляющего интерфейса могут быть выполнены стандартные команды ping и traceroute.

```
EcoNAT:7:# ping 1.2.1.5

PING 1.2.1.5 (1.2.1.5): 56 data bytes

64 bytes from 1.2.1.5: seq=0 ttl=64 time=0.632 ms

64 bytes from 1.2.1.5: seq=1 ttl=64 time=0.340 ms

64 bytes from 1.2.1.5: seq=2 ttl=64 time=0.332 ms

64 bytes from 1.2.1.5: seq=3 ttl=64 time=0.331 ms

--- 1.2.1.5 ping statistics ---

4 packets transmitted, 4 packets received, 0% packet loss

round-trip min/avg/max = 0.331/0.408/0.632 ms
```

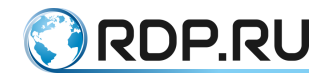

EcoNAT:8:# traceroute 4.1.1.1 traceroute to 4.1.1.1 (4.1.1.1), 30 hops max, 46 byte packets 1 10.210.1.1 (10.210.1.1) 0.735 ms 0.382 ms 0.398 ms 2 1.1.5.2 (1.1.5.2) 1.027 ms 1.079 ms 0.725 ms 3 4.1.1.2 (4.1.1.2) 0.445 ms 0.535 ms 0.483 ms

Адрес управляющего интерфейса может быть задан статически (см. пример выше) или динамически. Для включения автоопределения динамически выдаваемого адреса (DHCP) необходимо задать значение параметра **ip\_address** в формате **0.0.0**/\*, где \* - любая подсеть.

#### 5.2 Настройка подключения к EcoBypass

Устройство EcoNAT может быть подключено в сеть через активный оптический байпас серии EcoBypass. Взаимодействие с EcoBypass осуществляется путем отправки heartbeatсообщений в рамках одной TCP-сессии. В случае, если heartbeat-сообщения перестают приходить, EcoBypass переключается в прозрачный режим. После чего трафик пропускается в обход EcoNAT до тех пор, пока связь с ним не возобновится.

Для корректной работы данной схемы должна быть настроена IP-связность между **MNG**-интерфейсом EcoNAT и **ETH**-интерфейсом EcoBypass. В свою очередь, пары интерфейсов EcoNAT подключаются к спаренным оптическим портам EcoBypass.

Схема подключения пары сетевых интерфейсов **TE1**, **TE2** через EcoBypass представлена на рисунке ниже.

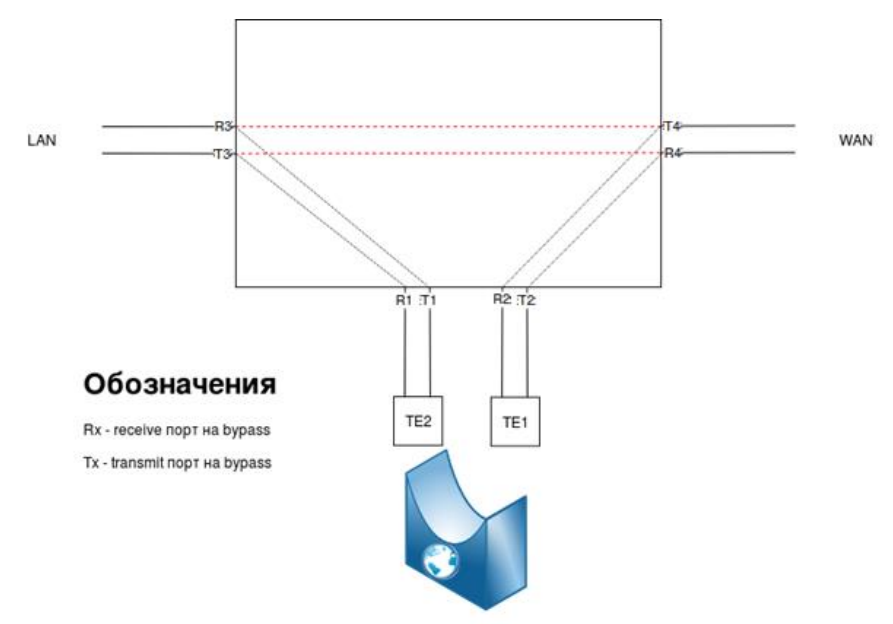

#### Рисунок 7

Неаrbeat-сообщения имеют вид **<BP01\_XX\_BP>**, где **XX** - номер сетевой платы ЕсоВураss, к которой подключено устройство ЕсоNAT. В ответ ЕсоВураss отправляет сообщения вида **<BP01\_XX\_BP\_OK>**.

Heartbeat-сообщения отправляются всегда, кроме случаев когда был административно выключен один из интерфейсов пары, или возник сбой в работе устройства.Кроме полного отсутствия heartbeat-сообщений, ЕсоВуразз может отслеживать падение уровня Тх-сигнала от устройства. При критическом падении уровня, ЕсоВуразз переключится в прозрачный режим.

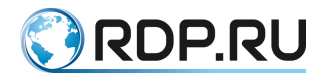

Настройка EcoBypass осуществляется в ветке конфигурационного дерева system bypass.

Настраиваемые в данной ветке параметры представлены в таблице ниже.

#### Таблица 6

| Параметр       | Описание                                                                     |
|----------------|------------------------------------------------------------------------------|
| enable/disable | Включение/выключение отправки heartbeat-сообщений на EcoBypass               |
| bypass_ip      | IP-адрес EcoBypass. Для корректной работы должна быть настроена IP-связность |
|                | между MNG-интерфейсом EcoNAT и ETH-интерфейсом EcoBypass                     |
| teN1_teN2      | Настройка для пары интерфейсов.                                              |
|                | Возможные варианты значений:                                                 |
|                | disabled - EcoBypass не подключен;                                           |
|                | номер сетевой платы (слота) EcoBypass, к которому подключена пара.           |
|                | В случае 1U модели EcoBypass нумерация слотов будет от 1 до 8.               |
|                | В случае 4U модели EcoBypass нумерация слотов будет от 01 до 32              |
| H              |                                                                              |

Пример настройки:

```
EcoNAT:2:system.bypass> ls
enable
bypass_ip 10.210.1.199
te1_te2 disabled
te3_te4 disabled
te5_te6 1
te7_te8 2
te9_te10 3
te11_te12 4
te13_te14 disabled
te15_te16 disabled
EcoNAT:3:system.bypass>
```

#### 5.3 Настройка терминала

Рекомендуется при первичной настройке EcoNAT выставить системное приглашение и время автоматического завершения сеанса по неактивности (то есть, если сеанс будет неактивен, то спустя указанное время он будет закрыт). Время автоматического завершения сеанса указывается в секундах.

```
EcoNAT:1:# root
EcoNAT:2:# system terminal
EcoNAT:3:system.terminal# type vt100
EcoNAT:4:system.terminal# autologoff_timeout never
EcoNAT:5:system.terminal# max_consoles 20
EcoNAT:6:system.terminal# prompt "MyEcoNAT"
EcoNAT:7:system.terminal# apply
...
APPLY SUCCESS
Save applied configuration into profile 'lastapply'
MyEcoNAT:9:system.terminal#
```

Для вступления в силу изменений параметров system terminal (autologoff\_timeout, max\_consoles, prompt) требуется перезагрузка устройства.

После загрузки системы системное приглашение берётся из параметра system terminal prompt, находящегося в стартовой конфигурации. Это приглашение можно изменить в

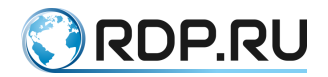

соответствующей ветке дерева конфигурации с последующим применением изменений командой **apply**. При внесении изменений через параметр **system terminal prompt**, они будут отображены только при следующей загрузке системы.

Предусмотрена возможность включения/выключения счетчика строк и команд с использованием команды print\_line\_num.

print\_line\_num off – выключить.

print\_line\_num on – включить (установлено по умолчанию).

EcoNAT:1# system terminal

EcoNAT:2:system.terminal# print\_line\_num off

EcoNAT:3:system.terminal# apply

•••

APPLY SUCCESS

Save applied configuration into profile 'lastapply'

EcoNAT:system.terminal# ..

EcoNAT# terminal

EcoNAT:system.terminal# print\_line\_num on

EcoNAT:system.terminal# apply

•••

APPLY SUCCESS

Save applied configuration into profile 'lastapply'

EcoNAT:7:system.terminal#

#### 5.4 Настройка loopback

Адрес loopback интерфейса используется EcoNAT для отправки ICMP-сообщений пользователям. В текущей версии ПО данные сообщения генерируются EcoNAT только в одном случае – если пользователю по каким-либо причинам не удалось выделить очередной порт на глобальном адресе. EcoNAT отправит ICMP error type=3 code=13 (Destination unreachable (Communication administratively filtered)).

Настройка **loopback** доступна в ветке конфигурации **system loopback**. Для loopback возможно указать отображаемый IP-адрес и MAC. Если IP-адрес для **loopback** не установлен, то по умолчанию он будет 100.64.97.116.

```
EcoNAT:1:system.loopback# show
ip 0.0.0.0
mac 00:00:00:00:00:00
EcoNAT:2:system.loopback# ip 1.1.1.1
EcoNAT:3:system.loopback# show
ip 1.1.1.1
mac 00:00:00:00:00:00
EcoNAT:3:system.loopback#
```

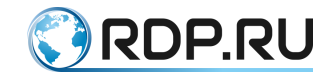

#### 5.5 Настройка времени

Настройка системного времени очень важна для правильного функционирования EcoNAT, поскольку временные метки в сообщениях, которые логируются, основаны именно на этом времени.

EcoNAT понимает время только во временной зоне UTC (Universal Time Coordinated).

Время можно посмотреть с помощью команды show time. Также можно установить время вручную через команду edit datetime (при этом дата и время должны вводиться в формате UTC).

```
MyEcoNAT:1:# show time
Current time is 16-Jun-2014T09:07:28
MyEcoNAT:2:# edit datetime 17-Jun-2014T09:00:00
```

Также доступна синхронизация времени по NTP протоколу, настраиваемая через следующий раздел конфигурации:

```
system
{
  ntp
  {
  disable
  primary_server "131.131.249.19"
  secondary_server "185.21.78.23"
  tertiary_server "183.143.51.50"
  interval 600
  }
}
```

Чтобы включить синхронизацию времени по NTP, необходимо зайти в ветку *system ntp* и выполнить команду *enable*.

```
MyEcoNAT:1:# root
MyEcoNAT:2:# system ntp
MyEcoNAT:3:system.ntp# enable
```

Состояние синхронизации с NTP серверами можно увидеть с помощью команды show ntp.

Системные логи и логи соединений могут выводить локальное время. Для установки локального времени используется параметр **system system\_log timeskew**. Это параметр содержит смещение локальной временной зоны относительно UTC в минутах. Например, для настройки временной зоны Москвы (UTC+3) необходимо выставить значение параметра *180* (3x60) минут.

```
MyEcoNAT:1:# root
MyEcoNAT:2:# system system log timeskew 180
```

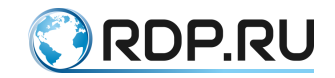

#### 5.6 Логирование

#### 5.6.1 Настройка логирования абонентских соединений

Информация о выделении IP-адреса и/или порта или блока портов в нём должна сохраняться в соответствии с требованиями законодательства Российской федерации. В качестве стандартного механизма EcoNAT использует логирование по syslog протоколу.

Настройки логирования соединений находятся в ветке **system connection\_log**. Для того, чтобы включить логирование, в данной ветке должен быть установлен параметр *enable*.

В случае платформы с несколькими сетевыми интерфейсами, выделенными для логирования соединений, данные интерфейсы объединяются в виртуальный статический канал, по которому отправляются пакеты логов. Для платформ с одним интерфейсом для логирования соединений, виртуальный статический канал организуется на единственном интерфейсе. Для виртуального канала в обоих случаях указывается синтетический IP-адрес источника, который не является фактическим, поэтому при попытке выполнить на этот адрес команду ping, ICMP запросы, попавшие на логирующий интерфейс EcoNAT, останутся без ответа. Пакеты с логами отправляются по очереди по всем подключенным сетевым интерфейсам логирования, балансировки или разделения трафика при этом не происходит. Номера сетевых интерфейсов для логирования указаны в разделе "Shortlist".

Параметры connection\_log описаны в таблице ниже.

Таблица 7

| Описание                                                                                                    |
|----------------------------------------------------------------------------------------------------|
| Описание                                                                                                    |
| Включение и выключение логирования соединении                                                                                                    |
|                                                                                                    |
| Адреса и порты syslog серверов, на которые будет осуществляться логирование                                                                                   |
| (логирование будет идти параллельно на все доступные сервера из списка, то есть                                                                               |
| каждый из серверов будет получать информацию обо всех соединениях). В                                                                                         |
| настоящее время максимальное количество серверов ограниченно двумя                                                                                            |
| IP-адрес и маска подсети (через '/') для виртуального канала, в который объединены                                                                            |
| логирующие сетевые интерфейсы                                                                                                    |
| МАС-адрес для виртуального канала, в который объединены логирующие сетевые                                                                                    |
| интерфейсы (если не указан, то в качестве его будет выбран МАС-адрес одного из                                                                                |
| сетевых интерфейсов)                                                                                                    |
| Шлюз по умолчанию для виртуального канала, в который объединены логирующие                                                                                    |
| сетевые интерфейсы. Требуется в случае, если не все syslog сервера, указанные в                                                                               |
| параметре log servers находятся в подсети, указанной в параметре in address                                                                                   |
| В режиме зеркацирования ЕсоNAT отправляет абоненту через погирующий сетевой                                                                                   |
| интерфейс пакет прерывания соединения (для HTTPS) или пакет перенаправления                                                                                   |
| (лия НТТР) – при получении тегированного трафика и при включенном параметре                                                                                   |
| (для ни и ) при получении тегированного графика и при включенном параметре<br>(оп) среззется метка (или пройная метка). При выключенном параметре (off) пакет |
| (оп), срезается метка (или двоиная метка). При выключенном нараметре (оп) накет                                                                               |
| перенаправления или прерывания отправляется в логирующий сстевой интерфейс с                                                                                  |
| аналогичными параметрами обрабатываемого трафика                                                                                                    |
| Статическая ARP запись для первого systog-сервера в параметре log_servers.                                                                                    |
| Параметр необязательный.                                                                                                    |
| Если параметр не установлен, то MAC-адрес будет определяться по ARP                                                                                           |
| протоколу.                                                                                                    |
| Должен содержать MAC-адрес первого syslog сервера (в случае, когда первый syslog                                                                              |
| сервер находится в той же подсети) или MAC-адрес default gateway (если первый                                                                                 |
| syslog сервер в другой подсети).                                                                                                    |
|                                                                                                    |

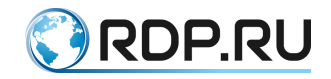

| Параметр | Описание                                                                      |
|----------|-------------------------------------------------------------------------------|
|          | Использование этого параметра уменьшает вероятность потери данных логирования |
|          | на старте при условии большой нагрузки. ЕсоNAT способен обработать и          |
|          | залогировать более 5 миллионов соединений в секунду при полной нагрузке. Если |
|          | syslog сервер ответит на ARP запрос, например, через 10 ms, в очереди может   |
|          | скопиться 50,000 соединений, ждущих отправки                                  |
| timeskew | Сдвиг указываемого в логах времени относительно Гринвича. Задается в минутах. |
|          | Например, для Москвы значение параметра должно быть - 180                     |

Режимы логирования. Логирование в формате Syslog

Порты для трансляции адресов в режиме CGNAT абонентам выделяются блоками по 128 портов за один раз. Следующий блок выдаётся только при исчерпании портов в предыдущем блоке. За счёт блочного выделения можно многократно уменьшить объем логов, так как при соответствующих настройках, вместо множества сообщений о выделении абонентам портов, будет лишь одно сообщение о выделении диапазона в 128 портов (блока).

EcoNAT поддерживает логирование в различных форматах. Ниже описаны соответствующие параметры **connection\_log** при логировании в формате syslog.

Таблица 8

| Параметр            | Описание                                                                         |
|---------------------|----------------------------------------------------------------------------------|
| log_format          | Параметр показывает тип логирования:                                             |
|                     | syslog – логирование по syslog,                                                  |
|                     | netflow – логирование соединений по NetFlow v9 протоколу                         |
| log_on_release      | Параметр показывает, надо ли посылать в connection_log сообщение в случае        |
|                     | освобождения трансляции или блока. В случае создания сообщение                   |
|                     | посылается всегда. Если параметр log_individual_conn включен, то                 |
|                     | сообщение формируется при освобождении каждой трансляции, в противном            |
|                     | случае – при освобождении блока                                                  |
| log_individual_conn | Параметр указывает, надо ли логировать индивидуальные соединения или             |
|                     | можно логировать только блоки портов                                             |
| use_hex_format      | Разрешает использовать шестнадцатеричной формат для вывода логов, что            |
|                     | позволяет уменьшить размер логов, при полном сохранении                          |
|                     | информационной составляющей. Если запрещено, то используется                     |
|                     | десятичный фиксированный формат, например: 010.210.000.012:00080                 |
| pack_msgs           | Разрешает упаковывать несколько информационных сообщений о                       |
|                     | логируемых событиях в одно syslog сообщение.                                     |
|                     | Это уменьшает размер логов и нагрузку сети                                       |
| facility            | Устанавливает для формируемых сообщений формата syslog категорию                 |
|                     | субъекта, формирующего сообщение, для удобства дальнейшей обработки и            |
|                     | фильтрации. Допустимые значения параметра от 16 до 23. Эти значения              |
|                     | соответствуют кодам стандарта RFC 5424, обозначающим субъекты                    |
|                     | локального происхождения (local use 0 (local0) – local use 7 (local7)). Значение |
|                     | по умолчанию – 16                                                                |
| severity            | Устанавливает для формируемых сообщений формата syslog уровень                   |
|                     | важности для удобства дальнейшей обработки и фильтрации.                         |
|                     | Допустимые значения параметра от 0 до 7, рекомендуемые – от 5 до 7.              |
|                     | Эти значения соответствуют кодам стандарта RFC 5424,                             |
|                     | обозначающим уровни важности сообщений:                                          |
|                     | 5 – замечание (Notice), сообщения о нормальных, но важных событиях;              |
|                     | 6 – информационное (Informational) сообщение;                                    |
|                     | 7 – отладочное (Debug) сообщение.                                                |
|                     | Значение по умолчанию – 6                                                        |

Основные режимы для логирования соединений и рекомендуемые настройки представлены в таблице ниже.

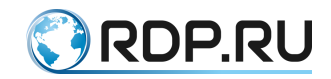

Таблица 9

| Соотношение               | log_on_release | log_individual_conn | use_hex_format | pack_msg |
|---------------------------|----------------|---------------------|----------------|----------|
| размер/читаемость логов   |                |                     |                | S        |
| Минимальный               | No             | No                  | Yes            | Yes      |
| размер логов              |                |                     |                |          |
| (блоки портов)            |                |                     |                |          |
| Малый размер логов, но    | No             | No                  | No             | No       |
| более читаемые            |                |                     |                |          |
| Минимальный               | No             | Yes                 | Yes            | Yes      |
| размер логов (соединения) |                |                     |                |          |
| Более читаемые логи       | Yes            | Yes                 | No             | Yes      |
| (соединения)              |                |                     |                |          |
| Отладочный режим          | Yes            | Yes                 | No             | No       |
| (самые читаемые логи, но  |                |                     |                |          |
| большой размер)           |                |                     |                |          |

Если нужно логировать, КТО ХОДИЛ С ТАКОГО-ТО АДРЕСА И ПОРТА:

- Если система хранения логов у оператора хорошо налажена (то есть, всё логируется и хранится без потерь), то рекомендуются задать для четыре вышеописанных параметров значение *No*.
- Если возникают потери в системе логирования провайдера, то имеет смысл включить опцию **log\_on\_release**. Тогда в случае потери сообщения об открытии соединения будет дополнительно направлено сообщение о закрытии, что снизит вероятность потери сообщения.

Если нужно логировать, КТО ХОДИЛ НА ЗАДАННЫЙ АДРЕС И ПОРТ:

Необходимо включить режим **log\_individual\_conn**. В этом случае в логе будет отражаться REMOTE\_IP и REMOTE\_PORT – хост и порт, с которым осуществлял обмен данными ваш абонент.

Для включения логирования, не забудьте установить для connection\_log параметр enable.

#### ПРИМЕР НАСТРОЕК:

```
MyEcoNAT:1:# root
MyEcoNAT:2:# system connection_log
MyEcoNAT:3:system.connection_log# log_servers ( 10.0.22.78:514 )
MyEcoNAT:4:system.connection_log# ip_address 10.0.22.33/255.255.255.0
MyEcoNAT:5:system.connection_log# log_on_release on
MyEcoNAT:6:system.connection_log# log_individual_conn on
MyEcoNAT:7:system.connection_log# pack_msgs off
MyEcoNAT:8:system.connection_log# enable
```

Формат логов syslog: <Дата время syslog сервера> <IP-адрес EcoNAT> <Дата время EcoNAT> <Имя EcoNAT> | <IP-адрес назначения (DST)>:<Порт> <IP-адрес, на который осуществляется трансляция>:<Порт> <IP-адрес источника (SRC)> <Идентификатор протокола>.

Например:

```
Mar 3 14:36:58 10.210.1.234 2016-03-03T11:39:55+00:03
eco101 | 192.168.008.008:01024 A 060.000.000.226:01024 E
010.000.003.254:01024 UDP
```

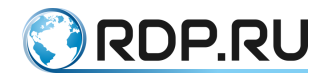

IP-адреса записываются в трехзначном формате, например, адрес 10.1.1.200 будет представлен как 010.001.001.200.Ниже приведены несколько примеров настроек формата логов. Для удобства восприятия, часть строк до вертикальной черты не показана.

Логирование блоков портов с упаковкой нескольких информационных сообщений о событиях в сети в одно сообщение syslog. В данном случае в лог включается адрес на NAT, на который идет трансляция с используемым блоком портов и IP-адрес источника.

Настройки:

log\_on\_release off

log individual off

use\_hex\_format off

pack\_msgs on

| 060.000.000.020:01024-012   | 78 1 | EA 010.000.003.2 | 50 UDP |
|-----------------------------|------|------------------|--------|
| 060.000.000.018:01024-01278 | ΕA   | 010.000.001.251  | UDP    |
| 060.000.000.017:01024-01278 | ΕA   | 010.000.002.251  | UDP    |
| 060.000.000.015:01024-01278 | ΕA   | 010.000.000.252  | UDP    |
| 060.000.000.012:01024-01278 | ΕA   | 010.000.003.252  | UDP    |
| 060.000.000.010:01024-01278 | ΕA   | 010.000.001.253  | UDP    |
| 060.000.000.009:01024-01278 | ΕA   | 010.000.002.253  | UDP    |
| 060.000.000.007:01024-01278 | ΕA   | 010.000.000.254  | UDP    |
| 060.000.000.004:01024-01278 | ΕA   | 010.000.003.254  | UDP    |
| 060.000.000.002:01024-01278 | ΕA   | 010.000.001.255  | UDP    |
| 060.000.000.001:01024-01278 | ΕA   | 010.000.002.255  | UDP    |

Логирование каждого соединения с упаковкой нескольких информационных сообщений о событиях в сети в одно сообщение syslog. В данном случае в лог включаются все три адреса (назначения, трансляции, источника) с указанием порта. События упаковываются по несколько в одно сообщение.

Настройки:

log\_on\_release off

log individual on

use\_hex\_format off

pack\_msgs on

```
| 192.168.008.008:01024 A 060.000.000.006:01024 E 010.000.001.254:01024
UDP 192.168.008.008:01024 A 060.000.000.005:01024 E
010.000.002.254:01024 UDP 192.168.008.008:01024 A 060.000.003:01024
E 010.000.000.255:01024 UDP 192.168.008.008:01024 A
060.000.000.000:01024 E 010.000.003.255:01024 UDP
| 192.168.008.008:01024 A 060.000.000.010:01024 E 010.000.001.253:01024
UDP 192.168.008.008:01024 A 060.000.000.009:01024 E
010.000.002.253:01024 UDP 192.168.008.008:01024 A 060.000.007:01024
E 010.000.000.254:01024 UDP 192.168.008.008:01024 A 060.000.007:01024
E 010.000.000.254:01024 UDP 192.168.008.008:01024 A
060.000.000.004:01024 E 010.000.003.254:01024 UDP 192.168.008.008:01024 A
060.000.000.002:01024 E 010.000.003.255:01024 UDP 192.168.008.008:01024
A 060.000.000.002:01024 E 010.000.001.255:01024 UDP
192.168.008.008:01024 A 060.000.001.255:01024 UDP
192.168.008.008:01024 A 060.000.001.255:01024 UDP
```

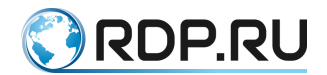

Логирование каждого соединения без упаковки. В данном случае в лог включаются все три адреса (назначения, трансляции, источника) с указанием порта. Для каждого события создается новое сообщение.

Настройки:

log\_on\_release off log individual on use\_hex\_format off pack\_msgs off

```
| 192.168.008.008:01024 A 060.000.000.226:01024 E 010.000.003.254:01024
UDP
| 192.168.008.008:01024 A 060.000.000.102:01024 E 010.000.001.255:01024
UDP
| 192.168.008.008:01024 A 060.000.001.098:01024 E 010.000.002.255:01024
UDP
| 192.168.008.008:01024 A 060.000.002.234:01024 E 010.000.001.254:01024
UDP
| 192.168.008.008:01024 A 060.000.003.238:01024 E 010.000.002.254:01024
UDP
| 192.168.008.008:01024 A 060.000.001.230:01024 E 010.000.002.255:01024
UDP
```

Логирование блоков портов без упаковки. В данном случае в лог включается адрес на NAT, на который идет трансляция с используемым блоком портов и IP-адрес источника. Для каждого события создается новое сообщение.Настройки:

#### log\_on\_release off

log individual off

use\_hex\_format off

pack\_msgs off

```
      |
      060.000.000.179:01024-01278
      EA
      010.000.001.253
      UDP

      |
      060.000.003.096:01024-01278
      EA
      010.000.002.253
      UDP

      |
      060.000.000.034:01024-01278
      EA
      010.000.000.254
      UDP

      |
      060.000.002.245:01024-01278
      EA
      010.000.003.254
      UDP

      |
      060.000.001.249:01024-01278
      EA
      010.000.001.255
      UDP

      |
      060.000.000.108:01024-01278
      EA
      010.000.002.255
      UDP

      |
      060.000.001.104:01024-01278
      EA
      010.000.002.255
      UDP

      |
      060.000.001.253:01024-01278
      EA
      010.000.002.255
      UDP
```

Логирование сообщений об освобождении блоков портов и трансляций. В данном случае последнее сообщение в примере говорит об освобождении порта 1.

Настройки:

log\_on\_release on log\_individual\_conn on use\_hex\_format off pack\_msgs off

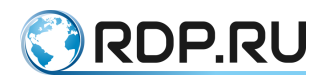

```
| 207.046.113.078:05443 F 060.000.003.112:01043 E 010.000.002.015:02542
TCP
| 172.016.255.001:00001 F 060.000.003.176:00001 E 067.215.065.132:00001
ICM
| 077.001.001.254:00000 A 000.000.000.000:00000 E 077.001.001.002:00001
047
```

Логирование в шестнадцатеричном формате.

Настройки:

log\_on\_release on

log\_individual\_conn on

use\_hex\_format on

pack\_msgs off

```
c0a800c10015 06 3c0002e80400 EA c0a800720471
c0a800c11c56 06 3c0002e80401 EA c0a800720474
```

Логирование в формате NetFlow

В EcoNAT есть возможность настроить логирование соединений по NetFlow v9 протоколу, при этом логируются соединения, но не логируется объем переданного по ним трафика. Используемые для этого дополнительные параметры ветки **connection\_log** описаны в таблице ниже.

Таблица 10

| Параметр              | Описание                                                          |  |
|-----------------------|-------------------------------------------------------------------|--|
| netflow_template_rate | Показывает, через какое количество пакетов передавать netflow     |  |
|                       | template пакет.                                                   |  |
|                       | Возможные значения: опсе, 128, 512, 1К, 4К, 16К, 64К              |  |
| netflow_options_rate  | Показывает, через какое количество пакетов будут переданы netflow |  |
|                       | options и netflow options template пакеты.                        |  |
|                       | Возможные значения: опсе, 128, 512, 1К, 4К, 16К, 64К              |  |
| $II = \mathcal{I}$    |                                                                   |  |

Необходимые для настройки NetFlow логирования значения параметров, приведены в таблице ниже. Рекомендуется строго придерживаться указанных настроек.

Таблица 11

| Параметр            | Значение                                       |
|---------------------|------------------------------------------------|
| log_format          | netflow                                        |
| log_on_release      | on                                             |
| log_individual_conn | on                                             |
| use_hex_format      | off                                            |
| pack_msgs           | on                                             |
| log_server          | Адрес netflow сервера и правильный номер порта |
| ip_address gateway  | Адрес/маска подсети и шлюз                     |

#### 5.6.2 Настройка системного логирования

EcoNAT ведет запись всех действий пользователя в консоли. Логи этих действий передаются на сервер по управляющему интерфейсу. Настройки системного логирования находятся в ветке system system\_log. Для того, чтобы включить логирование, в данной ветке должен быть установлен параметр *enable*. Сервер, на который EcoNAT будет отправлять системные логи, указывается в параметре log\_servers.

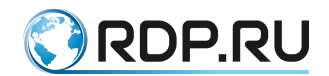

Имя EcoNAT, отображающееся в логах задаётся в параметре **hostname** с помощью команды **hostname "имя"**. Данное имя добавляется не только в системные логи, но и в логи соединений EcoNAT.

```
MyEcoNAT:18:system.system log# verbose defrag 1
MyEcoNAT:19:system.system log# show
enable
log servers ( )
hostname "econat"
timeskew 180
verbose
all 3
basic nat 3
 conn track 3
 defrag 1
 dpi 3
 fast path 3
 qc 3
 health check 3
 main 3
 session 3
 reconfig 3
 services 3
 sniffer 3
 snmp 3
 syslogger 3
 trans tbl 3
 alg 3
bras tbl 3
```

Степень подробности логов устанавливается параметром **verbose** который может как варьироваться, в зависимости от подсистем, так и быть одним для всех подсистем ( **all**).

Уровни логирования:

- 0 FATAL только критические сообщения,
- 1 ERROR ошибки,
- 2-WARN-предупреждения,
- 3 INFO информация.

Просмотр установленных в системе уровней логирования доступен по команде show verboselvl.

```
MyEcoNAT:20:# show verboselvl
ALL = 3
BASIC_NAT = 1
CONN_TRACK = 1
DEFRAG = 1
DPI = 1
FAST_PATH = 1
GC = 1
HEALTH CHECK = 1
```

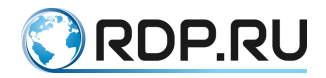

```
MAIN = 1
RECONFIG = 1
SERVICE = 1
SNIFFER = 1
SYSLOGGER = 1
TRANS_TBL = 1
SESSION = 1
ALG = 1
BRAS_TBL = 1
```

Подсистемы (параметр **facility**): basic\_nat, conn\_track, defrag, dpi, fast\_path, gc, health\_check, main, reconfig, service, sniffer, snmp, syslogger, trans\_tbl, session, alg, bras\_tbl.

То есть, если настроен параметр **verbose all** равный *3*, то будут логироваться сообщения всех уровней. Если для подсистемы указано значение параметра **verbose**, отличное от **all**, то будет приниматься в расчет наибольшая из этих двух величин.

Значения, выводимые командой show verboselvl могут отличаться от установленных в текущей конфигурации.

Для того чтобы оперативно изменить уровень логирования для какой-то подсистемы (или всех подсистем), используется команда setlog <подсистема> <уровень логирования>. Здесь уровни логирования задаются не цифрами, как при изменении конфигурации, а названиями. Изменения вступают в силу немедленно. После перезагрузки установки уровней логирования будут возвращены к значениям, указанным в активной конфигурации.

В приведенном ниже примере уровень логирования для всех подсистем изменяется на FATAL, соответственно, менее приоритетные события (WARNING, INFO, ERROR) логироваться не будут. При этом в конфигурации уровень логирования для всех подсистем остается INFO, и после перезагрузки системы будут снова логироваться все события.

Пример.

```
MyEcoNAT:21:system.system log.verbose# setlog all fatal
MyEcoNAT:22:system.system log.verbose# show verboselvl
ALL = 0
BASIC NAT = 1
CONN TRACK = 1
DEFRAG = 1
DPI = 1
FAST PATH = 1
GC = 1
HEALTH CHECK = 1
MAIN = 1
RECONFIG = 1
SERVICE = 1
SNIFFER = 1
SNMP = 1
SYSLOGGER = 1
TRANS TBL = 1
SESSION = 3
ALG = 1
BRAS TBL = 1
MyEcoNAT:23:system.system log.verbose# ls
```

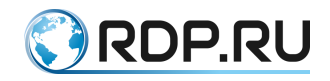

```
all 3
basic nat 1
conn track 1
defrag 1
dpi 1
fast path 1
qc 1
health check 1
main 1
session 3
reconfig 1
services 1
sniffer 1
snmp 1
syslogger 1
trans tbl 1
alq 1
bras tbl 1
```

Сообщения логов представлены в формате: <Дата, время> <Подсистема> [<Уровень логирования>]: <Сообщение>.

Для просмотра системных логов используется команда **show logs**. По умолчанию, команда выводит на экран все записи логов. Для того чтобы вывод записей на экран шел порционно, используется конвейер | **more**. В таком режиме просмотра логов по нажатию любой клавиши на экран выводится несколько сообщений, по нажатию сочетания клавиш [ **Ctrl+ C**] или [ **Backspace**] система выходит из режима просмотра логов.

Для того чтобы увидеть сообщения определенного уровня, нужно указать желаемый уровень в команде. При этом будут выведены все сообщения, относящиеся к указанному уровню критичности и к более высоким. То есть, если указать ERROR, на просмотр будут выведены сообщения уровня ERROR и FATAL.

```
MyEcoNAT:24:> show logs info | more
Mar 09 09:27:25 MAIN [FATAL]: User admin logged with 3
Mar 09 09:27:12 DPI [INFO]: Performed checks for short list https: total
0.00/s, allowed 0.00/s, banned 0.00/s
Mar 09 09:27:12 DPI [INFO]: buffers (min-max): state 7f3eada42980-
7f3eada42980, host 0-0, path 0-0
Mar 09 09:27:12 DPI [INFO]: buffers (alloced/freed): state 1/1, host
0/0, path 0/0
Mar 09 09:27:03 GC [INFO]: abonents_table_GC_CORE_2 calls: 0, ticks: 0,
ticks/entry: -nan, processed: 0, freed 0
Press any key
```

Для того чтобы отфильтровать сообщения по подсистеме, нужно указать в команде **show logs** желаемую подсистему, команда при этом будет выглядеть следующим образом: **show logs facility <подсистема>**.

Пример:

```
MyEcoNAT:25:> show logs facility snmp
May 11 12:32:50 SNMP [INFO]: Launched snmp agent on port 161 for
community public
```

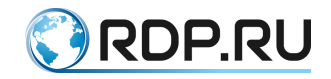

#### 5.6.3 QoE

Quality of Experience (QoE, оценка пользователем качества услуги) - интегральный параметр, представляющий собой общую приемлемость качества услуги, субъективно воспринимаемую конечным пользователем. В контексте EcoNAT под QoE понимается сводка информации о соединениях абонента. В данной сводке представлены показатели, характеризующие качество этого соединения. Эти показатели помогают выявлять проблемы с соединением у каждого конкретного абонента, что может использоваться оператором как инструмент повышения качества предоставляемых услуг и удержания абонентов.

Настройки QoE находятся в ветке конфигурационного дерева system.qoe\_log.

Параметры настройки QoE описаны в таблице ниже.

Таблица 12

| Параметр           | Описание                                                                    |  |  |
|--------------------|-----------------------------------------------------------------------------|--|--|
| enable / disable   | Включение/отключение логирования QoE                                        |  |  |
| server_ip_and_port | Адрес и порт syslog сервера, на который будет осуществляться логирование    |  |  |
| ip_address         | IP-адрес и маска подсети (через '/') для виртуального канала, в который     |  |  |
|                    | объединены логирующие сетевые интерфейсы                                    |  |  |
| gateway            | Шлюз по умолчанию для виртуального канала, в который объединены             |  |  |
|                    | логирующие сетевые интерфейсы. Требуется в случае, если syslog-сервер,      |  |  |
|                    | указанный в параметре server_ip_and_port, не находится в подсети, указанной |  |  |
|                    | в параметре ip_address                                                      |  |  |

Пример настройки:

```
2:7:system.qoe_log# 1s
enable
server_ip_and_port 192.168.1.2:514
ip_address 192.168.1.1/255.255.255.0
gateway 192.168.1.1
```

Пример записей на syslog-сервере:

```
2018-03-06T15:59:34+03:00 econat S 192.168.0.2 42650 192.168.0.2 42650
192.168.0.4 80 1 693620 0 3 1 5 0 0 0 0
2018-03-06T15:59:34+03:00 econat T 192.168.0.2 42650 192.168.0.2 42650
192.168.0.3 8080 1 698021 0 3 1 5 0 3 1 4
2018-03-06T16:02:28+03:00 econat S 192.168.0.2 42650 192.168.0.2 42650
192.168.0.4 80 1 698455 0 3 1 5 0 0 0 0
2018-03-06T16:02:28+03:00 econat T 192.168.0.2 42650 192.168.0.2 42650
192.168.0.3 8080 1 701788 0 3 1 5 0 3 1 4
```

В таблице ниже представлены значения полей записей на примере первой строки.

Таблица 13

| N⁰ | Поле                             | Пример            |
|----|----------------------------------|-------------------|
| 1  | Дата и время в формате UTC       | 2018-03-          |
|    |                                  | 06T15:59:34+03:00 |
| 2  | Hostname, указанный в system_log | econat            |
| 3  | Тип записи:                      | S                 |
|    | Т - трасляция,                   |                   |
|    | <b>S</b> - сессия                |                   |
| 4  | Локальный IP-адрес абонента      | 192.168.0.2       |
| 5  | Локальный порт абонента          | 42650             |
| 6  | Глобальный IP-адрес абонента     | 192.168.0.2       |
| 7  | Глобальный порт абонента         | 42650             |
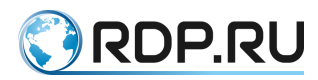

| N⁰ | Поле                                                              | Пример      |  |  |  |  |  |  |
|----|-------------------------------------------------------------------|-------------|--|--|--|--|--|--|
| 8  | IP-адрес назначения                                               | 192.168.0.4 |  |  |  |  |  |  |
| 9  | Порт назначения                                                   | 80          |  |  |  |  |  |  |
| 10 | RTT между SYN/ACK и ACK в секундах                                | 1           |  |  |  |  |  |  |
| 11 | RTT между SYN/ACK и ACK в микросекундах                           | 693620      |  |  |  |  |  |  |
| 12 | Зарезервировано                                                   | 0           |  |  |  |  |  |  |
| 13 | Количество исходящих ТСР пакетов с опцией 5                       | 3           |  |  |  |  |  |  |
| 14 | Количество групп подряд идущих исходящих ТСР пакетов с опцией 5.  | 1           |  |  |  |  |  |  |
|    | Что с достаточной точностью равно количеству повторных передач    |             |  |  |  |  |  |  |
|    | исходящих TCP пакетов - TCP retransmissions                       |             |  |  |  |  |  |  |
| 15 | Общее количество исходящих ТСР пакетов                            | 5           |  |  |  |  |  |  |
| 16 | Зарезервировано                                                   | 0           |  |  |  |  |  |  |
| 17 | Количество входящих ТСР пакетов с опцией 5. Для записей типа S    | 0           |  |  |  |  |  |  |
|    | значение равно 0                                                  |             |  |  |  |  |  |  |
| 18 | Количество групп подряд идущих входящих ТСР пакетов с опцией 5. С | 0           |  |  |  |  |  |  |
|    | достаточной точностью равно количеству повторных передач          |             |  |  |  |  |  |  |
|    | входящих TCP пакетов - TCP retransmissions. Для записей типа S    |             |  |  |  |  |  |  |
|    | значение равно 0                                                  |             |  |  |  |  |  |  |
| 19 | Общее количество входящих ТСР пакетов. Для записей типа S         | 0           |  |  |  |  |  |  |
|    | значение равно 0                                                  |             |  |  |  |  |  |  |

## 5.6.4 Настройка сбора проходящих GET-запросов

Ha EcoNAT можно настроить сбор проходящих GET-запросов и их отправку в формате syslog.

Настройка сбора проходящих GET-запросов осуществляется в секции конфигурационного дерева **system clickstream**. В таблице ниже описаны параметры настройки, доступные в данной секции дерева.

Таблица 14

| Параметр            | Описание                                                                 |  |  |  |  |
|---------------------|--------------------------------------------------------------------------|--|--|--|--|
| enable или disable  | Включение/отключение логирования GET-запросов                            |  |  |  |  |
| servers_ip_and_port | Адрес и порт syslog-сервера, на который будет осуществляться логирование |  |  |  |  |
| ip_address          | IP-адрес и маска подсети (через '/') для виртуального канала, в который  |  |  |  |  |
|                     | объединены логирующие сетевые интерфейсы                                 |  |  |  |  |
| gateway             | Шлюз по умолчанию для виртуального канала, в который объединены          |  |  |  |  |
|                     | логирующие сетевые интерфейсы. Требуется в случае, если syslog-сервер,   |  |  |  |  |
|                     | указанный в параметре server_ip_and_port, не находится в подсети,        |  |  |  |  |
|                     | указанной в параметре ip_address                                         |  |  |  |  |
| source_port         | Порт, с которого на syslog-сервер будут приходить сообщения              |  |  |  |  |
| mtu                 | Размер МТU для отправки логирующих сообщений                             |  |  |  |  |

#### Пример настройки:

```
EcoNAT:43:system.clickstream# 1s
enable
servers_ip_and_port 192.168.2.2:514
ip_address 192.168.1.1/255.255.255.0
gateway 192.168.1.254
source_port 1088
mtu 1500
```

Пример записей на syslog-сервере.

```
2018-03-26T10:35:58.202901+00:00 192.168.1.1 192.168.000.002: 34904
192.168.000.003:00080 1522071357 econat GET / HTTP/1.1#015#012Host:
google.ru#015#012User-Agent: curl/7.55.0#015#012Accept: */*#015#012#015
```

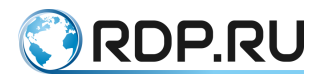

2018-03-26T10:36:19.032814+00:00 192.168.1.1 192.168.000.002: 34906 192.168.000.003:00080 1522071378 econat GET / HTTP/1.1#015#012Host: mail.ru#015#012User-Agent: curl/7.55.0#015#012Accept: \*/\*#015#012#015 2018-03-26T10:36:21.915058+00:00 192.168.1.1 192.168.000.002: 34908 192.168.000.003:00080 1522071381 econat GET / HTTP/1.1#015#012Host: ya.ru#015#012User-Agent: curl/7.55.0#015#012Accept: \*/\*#015#012#015

В таблице ниже представлены значения полей записей на примере первой строки.

#### Таблица 15

| N₂ | Поле                        | Пример                                                                                                 |
|----|-----------------------------|----------------------------------------------------------------------------------------------------|
| 1  | Дата и время в формате UTC  | 2018-03-26T10:35:58.202901+00:00                                                                       |
| 2  | IP-адрес устройства, с      | 192.168.1.1                                                                                            |
|    | которого пришло сообщение   |                                                                                                    |
| 3  | Локальный IP-адрес абонента | 192.168.000.002                                                                                        |
| 4  | Локальный порт абонента     | 34904                                                                                                  |
| 5  | Удаленный IP-адрес          | 192.168.000.003                                                                                        |
| 6  | Удаленный порт              | 00080                                                                                                  |
| 7  | Timestamp                   | 1522071357                                                                                             |
| 8  | Hostname, указанный в       | econat                                                                                                 |
|    | system_log                  |                                                                                                    |
| 9  | Содержание GET-запроса      | GET / HTTP/1.1#015#012Host: google.ru#015#012User-Agent:<br>curl/7.55.0#015#012Accept: */*#015#012#015 |

Статистика по обработке пакетов с GET-запросами доступна по команде **show counters all** (подробнее см. в разделе Сервисные команды).

Данные счетчики описаны в таблице ниже.

#### Таблица 16

| Счетчик                               | Описание                                          |
|---------------------------------------|---------------------------------------------------|
| cr_clickstream_url_for_log            | Подготовлено логирующих пакетов                   |
| cr_clickstream_send_one_packet        | Отправлено логирующих пакетов                     |
| cr_clickstream_send_fragmented_packet | Отправлено фрагментированных логирующих пакетов   |
| cr_clickstream_error_general          | Количество ошибок при клонировании ТСР-пакета     |
| cr_clickstream_error_create_header    | Количество ошибок при создании лог-пакета         |
| cr_clickstream_warn_invalid_sequence  | Количество полученных ТСР-пакетов с некорректным  |
|                                       | значением поля sequence                           |
| cr_clickstream_error_no_session       | Количество полученных ТСР-пакетов, для которых не |
|                                       | найдена запись в таблице сессий                   |

#### Пример:

```
EcoNAT:10:> sh counters all
Printing counters...
Port statistics:
Port ge1 | dataplane: 38/0/0; d bursts:0/0/0; arp: 13/10; lacp: 0/0;
lldp: 0/4; unknown: 25/0; tx drops: 0
Port ge2 | dataplane: 103/85/0; d bursts:75/0/0; arp: 2/2; lacp: 0/0;
lldp: 0/4; unknown: 21/21; tx drops: 0
Port ge3 | dataplane: 81/107/0; d bursts:87/0/0; arp: 2/2; lacp: 0/0;
lldp: 0/4; unknown: 21/21; tx drops: 0
Total statistics:
Core total, cr 12 pass unsupported proto: 42
Core total, cr pass arp: 4
Core total, cr translated tcp: 138
Core total, cr sess tcp alloc: 14
Core total, cr sess tcp free: 3
Core total, cr translated egress tcp syn: 14
```

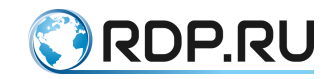

```
Core total, cr translated ingress tcp rst: 3
Core total, cr translated eqress tcp fin: 11
Core total, cr translated ingress tcp fin: 11
Core total, cr tcpstate established: 14
Core total, cr tcpstate close timeout: 3
Core total, cr session alloc: 14
Core total, cr session early free ingress: 14
Core total, cr session free: 3
Core total, cr dpi state alloced: 1
Core total, cr dpi state freed: 1
Core total, cr allocated logger mbufs: 3
Core total, cr allocated arp mbufs: 10
Core total, cr allocated lldp mbufs: 4
Core total, cr sent logger mbufs: 11
Core total, cr egress rx queue void: 1037129416
Core total, cr egress rx queue medium: 87
Core total, cr ingress rx queue_void: 1037129432
Core total, cr ingress rx queue medium: 71
Core total, crs urgent conns.cc_medium: 14
Core total, crs lazy conns.cc void: 14
Core total, cr clickstream url for log: 11
Core total, cr clickstream send one packet: 11
Core total, cr clickstream error no session: 11
Displays:
free laddrs: 65536
free logging mbufs: 32669
free mbufs0: 28477
```

## 5.7 Создание и удаление пользователей

В любой момент работы с конфигурацией можно создать пользователя (в конфигурационном режиме). Пользователи создаются при помощи команды create user *чимя пользователя* level *«права»* secret *чил пароля» ч«пароль»*.

Права (level):

- 0-только просмотр;
- 3 возможность выполнения команды write;
- 4 редактирование конфигурации, загрузка конфигурации;
- 5 сохранение конфигурации под отдельным именем, но не применение;
- 8 применение конфигурации, запуск/остановка EcoNAT;
- 15 полный доступ, включая управление пользователями.

Типы представления пароля (secret):

- 0 plain text;
- 5 SHA-256 w/salt.

В конфигурации информация о пользователях выводится всегда с зашифрованным паролем (тип 5).

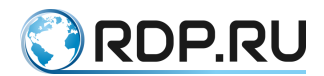

Также пользователя можно создать, перейдя в ветку дерева конфигурации **system users**. Синтаксис команды при этом будет: *«имя пользователя»* level *«права»* secret *«тип пароля»* "*«пароль»*".

ПРИМЕР:

```
MyEcoNAT:1:# create user myuser level 15 secret 0 "mypassword"
MyEcoNAT:2:# system users
MyEcoNAT:3:system.users# user1 level 5 secret 0 "password1"
MyEcoNAT:3:system.users# show
users {
user admin level 15 secret 5
5$00$p2c.IaryKF7jSpS1ZKnnmXydvG3AURTTQvJY152R2s/
user myuser level 15 secret 5
5$00$p2c.IaryKF7jSpS1ZKnnmXydvG3AURTTQvJY152jgfhgfhg
user user1 level 5 secret 5
5$00$p2c.IaryKF7jSpS1ZKnnmXydvG3AURTTQvJY152jgfhgfhg
user user1 level 5 secret 5
5$00$p2c.IaryKF7jSpS1ZKnnmXydvG3AURTTQvJY152mXydvS12
}
```

Для изменения уровня прав доступа пользователя, не обязательно менять его конфигурацию. Для этого можно воспользоваться командой **grant** *<имя пользователя> <права>*.

Изменения в правах пользователя вступают в силу сразу после ввода команды.

```
MyEcoNAT:4:# grant user1 8
Для удаления пользователей используется команда no user <имя
пользователя>.
MyEcoNAT:1:# no user myuser
MyEcoNAT:2:# system users
MyEcoNAT:3:system.users# show
users {
user admin level 15 secret 5
5$00$p2c.IaryKF7jSpS1ZKnnmXydvG3AURTTQvJY152R2s/
```

В случае, если утерян пароль пользователя EcoNAT, пароль можно поменять, для этого необходимо подключиться через порт "Console" или "COM" к серийной консоли EcoNAT, и при загрузке нажимать кнопку [i]. При этом загружается консоль с именем пользователя CHPASS. В данном режиме работы консоли можно изменить пароли пользователей и сохранить настройки.

Для просмотра информации о соединении с сервером TACACS и текущей сессии пользователя используется команда **show tacacs**.

```
EcoNAT:20:> show tacacs
The current session is handled by TACACS server at 172.16.1.10:49
TACACS server was accessed 0 seconds ago
```

## 5.8 Остановка и перезагрузка системы

EcoNAT позволяет осуществлять горячую реконфигурацию без прекращения работы. Тем не менее, бывают случаи, когда необходимо перезагрузить оборудование. Например, понадобится перезагрузка EcoNAT, чтобы применить версию встроенного программного обеспечения (firmware), полученную в результате обновления.

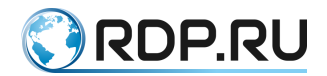

Для перезагрузки EcoNAT используется команда **reboot**.После ввода команды, система попросит подтвердить перезагрузку: «**Confirm** (**y**/**N**)». Для подтверждения необходимо нажать **[y]**, в противном случае перезагрузка не будет выполнена.

Данный запрос подтверждения сопровождает все критичные действия.

Для выключения EcoNAT (например, в случае физического перемещения устройства на другую площадку), используется команда **poweroff**. После ввода команды, система попросит подтвердить выключение: «**Confirm** (**y**/**N**)». Для подтверждения необходимо нажать **[у]**, в противном случае выключение не будет выполнено.

## 5.9 Помощь пользователям

При обращении в техническую поддержку необходимо сообщать версию прошивки проблемного оборудования (отображается по вводу команды **show version**), а также информацию о лицензии проблемного оборудования (отображается по вводу команды **show license**). Пример вывода консоли по этим командам представлен ниже.

```
MyEcoNAT:1:# show version
EcoNAT 4080 series v2.1 (C) Ecotelecom [RDP.RU Ltd.] 2013-2016. All
rights reserved.
Firmware version: 2.1.2.0.1
S/N: 1C87764002B7
MyEcoNAT:2:# show license
CGNAT: Ok
BRAS: Not installed
DPI: Ok
RADIUS: Not installed
```

Для отображения детальной информации о версии используется команда show version

detail.

```
EcoNAT:2:> show version detail
EcoNAT 4080 series v2.1 (C) Ecotelecom [RDP.RU Ltd.] 2013-2016. All
rights reserved.
Firmware version: 2.1.2.0.1
H1: b5ba452
H2: 5b80ale
S/N: 1C87764002B7
```

# 5.10 Сервисные команды

#### 5.10.1Информация о ресурсах памяти

Для просмотра информации об объеме свободной памяти устройства, воспользуйтесь командой **show memstat**.

```
MyEcoNAT:1:# show memstat
Data plane free/total memory: 21515MB / 30064MB
Control plane free/total memory: 2559MB / 3475MB
```

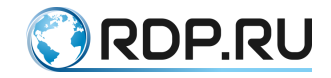

#### 5.10.2Информация о ресурсах системы

Для просмотра информации об использовании ресурсов системы используется команда **show resources**.

```
EcoNAT:179:# show resources

CPU load: 97% (te7, te8, te9, te10, te11, te12)

Avg egress burst: 10.8 (4.2%)

Avg ingress burst: 11.6 (4.5%)

Session table used/total: 0/33554432 (0.0%)

Translation table used/total: 0/41943040 (0.0%)

Abons table used/total: 0/131072 (0.0%)

Free mbufs number on socket 0: 28642

Block allocation log size: 0 (0.0%)

Bras table used/total: 0/524288 (0.0%)

DPI host buffers used/total: 0/65535 (0.0%)

DPI path buffers used/total: 0/65535 (0.0%)

Awaiting syslog messages: 0 (0.0%)
```

Значение выводимых параметров представлено в таблице ниже.

Таблица 17

| Параметр                 | Описание                                                            |  |  |  |  |  |
|--------------------------|---------------------------------------------------------------------|--|--|--|--|--|
| CPU load                 | Загрузка процессора. Интерфейсы, в порядке убывания % загрузки      |  |  |  |  |  |
|                          | процессора                                                          |  |  |  |  |  |
| Avg egress burst         | Среднее значение всплесков egress направления                       |  |  |  |  |  |
| Avg ingress burst        | Среднее значение всплесков ingress направления                      |  |  |  |  |  |
| Session table used/total | Счетчик заполнения таблицы сессий (текущее/максимальное)            |  |  |  |  |  |
| Translation table        | Счетчик заполнения таблицы трансляций (текущее/максимальное)        |  |  |  |  |  |
| used/total               |                                                                     |  |  |  |  |  |
| Abons table used/total   | Счетчик заполнения таблицы уникальных пользователей                 |  |  |  |  |  |
|                          | (текущее/максимальное)                                              |  |  |  |  |  |
| Free mbufs number on     | Количество свободных data-plane буферов на процессоре               |  |  |  |  |  |
| socket 0                 |                                                                     |  |  |  |  |  |
| Block allocation log     | Счетчик заполнения буфера сообщений connection_log (процент         |  |  |  |  |  |
| size                     | используемых)                                                       |  |  |  |  |  |
| Bras table used/total    | Счетчик заполнения таблицы пользователей зарегистрированных на      |  |  |  |  |  |
|                          | BRAS (текущее/максимальное)                                         |  |  |  |  |  |
| DPI host buffers         | Счетчик заполнения буфера информации по доменному имени             |  |  |  |  |  |
| used/total               | (текущее/максимальное)                                              |  |  |  |  |  |
| DPI path buffers         | Счетчик заполнения буфера информации по URL, идущей после знака "?" |  |  |  |  |  |
| used/total               | (текущее/максимальное)                                              |  |  |  |  |  |
| DPI state buffers        | Счетчик заполнения буфера информации по сессии                      |  |  |  |  |  |
| used/total               | (текущее/максимальное)                                              |  |  |  |  |  |
| Awaiting syslog          | Счетчик заполнения буфера сообщений syslog                          |  |  |  |  |  |
| messages                 |                                                                     |  |  |  |  |  |

#### 5.10.3Информация о температурном режиме и вентиляторах

Для просмотра информации о температуре ядер используется команда show temperature.

```
EcoNAT:1:> show temperature
Core 0: 54C
Core 1: 53C
Core 2: 50C
Core 3: 54C
Core 4: 57C
```

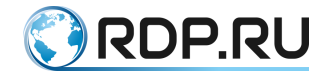

```
Core 5: 54C
Core 6: 52C
Core 7: 54C
Core 8: 55C
Core 9: 56C
```

Для просмотра информации о скорости имеющихся в аппаратной платформе вентиляторов используется команда **show fan** (для моделей EcoNAT 4xxx). В выводе команды:

NIC<N> - вентиляторы на сетевых картах. При нормальной работе скорость вентилятора должна быть в пределах 6000-6398 RPM;

System fan <N> - вентиляторы в корпусе устройства. Скорость вентилятора зависит от температуры в корпусе устройства. При минимальной нагрузке скорость вентилятора должна быть в пределах 2600-4800 RPM. При максимальной нагрузке скорость вентилятора должна быть в пределах 16700-22300 RPM.

Пример:

| EcoNAT:1:> | show         | fan      |
|------------|--------------|----------|
| NIC1 fan : | 6308         | RPM      |
| NIC2 fan : | 6279         | RPM      |
| NIC3 fan : | 6398         | RPM      |
| NIC4 fan : | 6081         | RPM      |
| System fan | 1:1          | 2162 RPN |
| System fan | 2:1          | 2162 RPN |
| System fan | 3:1          | 2272 RPN |
| System fan | 4 : 1        | 1946 RPN |
| System fan | 5:7          | 219 RPM  |
| System fan | 6 <b>:</b> 7 | 297 RPM  |
| System fan | 7:7          | 417 RPM  |
| System fan | 8:7          | 297 RPM  |
|            |              |          |

#### 5.10.4 Команды остановки/возобновления обработки пакетов

Для остановки приема/передачи EcoNAT пакетов используется команда **stop**. После ввода команды система попросит подтвердить остановку передачи пакетов: « **Confirm** (**y**/**N**)». Для подтверждения необходимо нажать [**y**], в противном случае остановка не будет выполнена. После выполнения команды **stop** устройство не выключается, команды конфигурации продолжают работать.

Для того чтобы EcoNAT возобновил обработку пакетов, необходимо ввести команду start.

#### 5.10.5Ошибки выделения портов

Для просмотра информации об ошибках выделения порта cgnat пулов используется команда **show cgnat errors**.

Пример вывода команды.

```
ECONAT:1:> show cgnat errors
Last other port allocation errors:
local ip = 10.4.33.18, global port = 0029, proto = 4, reason = 14, count
= 26
```

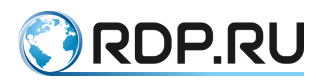

```
local ip = 10.4.171.19, global port = 0029, proto = 4, reason = 14,
count = 288
. . .
local ip = 10.4.215.165, global port = 0029, proto = 4, reason = 14,
count = 103
total 3032 other port allocation errors, 12 entries
Last PPTP GRE port allocation errors:
total O PPTP GRE port allocation errors, O entries
Last ICMP port allocation errors:
local ip = 10.4.192.5, global port = 33AA, proto = 3, reason = 2, count
= 506
local ip = 10.4.215.122, global port = 261B, proto = 3, reason = 2,
count = 1436
. . .
local ip = 10.4.10.92, global port = 0003, proto = 3, reason = 0, count
= 7
total 25520 ICMP port allocation errors, 8 entries
Last UDP port allocation errors:
local ip = 10.4.96.160, global port = D9A9, proto = 2, reason = 2, count
= 26
. . .
local ip = 10.4.10.225, global port = F248, proto = 2, reason = 2, count
= 56123
local ip = 10.4.10.69, global port = 837E, proto = 2, reason = 2, count
= 325840
total 20172340 UDP port allocation errors, 187 entries
Last TCP port allocation errors:
local ip = 10.4.12.38, global port = C4C6, proto = 1, reason = 2, count
= 737
local ip = 10.4.101.68, global port = BEB4, proto = 1, reason = 2, count
= 31860
. . .
local ip = 10.4.176.174, global port = C716, proto = 1, reason = 2,
count = 1204
total 888852360 TCP port allocation errors, 8198 entries
Last GC port freeing errors:
total 0 GC port freeing errors, 0 entries
Debug counters: c0 = 2097260570, c10 = 2097260851, c11 = 281, c14 =
2097260851, c16 = 2097260851, c18 = 2097260851, c19 = 1962724651, c1A =
129378344, c1B = 5157732, c1D = 124, c21 = 1962956737, c22 = 129423896,
c23 = 5158397, c25 = 125, c31 = 888866719, c32 = 20171823, c33 = 25513,
c34 = 3032, c41 = 1962724651, c42 = 129391431, c43 = 5157732, c45 = 124,
c60 = 2097539155, c61 = 2097273938, cE0 = 7787174454, cE3 = 7787173632,
cE4 = 7787173632, cE5 = 541, cF8 = 541, c120 = 3, c122 = 888866719, c140
= 531, c142 = 20171808, c148 = 15, c160 = 7, c162 = 25513, c1B4 = 3032,
c200 = 9528647, c201 = 3943199,
```

В выводе команды:

- Debug counters отладочные счетчики для разработчиков,
- proto тип протокола,
- reason причина возникновения ошибки,
- count значение счетчика ошибок.

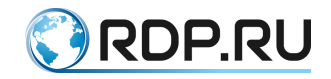

Обозначения типов протоколов приведены в таблице ниже.

# Таблица 18

| Обозначение | Протоколы                                                       |  |  |  |  |  |
|-------------|-----------------------------------------------------------------|--|--|--|--|--|
| 0           | UNKNOWN - протоколы, не вошедшие в перечисленные ниже категории |  |  |  |  |  |
| 1           | TCP                                                             |  |  |  |  |  |
| 2           | UDP                                                             |  |  |  |  |  |
| 3           | ICMP                                                            |  |  |  |  |  |
| 4           | L4_OPAQUE (RDP, IPV4, IPV6, ESP, AH, L2TP)                      |  |  |  |  |  |
| 5           | PPTP_GRE                                                        |  |  |  |  |  |
| 6           | ARP                                                             |  |  |  |  |  |

Обозначения причин ошибок приведены в таблице ниже.

#### Таблица 19

| Обозначение                                              | Причина                                                                                                    |  |  |  |  |  |  |
|----------------------------------------------------------|----------------------------------------------------------------------------------------------------|--|--|--|--|--|--|
| 1                                                        | Информация для разработчиков                                                                                                |  |  |  |  |  |  |
| 2                                                        | Превышено количество портов для пользователя, параметр limits_peruser                                                       |  |  |  |  |  |  |
| 3                                                        | Информация для разработчиков                                                                                                |  |  |  |  |  |  |
| 4                                                        | Ошибка выделения global_ip                                                                                                  |  |  |  |  |  |  |
| 5 Информация для разработчиков                           |                                                                                                    |  |  |  |  |  |  |
| 6                                                        | б Информация для разработчиков                                                                                              |  |  |  |  |  |  |
| 7                                                        | Информация для разработчиков                                                                                                |  |  |  |  |  |  |
| 8                                                        | Ошибка выделения блока портов                                                                                               |  |  |  |  |  |  |
| 9 Информация для разработчиков                           |                                                                                                    |  |  |  |  |  |  |
| 0xA                                                      | Информация для разработчиков                                                                                                |  |  |  |  |  |  |
| 0xB                                                      | Информация для разработчиков                                                                                                |  |  |  |  |  |  |
| 0xC                                                      | Информация для разработчиков                                                                                                |  |  |  |  |  |  |
| 0xD                                                      | Информация для разработчиков                                                                                                |  |  |  |  |  |  |
| 0x10                                                     | Информация для разработчиков                                                                                                |  |  |  |  |  |  |
| 0x11                                                     | Информация для разработчиков                                                                                                |  |  |  |  |  |  |
| 0x12 Информация для разработчиков                        |                                                                                                    |  |  |  |  |  |  |
| 0х13 Информация для разработчиков                        |                                                                                                    |  |  |  |  |  |  |
| 0x14                                                     | Не удается распознать протокол                                                                                              |  |  |  |  |  |  |
| 0x20                                                     | Информация для разработчиков                                                                                                |  |  |  |  |  |  |
| 0x21                                                     | Записи не существует                                                                                                    |  |  |  |  |  |  |
| 0x22                                                     | Информация для разработчиков                                                                                                |  |  |  |  |  |  |
| 0x23                                                     | Верхние ТСР порты за пределами допустимого диапазона                                                                        |  |  |  |  |  |  |
| 0х24 Нижние ТСР порты за пределами допустимого диапазона |                                                                                                    |  |  |  |  |  |  |
| 0x25                                                     | Верхние нечетные UDP порты за пределами допустимого диапазона                                                               |  |  |  |  |  |  |
| 0x26                                                     | Нижние нечетные UDP порты за пределами допустимого диапазона                                                                |  |  |  |  |  |  |
| 0x27                                                     | Верхние четные UDP порты за пределами допустимого диапазона                                                                 |  |  |  |  |  |  |
| 0x28                                                     | Нижние четные UDP порты за пределами допустимого диапазона                                                                  |  |  |  |  |  |  |
| 0x29                                                     | ІСМР порты за преледами допустимого диапазона                                                                               |  |  |  |  |  |  |
| 0x2A                                                     | РРТР GRE порты за пределами допустимого диапазона                                                                           |  |  |  |  |  |  |
| 0x[PP]30                                                 | ГСРЕБСЕ порты за пределами допустимого дианазона<br>FGRESS трансляция не попада ни в один пул PP (номер пула гле произонила |  |  |  |  |  |  |
| 0.11130                                                  | ошибка)                                                                                                    |  |  |  |  |  |  |
| 0x[PP]31                                                 | INGRESS трансляция не попала ни в один пул РР (номер пула где                                                               |  |  |  |  |  |  |
|                                                          | произошла ошибка)                                                                                                    |  |  |  |  |  |  |
| 0x[PP]32                                                 | acl EGRESS трансляции не соответствует пулу РР (номер пула где                                                              |  |  |  |  |  |  |
|                                                          | произошла ошибка)                                                                                                    |  |  |  |  |  |  |
| 0x[PP]33                                                 | acl INGRESS трансляции не соответствует пулу PP (номер пула где                                                             |  |  |  |  |  |  |
|                                                          | произошла ошибка)                                                                                                    |  |  |  |  |  |  |

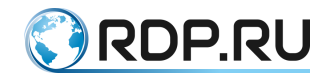

| Обозначение | Причина                                                |
|-------------|--------------------------------------------------------|
| 0x34        | Трансляция не соответствует настройкам                 |
| 0x35        | Адрес не соответствует глобальным настройкам BNAT пула |
| 0x36        | Превышено количество соединений BNAT пула              |
| 0x37        | Запрещены INGRESS соединения                           |

#### 5.10.6Счетчики

В EcoNAT действуют счетчики сбора системной статистики.

Для того чтобы просмотреть состояние всех счетчиков используется команда show counters all.

```
MyEcoNAT:7:# show counters all
Printing counters...
Port statistics:
Port te8 | dataplane: 0/1429/0; d bursts:1429/0/0; arp: 0/0; lacp: 0/0;
11dp: 0/1429; unknown: 0/0; tx drops: 0
Port te7 | dataplane: 0/1429/0; d bursts:1429/0/0; arp: 0/0; lacp: 0/0;
11dp: 0/1429; unknown: 0/0; tx drops: 0
Port ge5 | dataplane: 114645/0/0; d bursts:0/0/0; arp: 101660/8604;
lacp: 0/0; lldp: 2864/1429; unknown: 10121/0; tx drops: 0
Port ge4 | dataplane: 0/0/0; d bursts:0/0/0; arp: 0/0; lacp: 0/0; lldp:
0/1429; unknown: 0/0; tx drops: 0
Port ge3 | dataplane: 0/0/0; d bursts:0/0/0; arp: 0/0; lacp: 0/0; lldp:
0/1429; unknown: 0/0; tx drops: 0
Port ge2 | dataplane: 0/96877/0; d bursts:94158/0/0; arp: 0/98908;
lacp: 0/0; lldp: 0/1429; unknown: 0/57; tx drops: 0
Port ge1 | dataplane: 100422/1429/0; d bursts:1429/0/0; arp: 98908/0;
lacp: 0/0; lldp: 2864/1429; unknown: 57/0; tx drops: 0
Total statistics:
Core total, cr 12 pass unsupported proto: 57
Core total, cr pass arp: 98908
Core total, cr session alloc no pool ingress: 1608
Core total, cr allocated logger mbufs: 3
Core total, cr allocated arp mbufs: 266367
Core total, cr allocated lldp mbufs: 2858
Core total, cr avg ingress rx queue: 292
Core total, cr egress rx queue void: 1254429909073
Core total, cr ingress rx queue void: 1254429805635
Core total, cr ingress rx queue medium: 103437
Core total, cr trans per user limit exceed: 1
Core total, crs urgent conns.cc void: 1441
Core total, crs urgent conns.cc medium: 167
Core total, crs lazy conns.cc void: 167
Core total, crs lazy conns.cc medium: 1441
Displays:
free laddrs: 65536
free logging mbufs: 65437
free mbufs0: 13264
```

Для просмотра изменения состояния счетчиков за секунду используется команда show counters diff.

MyEcoNAT:8:# show counters diff Core diff statistics:

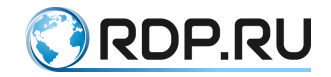

```
Core total-diff, cr_pass_arp: 2
Core total-diff, cr_allocated_arp_mbufs: 3
Core total-diff, cr_avg_ingress_rx_queue: 65
Core total-diff, cr_egress_rx_queue_void: 14690971
Core total-diff, cr_ingress_rx_queue_void: 14690968
Core total-diff, cr_ingress_rx_queue_medium: 3
```

Для просмотра счетчиков по конкретному интерфейсу (или по всем интерфейсам) используется команда show interface {all | <INT\_NAME>} counters, где INT\_NAME - имя интерфейса.

```
MyEcoNAT:9:> show interface ge1 counters
Interface name: ge1
rx_good_packets: 0
tx_good_packets: 0
rx_good_bytes: 0
tx good bytes: 0
```

•••

Для просмотра информации о проходящем через интерфейс трафике используется команда show interface <INT\_NAME> traffic [monitor], где INT\_NAME - имя интерфейса, monitor - просмотр в режиме реального времени. Для выхода из режима monitor необходимо нажать на клавиатуре [Ctrl+C] или [Esc], или [Q].

| MyEcol | NAT:10:> s | show | ir | nterfac | e all ti | ra | ffic r | nonitor |     |     |        |        |
|--------|------------|------|----|---------|----------|----|--------|---------|-----|-----|--------|--------|
| Inter  | face Pack  | ets  | Ir | n/Out p | er sec   | I  | Bytes  | In/Out  | pei | sec | Errors | In/Out |
| per se | ec         |      |    |         |          |    |        |         |     |     |        |        |
|        |            |      |    |         |          | -  |        |         |     |     |        |        |
|        |            |      |    |         |          |    |        |         |     |     |        |        |
| ge1    |            | 0    | /  | 0       | 0        | /  | 0      | 0       | /   | 0   |        |        |
| ge2    |            | 0    | /  | 0       | 0        | /  | 0      | 0       | /   | 0   |        |        |
| ge3    |            | 0    | /  | 0       | 0        | /  | 0      | 0       | /   | 0   |        |        |
| ge4    |            | 0    | /  | 0       | 0        | /  | 0      | 0       | /   | 0   |        |        |
| ge5    |            | 0    | /  | 0       | 0        | /  | 0      | 0       | /   | 0   |        |        |
| ge6    |            | 0    | /  | 0       | 0        | /  | 0      | 0       | /   | 0   |        |        |
| te7    |            | 0    | /  | 0       | 0        | /  | 0      | 0       | /   | 0   |        |        |
| te8    |            | 0    | /  | 0       | 0        | /  | 0      | 0       | /   | 0   |        |        |
| Press  | Ctrl+C /   | Esc  | /  | q to s  | top.     |    |        |         |     |     |        |        |

Для того, чтобы сбросить значения счетчиков, используется команда clear counters.

```
MyEcoNAT:9:# clear counters
Counters has been zeroed
```

Для просмотра общей статистики по сессиям используется команда show statistics.

```
EcoNAT:1:> show statistics
*** Total session stats:
used/optimal/total sessions tcp: 3745042 / 16777216 / 83886080
used/optimal/total sessions udp: 5363325 / 16777216 / 83886080
used/optimal/total sessions icmp: 15853 / 16777216 / 83886080
```

#### 5.11 Операции с прошивкой

В EcoNAT предусмотрено несколько разделов жесткого диска (партиций) для встроенного программного обеспечения (прошивки). Это два основных раздела, в которых

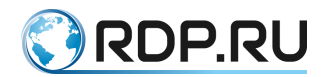

может быть установлена какая-либо версия прошивки: PRIM1 и PRIM2, - и служебный раздел FALLBACK.

При помощи команды **firmware status** можно увидеть, какие версии прошивки установлены в партициях и их статус.

Например:

```
MyEcoNAT:2:# firmware status
Firmware status:
LABEL VERSION CURR BOOT
PRIM1 0cdd03a* X X
PRIM2 9f03e81* . .
FALLBACK bc333b6* . .
```

В выводе команды firmware status:

- LABEL раздел,
- VERSION версия прошивки, установленная в этом разделе,
- CURR раздел, с которого произведена загрузка (текущий раздел),
- ВООТ раздел, с которого ЕсоNAT загрузится при перезапуске.

#### 5.11.1Обновление прошивки

Для обновления прошивки необходимо передать информацию об обновляемом устройстве EcoNAT производителю.

Для того чтобы получить необходимую информацию в CLI EcoNAT используется команда **copy hwinfo <aqpec>/<имя файла>**, которая формирует и копирует на удаленный сервер файл с информацией об устройстве. При помощи данной команды информация может быть скопирована на HTTP, FTP или TFTP-сервер. В случае, если на сервере включена авторизация, адрес необходимо вводить вместе с логином и паролем: **ftp://user:password@myserver.ru/filename**.

После выгрузки информационного файла, он должен быть передан производителю для генерации обновления.

Когда файл обновления готов, его необходимо загрузить в устройство при помощи команды firmware download <адрес>/<имя файла>. При помощи данной команды файл прошивки может быть скопирован с HTTP, FTP или TFTP-сервера. В случае, если на сервере включена авторизация, адрес необходимо вводить вместе с логином и паролем: ftp://user:password@myserver.ru/filename.

Для установки скачанного обновления прошивки используется команда firmware install.

**ВНИМАНИЕ!** Во время инсталляции обновления, CLI не будет реагировать на другие команды.

Обновление будет установлено в неактивном разделе жесткого диска. Для того, чтобы обновление вступило в силу, необходима перезагрузка устройства при помощи команды **reboot**.

При инсталляции обновления будет автоматически установлен флаг загрузки с неактивного раздела, куда установлена новая версия.

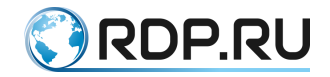

| MyEcoNAI | :5:# firmwa | are sta | atus |
|----------|-------------|---------|------|
| Firmware | e status:   |         |      |
| LABEL    | VERSION     | CURR    | BOOT |
| PRIM1    | 0cdd03a*    | Х       | •    |
| PRIM2    | 2c758a2*    | •       | Х    |
| FALLBACK | t bc333b6*  |         |      |

Если в момент скачивания прошивки будет потеряна связь с сервером, процесс обновления будет заблокирован системой. Для сброса заблокированного процесса используется команда **firmware unlock**.

#### 5.11.2Изменение параметров перезагрузки

В случае, если необходимо перезапустить устройство с прошивки, которая не активна на данный момент, используется команда **firmware rollback**.

Например:

```
MyEcoNAT:6:# firmware status
Firmware status:
LABEL VERSION CURR BOOT
PRIM1 0cdd03a* X
                       Х
PRIM2 2c758a2*
                 •
FALLBACK bc333b6*
MyEcoNAT:7:# firmware rollback
Using PRIM2 as boot partition
Next boot from partition PRIM2
MyEcoNAT:8:# firmware status
Firmware status:
LABEL VERSION CURR BOOT
PRIM1 0cdd03a* X
                       .
PRIM2 2c758a2*
                       Χ
                 .
FALLBACK bc333b6*
```

Если после первого вызова данной команды попытаться вызвать ее повторно, то никаких изменений не произойдет. То есть EcoNAT все так же будет получать команду перезапуститься с неактивной в данный момент прошивкой.

Для отмены запуска с неактивной прошивкой (после обновления или использования команды firmware rollback) предусмотрена команда firmware revert.

В продолжение предыдущего примера:

```
MyEcoNAT:9:# firmware revert
Using PRIM1 as boot partition
Next boot from partition PRIM1
MyEcoNAT:10:# firmware status
Firmware status:
LABEL VERSION CURR BOOT
PRIM1 Ocdd03a* X X
PRIM2 9f03e81* . .
FALLBACK bc333b6* .
```

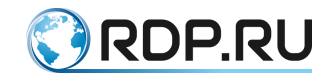

## 5.12 Настройка ТАСАСЅ

Настройки соединения с TACACS-сервером находятся в ветке конфигурационного дерева system tacacs. Для того, чтобы активировать подключение устройства к TACACS-серверу, в данной ветке необходимо установить параметр **enable**.

В EcoNAT можно настроить два TACACS-сервера (primary и secondary) - server1 и server2.

Список настраиваемых параметров подключения к TACACS-серверу приведен в таблице ниже.

#### Таблица 20

| Описание                                                               |  |  |  |  |  |
|------------------------------------------------------------------------|--|--|--|--|--|
| Активно или нет подключение к TACACS-серверу                           |  |  |  |  |  |
| Адрес ТАСАСЅ-сервера. Может быть указан IP-адрес или доменное имя      |  |  |  |  |  |
| Пароль для подключения к TACACS-серверу. Хранится в конфигурации       |  |  |  |  |  |
| зашифрованном виде                                                     |  |  |  |  |  |
| В случае, если авторизация по TACACS не прошла, будет ли               |  |  |  |  |  |
| выполнена попытка найти пользователя в локальной базе:                 |  |  |  |  |  |
| on - поиск по локальной базе включен,                                  |  |  |  |  |  |
| off - поиск по локальной базе выключен                                 |  |  |  |  |  |
| Включение и выключение аккаунтинга пользователей, авторизующихся через |  |  |  |  |  |
| TACACS                                                                 |  |  |  |  |  |
| Тип сервиса. Должен совпадать с типом сервиса, указанным в настройках  |  |  |  |  |  |
| ТАСАСЅ-сервера                                                         |  |  |  |  |  |
| Протокол. Должен совпадать с указанным в настройках TACACS-сервера     |  |  |  |  |  |
|                                                                        |  |  |  |  |  |
|                                                                        |  |  |  |  |  |

Пример настроек:

```
MyEcoNAT:44:system.tacacs# ls
timeout 5
fallback on
accounting off
service type "shell"
protocol ""
server1
{
disable
server "1.1.1.1"
 secret
"b4ff371e8df242ca5f09801e8d8d8e9cf3a6cb552eb024577026f2f007bdbbdc"
server2
{
 enable
 server "2.2.2.2"
 secret
"e9d029b9851d3ed5334f01605e6041940960bae72c13237366edc9ce2fed432c"
```

Для просмотра информации о текущей сессии существует команда **show tacacs**. Команда выводит на консоль информацию о текущей сессии и о том, когда было последнее подключение к TACACS-серверу.

EcoNAT:20:> show tacacs

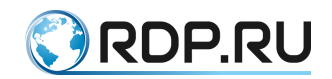

The current session is handled by TACACS server at 172.16.1.10:49 TACACS server was accessed 0 seconds ago

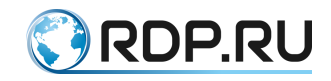

# 6 Конфигурирование NAT

В настоящем разделе описаны настройки функционала CG-NAT.

# 6.1 Интерфейсы

В логике EcoNAT сетевые интерфейсы представлены объектами типа interface.

Имена интерфейсов начинаются с префикса, зависящего от типа передатчика:

- названия интерфейсов с установленными оптическими модулями SFP+ начинаются с префикса te, например, te10;
- названия «медных» интерфейсов 1GB начинаются с префикса ge, например, ge3.

Названия в системе соответствуют названиям сетевых интерфейсов, представленным в разделе "".

Список интерфейсов и их состояние можно посмотреть в ветке конфигурационного дерева system interfaces.

```
MyEcoNAT:1:system.interfaces# !
interfaces
{
  ge1 up
  ge2 up
  ge3 up
  ge4 up
  ge5 up
  ge6 up
  te7 up
  te8 up
}
```

В EcoNAT возможно как физическое, так и административное включение/отключение интерфейса. Для включения интерфейса используется команда interface <INT\_NAME> up, где INT\_NAME - имя интерфейса. Для выключения интерфейса используется команда interface <INT\_NAME> down, где INT\_NAME - имя интерфейса.

Интерфейсу может быть присвоено описание. Для этого необходимо перейти в контекст настройки данного интерфейса и ввести команду **description <DESCR>**, где **DESCR** - описание длиной от 1 до 240 символов.

Пример:

```
2:6:system.interfaces.gel# description connect to router
2:6:system.interfaces.gel# ls
enable
description "connect to router"
```

В выводе команды show interface brief отображаются только первые 50 символов описания.

```
2:53:# show interface brief
Interface MAC-
Address MTU Speed Status Loading(rx/tx) Description
```

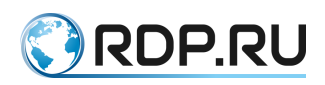

| mng  | 00:71:00:C0:9E:00 | 1518    | 1 Gbps    | active | -   | - |
|------|-------------------|---------|-----------|--------|-----|---|
| ge1  | 00:71:00:C0:9E:01 | 1522    | 1         |        |     |   |
| Gbps | active -          | connect | to router |        |     |   |
| ge2  | 00:71:00:C0:9E:02 | 1522    | 1 Gbps    | active | 0/0 | - |
| ge3  | 00:71:00:C0:9E:03 | 1522    | 1 Gbps    | active | 0/0 | - |
| ge4  | 00:71:00:C0:9E:04 | 1522    | 1 Gbps    | active | 0/0 | - |
| ge5  | 00:71:00:C0:9E:05 | 1522    | 1 Gbps    | active | 0/0 | _ |

Отображение в команде show interface ge1:

```
2:54:# show interface ge1
Interface name: ge1
Description: connect to router
L2MTU: 1522
Packets droped because of L2MTU: 0
MAC address: 00:71:00:C0:9E:01
Link state: active
Link speed: 1 Gbps
Bytes In: 0
Bytes Out: 3060
Packets In: 0
Packets Out: 36
Errors In: 0
Errors Out: 0
```

#### 6.1.1 Onstick

В EcoNAT реализована поддержка функционала Onstick (объединение LAN и WAN в один порт).

Для включения функционала необходимо наличие соответствующей лицензии (подробнее о проверке лицензии, см. раздел "Помощь пользователям").

В секции конфигурационного дерева **interfaces** осуществляется включение режима Onstick и хранятся настройки интерфейсов для данного режима. Данный режим применяется сразу ко всем интерфейсам EcoNAT.

```
system.interfaces# show
 interface mode onstick
ge1
 {
  enable
  vlan local 10
   vlan global 20
   description ""
}
ge2
{
  enable
  vlan local 10
  vlan global 20
  description ""
 }
```

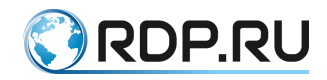

Таблица 21

| Параметр                                                                    | Описание                                                                  |
|-----------------------------------------------------------------------------|---------------------------------------------------------------------------|
| interface_mode   Обязательный параметр, который указывает, какой режим буде |                                                                           |
|                                                                             | использован. Значения параметра:                                          |
|                                                                             | default - EcoNAT работает в режиме разделения интерфейсов на глобальные и |
|                                                                             | локальные;                                                                |
|                                                                             | onstick - все интерфейсы EcoNAT работают в режиме объединения LAN и WAN   |
| geN                                                                         | Перечисление интерфейсов EcoNAT                                           |
| enable/disable                                                              | Административное включение/выключение интерфейса                          |
| vlan_local                                                                  | Локальный тег для Onstick                                                 |
| vlan_global                                                                 | Глобальный тег для Onstick                                                |
| description                                                                 | Описание интерфейса. От 1 до 240 символов                                 |

Для работы функционала Onstick, необходимо в секции **nat\_defaults** указать **vlan\_mode vlan** (см. раздел "Пулы и ACL"), чтобы включить поддержку тегированного трафика.

ВНИМАНИЕ, режим Onstick будет применен только после перезагрузки.

Поэтому после данных настроек необходимо выполнить следующие команды:

- применить конфигурацию командой **apply**,
- сохранить внесенные изменения командой write,
- перезагрузить устройство командой reboot.

Возможна ситуация, когда на подключенном к EcoNAT маршрутизаторе понадобится две статические ARP-записи для каждого VLAN-интерфейса: локального и глобального соответственно. Такая ситуация может возникнуть, если на подключенном маршрутизаторе выделяется один MAC-адрес для обоих VLAN-интерфейсов одного порта или группы портов, объединенных в LAG.

#### 6.1.2 Команды просмотра интерфейсов

Для просмотра краткой информации о состоянии интерфейсов, используется команда **show interface brief**. Команда выводит на консоль таблицу, где в колонке Status отображается текущее состояние интерфейса:

- active интерфейс в активном состоянии,
- down интерфейс не подсоединен,
- disabled интерфейс выключен через CLI EcoNAT.

```
MyEcoNAT:2:# interface ge6 up
MyEcoNAT:3:# interface ge6 down
MyEcoNAT:4:# show interface brief
Interface MAC-Address MTU
                                           Status Loading(rx/tx)
                                   Speed
       00:0D:48:31:EB:54 1518
                                100 Mbps active
 mnq
 ge1
        00:0D:48:31:EB:53 1522
                                 unknown/error down
        00:0D:48:31:EB:52 1522
 qe2
                                 unknown/error down
        00:0D:48:31:EB:51 1522 unknown/error down
 qe3
        00:0D:48:31:EB:50 1522
 ge4
                                 unknown/error down
                         1522
 ge5
        00:0D:48:31:EB:4F
                                 unknown/error down
                                                         _
        00:0D:48:31:EB:4E
                          1522
 qe6
                                 unknown/error down
```

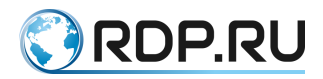

| te7  | 00:0D:48:31:EB:4D | 1522 | 10 Gbps | active | 70/100 |
|------|-------------------|------|---------|--------|--------|
| te8  | 00:0D:48:31:EB:4C | 1522 | 10 Gbps | active | 100/75 |
| te9  | 00:0D:48:31:EB:4B | 1522 | 10 Gbps | active | 88/100 |
| tel0 | 00:0D:48:31:EB:4A | 1522 | 10 Gbps | active | 100/94 |
| tell | 00:0D:48:31:EB:49 | 1522 | 10 Gbps | active | 35/34  |
| tel2 | 00:0D:48:31:EB:48 | 1522 | 10 Gbps | active | 33/44  |

Полную информацию об интерфейсах можно получить, воспользовавшись командой show interface all.

```
MyEcoNAT:5:> show interface all
Interface name: gel
L2MTU: 1522
Packets droped because of L2MTU: 0
MAC address: 00:0D:48:28:1A:6D
Link state: active
Link speed: 100 Mbps
Bytes In: 5730486
Bytes Out: 111945
Packets In: 93360
Packets Out: 1317
Errors In: 0
Errors Out: 0
Broadcast Packets Received: 2526
Multicast Packets Received: 0
Valid Packets Received: 552239826119
Packets Received [64 Bytes]: 12168186116
Packets Received [65-127 Bytes]: 69833219845
Packets Received [128-255 Bytes]: 18352133279
Packets Received [256-511 Bytes]: 8100120469
Packets Received [512-1023 Bytes]: 9285356600
Packets Received [1024 to Max Bytes]: 435328201814
Receive Oversize Count: 0
Interface name: ge2
MTU: 1522
```

С помощью команды **show interface transceiver all** (или **show sfp all**) можно посмотреть информацию о SFP и SFP+ модулях, включая DDM информацию. Для портов с «медным» интерфейсом данная информация недоступна.

```
MyEcoNAT:6:# show interface transceiver all
Interface name: te1
Module Vendor Name: OEM
Module Part Number: SFP+-10G-LR
Module Serial Number: P1309040348
Module Revision: A
Module Manufactoring Date: 130904
Module supports DDM: yes
Module temperature: 39.00 C
Module temperature: 39.00 C
Module voltage: 3.25 Volt
Module TX power: 0.69 mW (-1.60 dBm)
Module RX power: 0.28 mW (-5.50 dBm)
Interface name: te2
Module Vendor Name: OEM
Module Part Number: SFP+-10G-LR
```

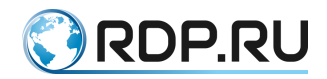

```
Module Serial Number: P1309040335
Module Revision: A
Module Manufactoring Date: 130904
Module supports DDM: yes
Module temperature: 37.00 C
Module voltage: 3.25 Volt
Module TX power: 0.61 mW (-2.12 dBm)
Module RX power: 0.30 mW (-5.13 dBm)
Interface name: ge3
SFP details are not accessible, code -14
```

Также можно указать конкретный интерфейс, чтобы вывести информацию о соответствующем SFP модуле. Например: show interface transceiver *te18*. Для просмотра информации о MNGT-интерфейсе используется команда show interface mng.

```
MyEcoNAT:7:# show interface mng
Managment interface name: mng
MTU: 1500
MAC address: 00:0D:48:28:1A:6E
Link state: active
Link speed: 100 Mbps
Bytes In: 62190
Bytes Out: 101668
Packets In: 710
Packets Out: 967
Errors In: 0
Errors Out: 0
Multicast: 7
```

Для просмотра информации о ARP используется команда show arp all или команда show arp <INTERFACE> (для просмотра информации о конкретном интерфейсе). Команда выводит на консоль информацию о MAC-адресе интерфейса, информацию о виртуальном канале, в который объединены логирующие сетевые интерфейсы (EcoNAT EtherChannel), и информацию о сервере, на который отправляются логи.

Пример.

```
MyEcoNAT:7:# show arp te18
Interface te18 neighbour:
Interface MAC = 00:0D:48:31:EB:42
EcoNAT EtherChannel:
EtherChannel IP = 172.16.5.253
EtherChannel MAC = 00:0D:48:31:EB:4E
connection log server 0:
target ip (network) = 172.16.5.254
target ip (link level) = 172.16.5.254
target MAC (linklevel) = 00:00:00:00:00:00
Last ARP reply: never
```

# 6.2 Принципы работы NAT

ЕсоNAT осуществляет трансляцию адресов, передавая данные между сетевыми интерфейсами, которые объединены в пары. В каждой паре сетевых интерфейсов, один из них,

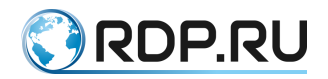

принадлежащий private (локальной) стороне NAT, имеет <u>чётный</u> номер, а второй, принадлежащий public (глобальной) стороне NAT – <u>нечётный</u> номер.

Например, интерфейс 8 является private (соединён с внутренней сетью), а интерфейс 7 – public (на нём размещаются глобальные адреса).

Данные, пришедшие на один из сетевых интерфейсов пары, покидают NAT через другой интерфейс из этой же пары (см. рисунок ниже). В случае, если настроен hairpinning, данные могут покинуть NAT через тот же интерфейс, на который они поступили (см. раздел "Пулы и ACL").

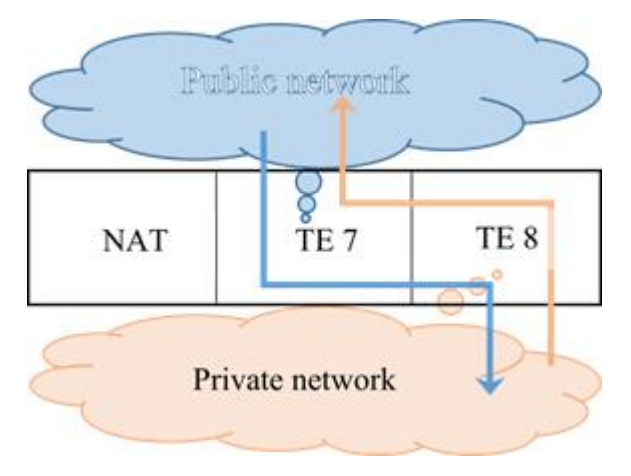

Рисунок 8

EcoNAT поддерживает LLDP протокол и регулярно высылает в порты LLDP пакеты, уведомляющие о присутствии EcoNAT.

При этом, можно посмотреть соседние устройства, использующие LLDP протокол. Для этого выполните команду **show neighbours** *<имя интерфейса>* для конкретного интерфейса, или **show neighbours all** для всех интерфейсов сразу.

```
MyEcoNAT:1:# show neighbours te6
Interface te6 neighbour:
Last time seen in 22 seconds
Chassis ID = C0:A0:BB:44:94:50
Port ID = C0:A0:BB:44:94:5A
TTL = 120
Interface Name = 'te06'
System Name = 'Dlink'
Capabilities =
- TP Relay
Management interface address = 10.210.1.212
Maximum Frame Size = 2000
```

# 6.3 Пулы и АСL

Основным элементом конфигурации EcoNAT являются так называемые пулы (pool), которые характеризуются типами трансляции и набором внешних (глобальных) IPv4 адресов. Каждому пулу назначается его приоритет, причем, чем меньше численное значение приоритета, тем раньше данный пул обрабатывается. С каждым пулом связан ACL, который

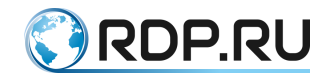

содержит в себе критерии выбора данного пула в зависимости от содержимого полей поступившего IP-пакета.

## ВНИМАНИЕ: Нельзя назначать одинаковый приоритет нескольким пулам! Это приведёт к тому, что будет использоваться только тот пул, который был создан первым. Остальные пулы будут игнорироваться.

Каждый пул может быть либо активен ( *enable*), либо неактивен ( *disable*). Имена пулов всегда начинаются с префикса **pool**.

# 6.3.1 Общие настройки

В ветке конфигурации **system nat\_defaults** находятся общие настройки системы и настройки, применяемые по умолчанию ко всем вновь создаваемым пулам (блоки timeouts\_inactivity и limits\_peruser копируются в пул при его создании). Описание параметров данной ветки конфигурации приведено в таблице ниже.

| Параметр                 | Описание                                                             |  |  |  |
|--------------------------|----------------------------------------------------------------------|--|--|--|
| vlan_mode                | Обрабатывает/анализирует пакеты до указанного уровня инкапсуляции.   |  |  |  |
|                          | Варианты значений параметра: untagged, vlan, qinq.                   |  |  |  |
| alg ftp                  | Включает опцию ALG для протокола FTP. Варианты значений              |  |  |  |
|                          | параметра: on/off                                                    |  |  |  |
| alg pptp                 | Включает опцию ALG для протокола РРТР. Варианты значений             |  |  |  |
|                          | параметра: on/off                                                    |  |  |  |
| alg rtsp                 | Включает опцию ALG для протокола RTSP. Варианты значений             |  |  |  |
|                          | параметра: on/off                                                    |  |  |  |
| alg sip                  | Включает опцию ALG для протокола SIP. Варианты значений              |  |  |  |
|                          | параметра: on/off                                                    |  |  |  |
| alg alg_on_bnat          | Включает опцию ALG для статического NAT. Варианты значений           |  |  |  |
|                          | параметра: on/off                                                    |  |  |  |
| sessions_per_translation | Количество активных сессий на трансляцию                             |  |  |  |
| udp_inbound_refresh      | Включает обновление UDP трансляций ingress (входящими) пакетами.     |  |  |  |
|                          | Варианты значений параметра: on/off                                  |  |  |  |
| 12mtu                    | Максимальный размер МТU на входе. Значение указывается для L2 с      |  |  |  |
|                          | учетом заголовка. Значение по умолчанию - 1522, максимальное         |  |  |  |
|                          | значение - 9692                                                      |  |  |  |
| port_block_size          | Размер блока портов. Значение по умолчанию – 128. Изменять значение  |  |  |  |
|                          | параметра не рекомендуется                                           |  |  |  |
| portlimit_low            | Значение используемого диапазона "нижних" портов (до 1024-го) для    |  |  |  |
|                          | каждого пользователя. Варианты значений параметра: nolimit, 64, 128, |  |  |  |
|                          | 256, 512                                                             |  |  |  |
| low_to_all_udp           | Позволяет использовать порты из верхнего диапазона, если порты из    |  |  |  |
|                          | нижнего диапазона исчерпаны. Варианты значений параметра: on/off     |  |  |  |
| lldp_hostname ""         | Имя хоста, которое будет использоваться для LLDP оповещений          |  |  |  |
| timeouts_inactivity { }  | В этом разделе задаются параметры времени неактивности (в секундах)  |  |  |  |
|                          | для разных протоколов и состояний ТСР, по истечении которого         |  |  |  |
|                          | неиспользуемое соединение будет закрыто принудительно.               |  |  |  |
| timeouts_inactivity      | Задаёт время в секундах до истечения которого, даже в случае         |  |  |  |
| translation              | неактивности пользователя, ему будет гарантировано выделение портов  |  |  |  |
|                          | из одного и того же глобального IP. Рекомендованное значение по      |  |  |  |
| ,• , • .• •. •           | умолчанию 86400                                                      |  |  |  |
| timeouts_inactivity udp  | аимаут неактивности в секундах для UDP соединений. По истечении      |  |  |  |
|                          | этого таимаута порт на глобальном IP высвобождается. По умолчанию    |  |  |  |
|                          | 300                                                                  |  |  |  |

Таблица 22

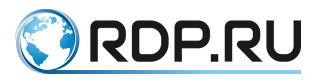

| Параметр                         | Описание                                                           |  |  |
|----------------------------------|--------------------------------------------------------------------|--|--|
| timeouts_inactivity icmp         | Таймаут неактивности в секундах для ІСМР соединений. По истечении  |  |  |
|                                  | этого таймаута порт на глобальном IP высвобождается. По умолчанию  |  |  |
|                                  | 60                                                                 |  |  |
| timeouts_inactivity              | Таймаут трансляции, созданной пакетом ТСР с флагом SYN             |  |  |
| tcp_handshake                    | (неустановившееся ТСР соединение) секундах. По умолчанию - 4       |  |  |
| timeouts_inactivity              | Таймаут неактивности в секундах для установленных ТСР-соединений   |  |  |
| tcp_active                       | в состоянии ESTABLISHED. По истечении этого таймаута порт на       |  |  |
|                                  | глобальном IP высвобождается. По умолчанию 300                     |  |  |
| timeouts_inactivity<br>tcp_final | Таймаут для завершения ТСР сессий в секундах. По умолчанию 240     |  |  |
| timeouts_inactivity              | Таймаут для сброса ТСР сессий в секундах. По умолчанию 4           |  |  |
| tcp_reset                        |                                                                    |  |  |
| timeouts_inactivity              | Таймаут неактивности в секундах для активных ТСР-сессий. По        |  |  |
| tcp_session_active               | умолчанию 120                                                      |  |  |
| timeouts_inactivity              | Таймаут неактивности в секундах для активных UDP-сессий. По        |  |  |
| udp_session                      | умолчанию 120                                                      |  |  |
| timeouts_inactivity              | Таймаут неактивности в секундах для активных ІСМР-сессий. По       |  |  |
| icmp_session                     | умолчанию 120                                                      |  |  |
| timeouts_inactivity other        | Таймаут неактивности в секундах для прочих соединений по IP        |  |  |
|                                  | протоколу (например, для GRE). По истечении этого параметра        |  |  |
|                                  | протокол на глобальном IP высвобождается. По умолчанию 300.        |  |  |
|                                  | (Применимо только к NAT и 1:1 типам пулов)                         |  |  |
| timeouts_inactivity              | Таймаут неактивности в секундах для протоколов, которым требуется  |  |  |
| special                          | большее значение таймаута. По умолчанию 600                        |  |  |
| timeouts_inactivity              | ТСР порты, к которым применяется увеличенное значение таймаута     |  |  |
| special_tcp_ports ()             |                                                                    |  |  |
| limits_peruser { }               | Ограничения числа портов для пользователей                         |  |  |
| limits_peruser                   | Этот параметр описывает максимальное количество одновременно       |  |  |
| portimit_icmp                    | существующих ICMP сессии для пользователя                          |  |  |
| limits_peruser                   | Лимит числа глобальных (внешних) портов, которые могут быть        |  |  |
| portlimit_tcp                    | выделены одному пользователю (локальному IP). Рекомендуется        |  |  |
| limits_peruser                   | задавать значения, кратные 64, от 64 до 32256. Операторам связи    |  |  |
| portlimit_udp                    | имеет смысл назначать для обычных пользователей (физических        |  |  |
|                                  | лиц): от 1024 до 4096. Значения менее 1024 могут приводить к       |  |  |
|                                  | проблемам с работоспособностью некоторых приложений.               |  |  |
|                                  | Значение более 32256 может привести к тому, что один               |  |  |
|                                  | пользователь сможет исчерпать порты IP-адреса.                     |  |  |
|                                  | Для пользователей, особенно требовательных к числу портов, имеет   |  |  |
|                                  | смысл завести отдельный cgnat пул с меньшим коэффициентом          |  |  |
|                                  | уплотнения (меньше локальных IP на один глобальный), либо          |  |  |
|                                  | использовать nat пул для выделения пользователю целого IP со всеми |  |  |
|                                  | портами на период его активности                                   |  |  |

Параметры tcp\_session\_timeout, udp\_session\_timeout, icmp\_session\_timeout cpaбатывают, когда создается новая трансляция и в ней появляется сессия. Все последующие сессии в данной трансляции создаются с параметрами из paздела timeouts\_inactivity (автоматически копируемыми из system nat\_defaults).

Параметр vlan\_mode может принимать значения: untagged, vlan, qinq. Где untagged означает, что EcoNAT будет обрабатывать только нетегированный трафик, vlan – нетегированный и с одной меткой, qinq – нетегированный, с одной либо с двумя метками.

По умолчанию (значение параметра **untagged**) EcoNAT пропускает прозрачно всё, что отличается от стандартного IP, для того чтобы беспрепятственно передавался трафик по протоколам типа BFD, OSPF, BGP и так далее. В том числе, IP-пакеты с опциями (кроме

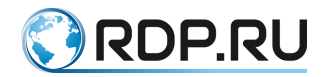

фрагментированных IP-пакетов с опциями), а также, тегированный трафик пропускаются без натирования.

При включении режима vlan, EcoNAT увидит метку в L2 заголовке, заглянет под неё и перенаправит IP в соответствии с имеющимися правилами с той же меткой. При этом IPадреса под различными метками не должны пересекаться, так как для EcoNAT это будет восприниматься как один и тот же абонент. Например, если придет пакет с IP-адресом 192.168.1.100 и с меткой VLAN 100 и пакет с IP-адресом 192.168.1.100 и с меткой VLAN 200, то фактически это будут разные абоненты, но для EcoNAT, это будет один и тот же адрес абонента. Таким образом может быть нарушена передача трафика.

Для очистки таблицы трансляций используется команда clear sessions all.

```
MyEcoNAT:1# clear sessions all
Sessions table purged
Translation table purged
```

## 6.3.2 Создание нового пула

Для создания пулов используется команда **create pool** *<имя пула>*. При этом создаётся cgnat пул с типовыми параметрами (подробнее о cgnat пулах см. в соответствующем разделе) и именем *poolUMЯ\_ПУЛА* (добавляется префикс «pool»). Если заданное имя пула уже начинается с префикса «pool», например, «pooltest», то имя не меняется, и в дальнейшем этот пул будет располагаться в ветке конфигурации **pools** с именем **pooltest**. При попытке создать пул с уже существующим именем, пул не будет создан. Например, если после изменения параметров **pooltest** попытаться создать пул с названием «test» (которое будет автоматически изменено на «pooltest»), конфигурация пула **pooltest** не изменится, а новый пул не будет создан.

После чего значения параметров пула можно изменить, перейдя в ветку дерева конфигурации, соответствующую данному пулу (подробнее о дереве конфигурации см. в разделе "Конфигурация").

ПРИМЕР:

```
MyEcoNAT:1:# create pool test
MyEcoNAT:2:# goto pooltest
MyEcoNAT:3:pools.pooltest# show
type cgnat
enable
acl none
priority 100
global ip ()
port range 1024:65535
hairpin on
connection logging on
randomize ports off
timeouts inactivity
 translation 86400
 udp 300
 icmp 60
 tcp handshake 4
```

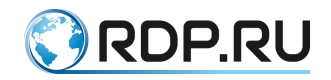

tcp active 300 tcp\_final 240 tcp\_reset 4 tcp session active 120 udp session 120 icmp session 120 other 300 special 600 special\_tcp\_ports ( ) } limits peruser { portlimit icmp 1024 portlimit\_tcp 1024 portlimit\_udp 1024 }

Как видно из примера, при создании нового пула к нему не осуществляется привязки ACL.

Параметры пула описаны в таблице ниже.

Таблица 23

| Параметр                        | Описание                                                        |  |  |
|---------------------------------|-----------------------------------------------------------------|--|--|
| type                            | Тип пула: cgnat, static, nat, fake                              |  |  |
| enable или disable              | Состояние пула                                                  |  |  |
| acl                             | Связанные с пулом ACL                                           |  |  |
| priopity                        | Приоритет пула                                                  |  |  |
| global_ip()                     | Глобальные IP-адреса, относящиеся к пулу                        |  |  |
| port_range                      | Диапазон внешних портов, доступных для использования на         |  |  |
|                                 | каждом глобальном IP-адресе, принадлежащем cgnat пулу.          |  |  |
|                                 | Рекомендованное значение (диапазон): 1024:65535. При таких      |  |  |
|                                 | настройках в каждом глобальном IP будет доступно 64512 UDP и    |  |  |
|                                 | столько же ТСР портов                                           |  |  |
| global_map()                    | Соответствие между глобальными и локальными IP-адресами.        |  |  |
|                                 | Адреса задаются парами в формате <локальный адрес>-             |  |  |
|                                 | <глобальный адрес>. Параметр действителен для пулов типа static |  |  |
| hairpin                         | Разрешает hairpinning. Если адрес во внешней сети совпадает с   |  |  |
|                                 | глобальным адресом одного из пулов, EcoNAT выполнит             |  |  |
|                                 | двойную трансляцию, не отправляя пакет вовне (на WAN).          |  |  |
|                                 | Hairpinning работает только в случае, если он разрешён в обоих  |  |  |
|                                 | пулах, где находятся пользователи, связанные таким образом      |  |  |
| allow_external_connect          | Разрешить соединения извне. Параметр действителен для пулов     |  |  |
|                                 | типа nat                                                        |  |  |
| connection_logging              | Логирование соединений: включено (on) или выключено (off)       |  |  |
| randomize_ports                 | Разрешает выделение портов из блока в случайном порядке (on).   |  |  |
|                                 | Если выключено (off), то порты выделяются поочередно            |  |  |
| timeouts_inactivity             | В этом разделе задаются параметры времени неактивности (в       |  |  |
|                                 | секундах) для разных протоколов и состояний ТСР, по истечении   |  |  |
|                                 | которого неиспользуемое соединение будет закрыто                |  |  |
|                                 | принудительно. Эти параметры не рекомендуется настраивать без   |  |  |
|                                 | необходимости, можно использовать оптимальные значения «по      |  |  |
|                                 | умолчанию»                                                      |  |  |
| timeouts_inactivity translation | Задаёт время в секундах до истечения которого, даже в случае    |  |  |
|                                 | неактивности пользователя, ему будет гарантировано выделение    |  |  |
|                                 | портов из одного и того же глобального IP. Рекомендованное      |  |  |
|                                 | значение по умолчанию 86400                                     |  |  |

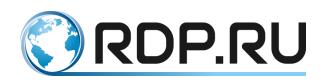

| Параметр                        | Описание                                                                     |  |  |  |
|---------------------------------|------------------------------------------------------------------------------|--|--|--|
| timeouts_inactivity             | Таймаут трансляции, созданной пакетом ТСР с флагом SYN                       |  |  |  |
| tcp_handshake                   | (неустановившееся ТСР соединение) секундах. По умолчанию 4                   |  |  |  |
| timeouts_inactivity tcp_active  | Таймаут неактивности в секундах для установленных ТСР                        |  |  |  |
|                                 | соединений в состоянии ESTABLISHED. По истечении этого                       |  |  |  |
|                                 | таймаута порт на глобальном IP высвобождается. По умолчанию                  |  |  |  |
|                                 | 300                                                                          |  |  |  |
| timeouts_inactivity tcp_final   | Таймаут для завершения ТСР сессий в секундах. По умолчанию                   |  |  |  |
|                                 | 240                                                                          |  |  |  |
| timeouts_inactivity tcp_reset   | Таймаут для сброса ТСР сессий в секундах. По умолчанию 4                     |  |  |  |
| timeouts_inactivity             | Таймаут неактивности в секундах для активных ТСР-сессий. По                  |  |  |  |
| tcp_session_active              | умолчанию 120                                                                |  |  |  |
| timeouts_inactivity udp_session | Таймаут неактивности в секундах для активных UDP-сессий. По<br>умолчанию 120 |  |  |  |
| timeouts_inactivity             | Таймаут неактивности в секундах для активных ІСМР-сессий. По                 |  |  |  |
| icmp_session                    | умолчанию 120                                                                |  |  |  |
| timeouts_inactivity other       | Таймаут неактивности в секундах для прочих соединений по IP                  |  |  |  |
|                                 | протоколу (например, для GRE). По истечении этого параметра                  |  |  |  |
|                                 | протокол на глобальном IP высвобождается. По умолчанию 300.                  |  |  |  |
|                                 | (Применимо только к NAT и 1:1 типам пулов)                                   |  |  |  |
| timeouts_inactivity special     | Таймаут неактивности в секундах для протоколов, которым                      |  |  |  |
|                                 | требуется большее значение таймаута. По умолчанию 600                        |  |  |  |
| timeouts_inactivity             | ТСР порты, к которым применяется увеличенное значение                        |  |  |  |
| special_tcp_ports ()            | таймаута                                                                     |  |  |  |
| limits_peruser                  | Ограничения числа портов для пользователей                                   |  |  |  |
| limits_peruser                  | Лимит числа глобальных (внешних) портов, которые могут быть                  |  |  |  |
| portlimit_tcp limits_peruser    | выделены одному пользователю (локальному IP). Рекомендуется                  |  |  |  |
| portlimit_udp                   | задавать значения, кратные 64, от 64 до 32256. Операторам связи              |  |  |  |
|                                 | имеет смысл назначать для обычных пользователей (физических                  |  |  |  |
|                                 | лиц): от 1024 до 4096. Значения менее 1024 могут приводить к                 |  |  |  |
|                                 | проблемам с работоспособностью некоторых приложений.                         |  |  |  |
|                                 | Значение более 32256 может привести к тому, что один                         |  |  |  |
|                                 | пользователь сможет исчерпать порты IP-адреса. Для                           |  |  |  |
|                                 | пользователей, особенно требовательных к числу портов, имеет                 |  |  |  |
|                                 | смысл завести отдельный cgnat пул с меньшим коэффициентом                    |  |  |  |
|                                 | уплотнения (меньше локальных IP на один глобальный), либо                    |  |  |  |
|                                 | использовать nat пул для выделения пользователю целого IP со                 |  |  |  |
|                                 | всеми портами на период его активности                                       |  |  |  |
| limits_peruser portlimit_icmp   | Этот параметр описывает максимальное количество                              |  |  |  |
|                                 | одновременно существующих ІСМР сессий для пользователя                       |  |  |  |

Данные параметры доступны в зависимости от типа пула. Ниже представлена таблица параметров, доступных для каждого типа пула.

Таблица 24

| Параметры              | cgnat | nat | static | fake |
|------------------------|-------|-----|--------|------|
| type                   | +     | +   | +      | +    |
| enable                 | +     | +   | +      | +    |
| acl                    | +     | +   | +      | +    |
| priority               | +     | +   | +      | +    |
| global_ip()            | +     | +   |        | +    |
| port_range             | +     |     |        |      |
| global_map()           |       |     | +      |      |
| hairpin                | +     | +   | +      | +    |
| allow_external_connect |       | +   | +      |      |
| connection_logging     | +     | +   | +      | +    |
| randomize_ports        | +     | +   | +      | +    |

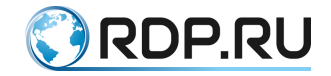

| Параметры           | cgnat | nat | static | fake |
|---------------------|-------|-----|--------|------|
| timeouts_inactivity | +     | +   | +      | +    |
| limits_peruser      | +     |     |        |      |

После создания пула, ему нужно добавить глобальные IPv4 адреса, которые будет использовать этот пул. Для этого войдите в режим редактирования пула с помощью команды goto *«имя пула»* или edit *«имя пула»* и вызовите команду global\_ip add *«глобальный IP-адрес»*. Для того чтобы удалить IP-адрес, в режиме редактирования пула вызовите команду global\_ip remove *«глобальный IP-адрес»*.

```
MyEcoNAT:4:pools.pooltest# global_ip add 200.0.2.0/24
MyEcoNAT:5:pools.pooltest# show global_ip
global_ip ( 200.0.2.0/24 )
MyEcoNAT:6:pools.pooltest#
```

Для удобства работы с массивами IP-адресов предусмотрен альтернативный вариант изменения параметра **global** \_ **ip** . Для этого необходимо перейти в редактируемый пул в ветке конфигурационного дерева, войти в параметр **global** \_ **ip** и воспользоваться командами **add** и **remove** или символьными командами += для добавления адресов, -= для удаления адресов. Для того чтобы добавить/удалить несколько адресов сразу, их можно ввести внутри скобок, разделяя переводом строки. Для того чтобы внести адреса в пустой массив или полностью заменить имеющийся массив, введите список адресов в скобках, как указано выше, без команды **add** или символьной команды +=.

```
MyEcoNAT:4:pools.pooltest# global ip
MyEcoNAT:5:(pools.pooltest.global ip)# (
MyEcoNAT:6:(pools.pooltest.global ip)# 10.11.22.1
MyEcoNAT:7:(pools.pooltest.global ip)# 2.3.4.5
MyEcoNAT:8:(pools.pooltest.global ip)# 188.165.1.1
MyEcoNAT:9:(pools.pooltest.global ip)# )
MyEcoNAT:10:pools.pooltest# show
 type cgnat
 enable
 acl none
priority 100
global ip (
  2.3.4.5
 10.11.22.1
 188.165.1.1
 )
port range 1024:65535
...
 }
MyEcoNAT:11:pools.pooltest# global ip -=(188.165.1.1 2.3.4.5)
MyEcoNAT:12:pools.pooltest# show
 type cgnat
 enable
 acl none
priority 100
 global ip (
 10.11.22.1
 )
 port range 1024:65535
```

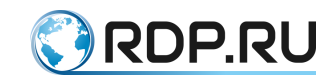

```
MyEcoNAT:13:pools.pooltest# global ip +=(
MyEcoNAT:14:(pools.pooltest.global ip)# 188.165.1.1
MyEcoNAT:15:(pools.pooltest.global ip)# 111.1.1.255
MyEcoNAT:16:(pools.pooltest.global ip)# 77.7.7.7
MyEcoNAT:17:(pools.pooltest.global ip)# )
MyEcoNAT:18:pools.pooltest# show
 type cgnat
 enable
 acl none
 priority 100
 global ip (
  10.11.22.1
  77.7.7.7
  111.1.1.255
  188.165.1.1
 )
port range 1024:65535
 ...
 }
```

Созданный пул можно продиагностировать с помощью команды **analize** *<имя пула>*. Вывод команды покажет, чего не хватает для нормальной работы пула.

```
MyEcoNAT:1:# analize pooltest
# --- During processing pool 'pooltest' ----:
# No ACL associated with the pool
# use command 'use ACLNAME POOLNAME' to associate acl with a pool
MyEcoNAT:2:#
```

Если с пулом все хорошо, не будет выведено никаких сообщений:

```
MyEcoNAT:1:# analize pooltest
MyEcoNAT:2:#
```

Пул можно деактивировать при помощи команды disable. В этом случае его

конфигурационная информация остается, а сам пул не будет применён. Деактивированный пул считается командой **analize** хорошим в любом случае.

```
MyEcoNAT:1:# edit pooltest
```

```
MyEcoNAT:2:pools.pooltest# disable
```

Чтобы активировать пул, вызовите команду enable:

```
MyEcoNAT:1:# edit pooltest
MyEcoNAT:2:pools.pooltest# enable
```

#### 6.3.3 Создание нового ACL

После того как пул создан, надо создать ACL, который будет определять, какие пакеты будут попадать в этот пул. Для создания ACL используется команда create acl <*имя* ACL>. При этом создаётся пустой список с именем aclUMЯ\_ACL, имя которого форматируется аналогично имени пула (см. выше). Для дальнейшего редактирования списка используется команда edit <*имя* ACL> или goto <*имя* ACL>.

После перехода к конкретной ACL начинается формирование списка правил (синтаксис правил условно изображен на рисунке ниже).

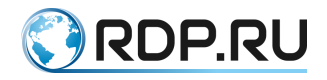

| номер<br>правила | разрешить/<br>запретить | протокол | источник       | получатель |
|------------------|-------------------------|----------|----------------|------------|
| 10               | allow                   | ip       | 194.85.16.0/24 | any        |

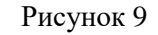

Каждое правило вводится, начиная с его номера, определяющего порядок применения правила. Рекомендуется, чтобы сначала шли номера частных правил, а потом – общих, иначе возможно нежелательное срабатывание правил. Если порядок создаваемого правила совпадет с уже существующим правилом в этом ACL, то правило будет заменено новой версией.

Следующим элементом правила является режим обработки пакета (тип правила). Правила делятся на разрешающие (*allow* или *permit*) и запрещающие (*deny*). Разрешающее правило указывает на то, что пакеты данного типа будут транслироваться данным пулом. Запрещающее правило указывает на то, что пакеты данного типа не обрабатываются данным пулом и происходит переход к следующему пулу для обработки.

Далее указывается протокол, пакеты которого обрабатываются. Если протокол не указан, то по умолчанию считается что это протокол IPv4. Указываемое значение *ip* означает любые протоколы 4го уровня модели OSI внутри IPv4 пакетов. В текущей версии продукта работает только *ip*. Остальные варианты (*tcp*, *udp*, *icmp*, *proto 17*) являются синонимами *ip*.

Так как сам по себе список правил не имеет значения, он должен быть привязан к конкретному пулу. Установка привязки осуществляется с помощью команды **use** *<ums ACL> <ums nyna>*.

ПРИМЕР:

```
MyEcoNAT:1:# create acl a
MyEcoNAT:2:# goto acla
MyEcoNAT:3:acls.acla# show
acla {
}
MyEcoNAT:4:acls.acla# 10 allow ip 194.85.16.0/24 any
MyEcoNAT:5:acls.acla# show
acla {
10 permit ip src net 194.85.16.0/24 dst any
}
MyEcoNAT:6:acls.acla# use acla pooltest
MyEcoNAT:7:acls.acla# goto pooltest
MyEcoNAT:8:pools.pooltest# show
type cgnat
enable
acl acla
```

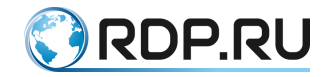

```
priority 100
global_ip ( )
```

В случае, если не указан destination адрес, то по умолчанию считается, что он *any*.

```
MyEcoNAT:1:acls.acla# 10 allow ip 10.0.0.1
MyEcoNAT:2:acls.acla# show
acla {
10 permit ip src host 10.0.0.1 dst any
}
MyEcoNAT:3:acls.acla#
```

В случае, если не указан source адрес, то по умолчанию считается, что он *any*, при этом в команде обязательно должно быть использовано ключевое слово *dst*.

```
MyEcoNAT:1:acls.acla# 10 allow dst 40.0.0.1
MyEcoNAT:2:acls.acla# show
acla {
10 permit ip src any dst host 40.0.0.1
}
MyEcoNAT:3:acls.acla#
```

В случае, если нужно разрешить все возможные адреса, команда будет выглядеть: *10 allow any any*.

#### 6.3.4 Порядок определения пула для пакета

При поступлении нового IP-пакета (начале новой сессии), пулы обрабатываются в порядке их приоритета: чем значение приоритета меньше – тем раньше обрабатывается данный пул. Например, если имеются пулы с приоритетами: 200, 150, 250, – то первым будет обрабатываться пул с приоритетом 150.

Далее анализируется ACL, связанный с обрабатываемым пулом и проверяются правила, содержащиеся в этом ACL.

Если параметры полученного пакета удовлетворяют условиям правила с типом **allow** (разрешить), то пакет будет обработан данным пулом. Если же параметры полученного пакета удовлетворяют условиям правила с типом **deny**, то этот пул больше не будет рассматриваться для данного пакета, а будут рассматриваться следующие в порядке приоритета пулы. Если пакет не удовлетворяет условиям текущего правила ACL, то анализируется следующее правило для данного пула, или (если правил больше нет) происходит переход к следующему пулу в порядке приоритета. Если же пулов больше не осталось, то пакет IPv4 передаётся без трансляции (как через провод).

#### 6.3.5 Cgnat пул

*Cgnat* пул осуществляет Carrier-grade NAPT трансляцию, при которой транслируются и адреса, и порты. Адреса и блоки портов для клиентских соединений распределяются динамически. Политика распределения адресов стремится к равномерному заполнению портов каждого глобального адреса. Это дает максимальный выигрыш по эффективности использования IP-адресов. Параметры, доступные для настройки данного типа пулов, и их описание приведены выше, в разделе "Пулы и ACL".

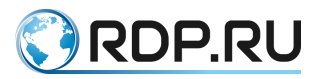

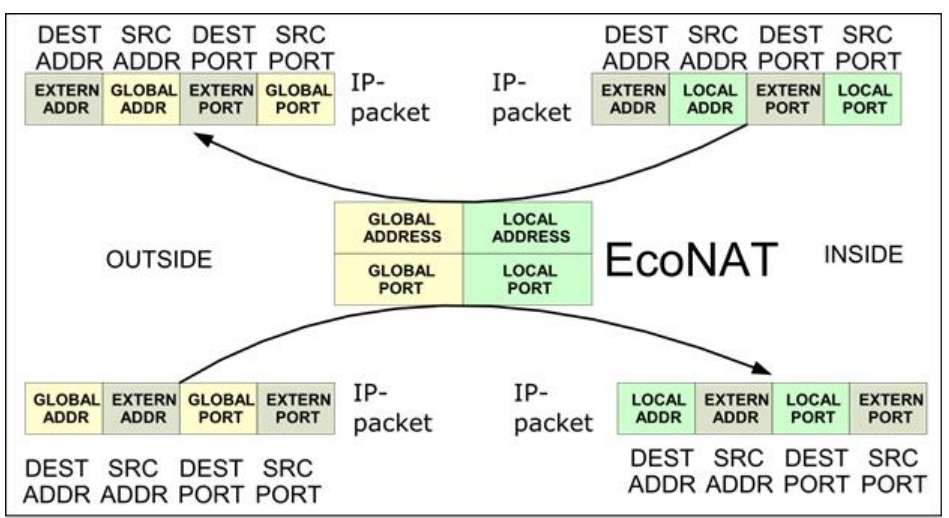

Рисунок 10

#### 6.3.6 Nat пул

Nat пул, иначе именуемый как basic-NAT, осуществляет только трансляцию адресов (порты не транслируются). Параметры, доступные для настройки данного типа пулов, и их описание приведены выше, в разделе "Пулы и ACL".

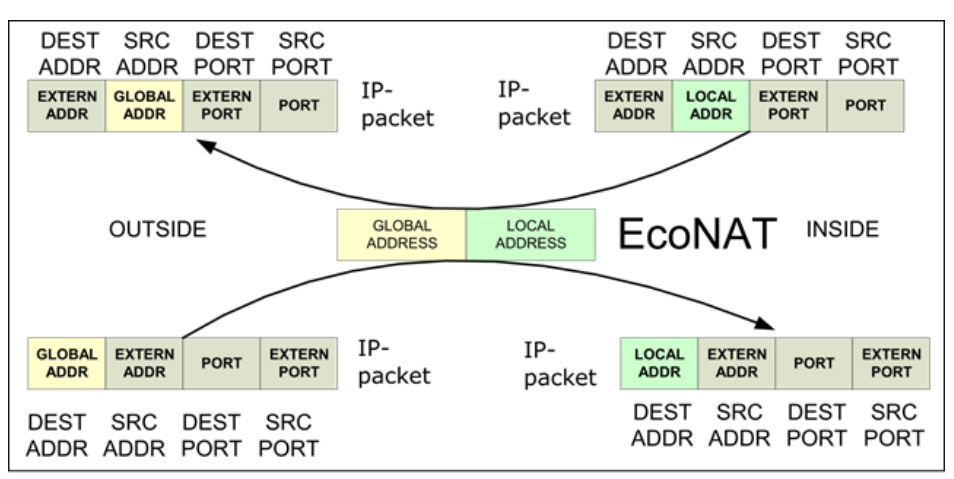

| Рисунок | 11 |
|---------|----|
|---------|----|

По умолчанию при создании пула создаётся пул типа *cgnat*, но мы можем после создания изменить тип пула, присваивая соответствующие значения параметру **type**, находящемуся в пуле (например, *nat*).

Часть параметров, характерная для *cgnat* пула, исчезает после изменения его типа на тип *nat*. Также, появляется новый параметр **allow\_external\_connect**, который разрешает соединения снаружи. Если включить **allow\_external\_connect** *on*, то трансляции смогут создаваться «по инициативе» внешних хостов. Это увеличивает доступность для peer-to-peer сетей, так как к вашим абонентам смогут подсоединяться извне по любым портам (если, конечно, порт открыт на хосте).

Обычно имеет смысл делать два пула типа *nat*: один для тех абонентов, которым нужны соединения, инициируемые снаружи (хотят активно раздавать торренты), а другой – для тех абонентов, кто хочет инициировать соединения только по собственной инициативе.

```
MyEcoNAT:1:# create pool b
```

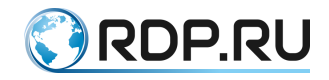

```
MyEcoNAT:2:# goto poolb
MyEcoNAT:3:pools.poolb# type nat
MyEcoNAT:4:pools.poolb# show
type nat
enable
acl none
priority 200
global ip ( )
hairpin on
allow external connect on
connection logging on
randomize ports off
timeouts inactivity
translation 86400
udp 300
 icmp 60
 tcp handshake 4
 tcp active 300
 tcp final 240
 tcp reset 4
 other 300
 special 600
 special tcp ports ( )
MyEcoNAT:5:pools.poolb#
```

## 6.3.7 Static пул (1\_to\_1)

Статический пул – это такой пул, в котором трансляции адресов заданы административно. Параметры, доступные для настройки данного типа пулов, и их описание приведены выше, в разделе "Пулы и ACL".

Каждому локальному адресу пула однозначно сопоставлен глобальный адрес, при этом трансляции портов не производится. Вместо списка IPv4 глобальных адресов, принадлежащих пулу (вместо параметра global\_ip) находится список 1:1 трансляций (параметр global\_map).

Трансляции в параметре global\_map задаются в виде: *<локальный адрес>- <глобальный адрес>.* 

```
MyEcoNAT:1:# create pool c
MyEcoNAT:2:# goto poolc
MyEcoNAT:3:pools.poolc# type static
MyEcoNAT:4:pools.poolc# show
type static
enable
acl none
priority 100
global_map ( )
hairpin on
allow_external_connect on
connection_logging on
randomize_ports off
MyEcoNAT:5:pools.poolc# global_map += 192.168.0.5-200.0.0.3
```

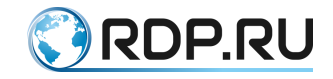

#### MyEcoNAT:6:pools.poolc#

Для статического пула можно не указывать ACL, в этом случае неявно предполагается, что для пула действует одно правило: **allow ip src** *<локальный adpec>* **dst any**.

Если ACL все же задан и настроен, то сначала проверяется он, а затем неявно предполагаемый.

#### 6.3.8 Fake пул

Тип пулов **fake** предназначен для обслуживания адресов, не подвергающихся NAT (например, если для этих адресов необходима URL-фильтрация, но не нужна NAT трансляция). Применение данного типа пула рассмотрено в разделе "Настройка URL-фильтрации для адресов, не подвергающихся NAT". Параметры, доступные для настройки данного типа пулов, и их описание приведены выше, в разделе "Пулы и ACL".

Для корректного логирования событий и обработки URL-фильтрации для таких адресов их необходимо прописывать в настройках global\_ip пула типа fake.

#### 6.4 Типовые конфигурации NAT

#### 6.4.1 NAT для доступа в Интернет

Типовая схема того, как EcoNAT используется для трансляции сетевых адресов при доступе в Интернет, представлена на рисунке ниже.

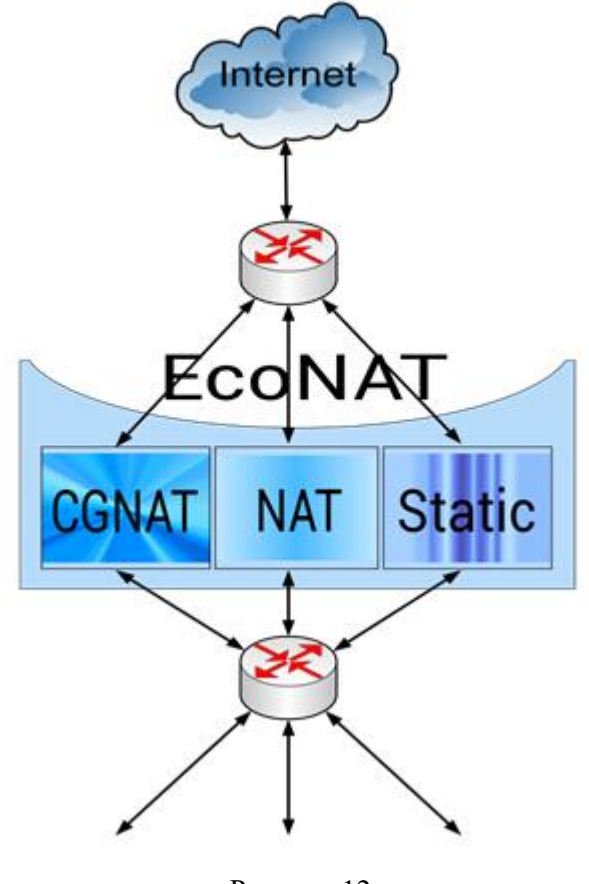

Рисунок 12

Типовая конфигурация EcoNAT включает в себя три пула различного типа для разных видов трафика. Пулы рекомендуется заводить в следующем порядке:

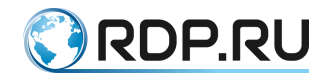

- 1. Статические IP-адреса административно выделяются в статическом пуле (см. раздел "Пулы и ACL").
- 2. NAT пул (см. раздел "Пулы и ACL") необходим в случаях, когда используются протоколы, не поддерживающие портов (например, для GRE). Исключение составляет протокол PPTP (для его обработки создаются пулы типа **cgnat** и включается параметр **alg pptp** в общих настройках NAT). Если нужен basic-NAT с разрешёнными внешне инициируемыми соединениями и отдельно basic-NAT с запрещёнными то можно завести два NAT пула, различающиеся значением параметра **allow\_external\_connect**.
- 3. Основная часть абонентов выходит в Интернет через CGNAT пул (см. раздел "Пулы и ACL").

Если возникла ситуация, когда необходимо настроить трансляцию пересекающихся диапазонов IP-адресов через два разных пула (см. рисунок ниже), то важно правильно расставить приоритеты правил. Учитывая при этом, что первым будет обрабатываться правило с меньшим номером, и что при срабатывании данного правила, остальные не проверяются.

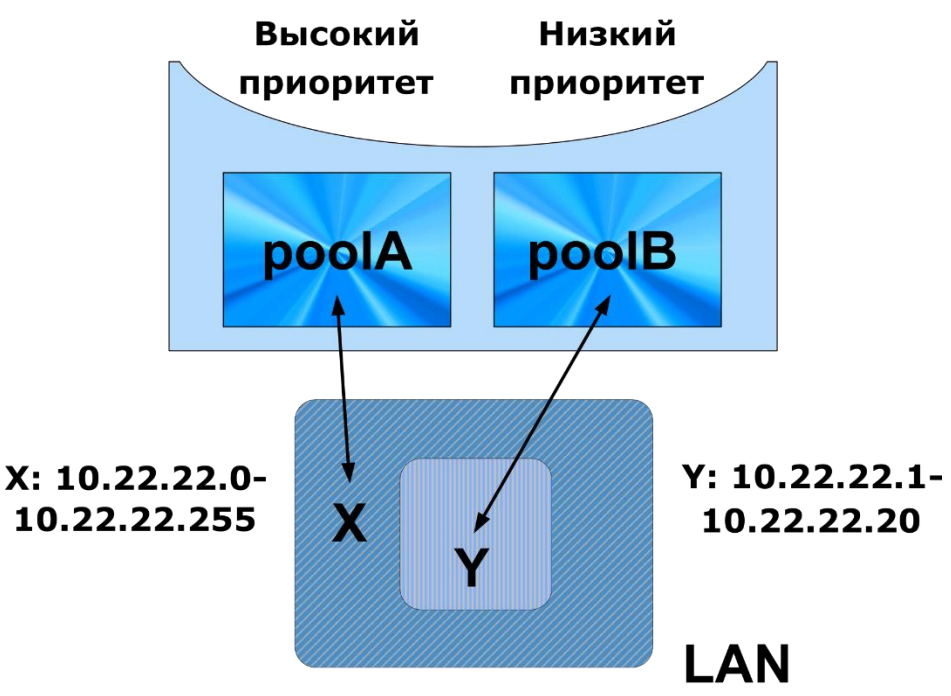

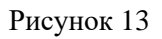

В приведенной на рисунке ситуации для двух пулов должны быть сформированы ACL со следующими правилами (при условии, что *poolA* имеет больший приоритет, чем *poolB*):

```
для poolA:
```

```
acla {
10 deny ip src range 10.22.22.1-10.22.22.20 dst any
20 allow ip src net 10.22.22.0/24 dst any
```

для *poolB*:

```
aclb {
    10 allow ip src range 10.22.22.1-10.22.22.20 dst any
}
```

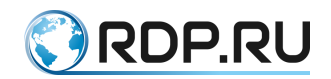

В этом случае для *poolA* будет сначала проверяться, принадлежит ли IP источника к диапазону Y (10.22.22.1-10.22.22.20). Если принадлежит, пакет будет отклонен пулом *poolA*, и дальше будет рассматриваться *poolB* и его список правил. Если не принадлежит, будет проверяться правило, принадлежит ли IP источника к диапазону X (10.22.22.0/24), и в этом случае пакет будет пропущен пулом *poolA*.

Для *poolB* будет проверяться, принадлежит ли IP источника к диапазону Y, и в этом случае пакет будет пропущен.

# 6.4.2 Участие в пиринговой сети с пересекающимися диапазонами адресов

Типовая схема использования EcoNAT для трансляции сетевых адресов при пиринге представлена на рисунке ниже. Слева изображена схема включения EcoNAT в операторской сети, а справа изображена схема с точки зрения конечного пользователя.

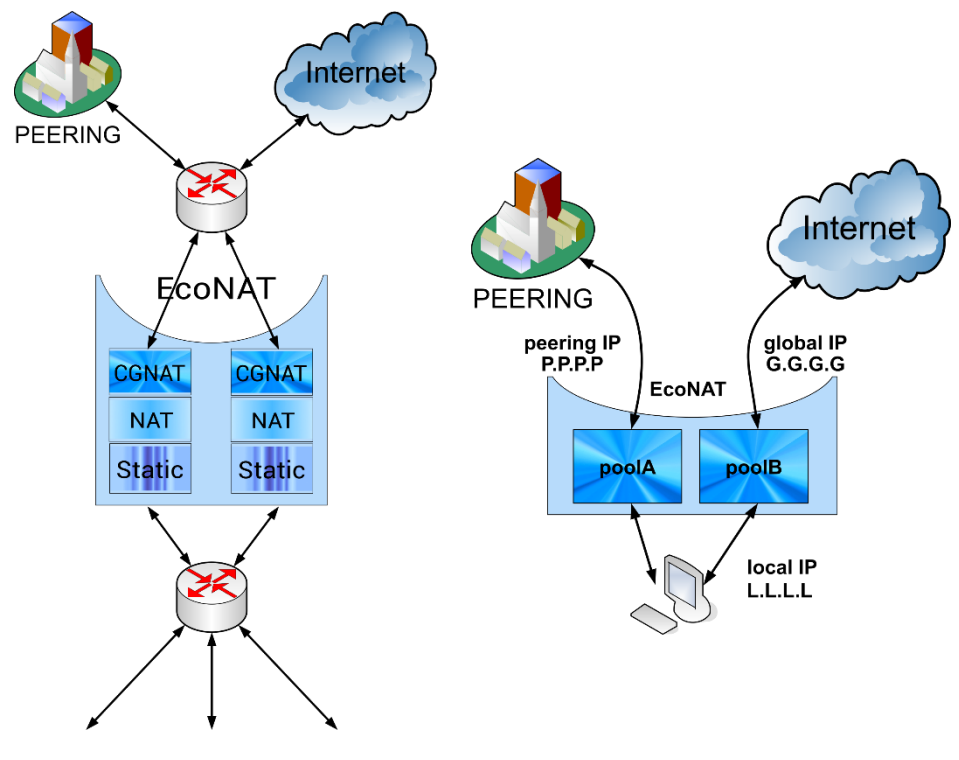

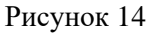

Если адресное пространство абонентов оператора связи пересекается с адресами, используемыми его пиринговыми партнерами, то для организации пиринга в точках обмена трафиком (с адресами вида 10.0.0.0/8 или другими приватными адресами) необходимо транслирование абонентских IP в не занятое адресное пространство.

Для решения этой проблемы может быть использован EcoNAT. С этой целью создаются дополнительные пулы типа NAT и в связанных с ними ACL прописываются правила для выбора этих пулов.

Как правило, в большинстве случаев для пиринга создаётся один NAT пул с разрешёнными внешними соединениями (для максимальной прозрачности) и более высоким приоритетом, чем для пулов, обслуживающих доступ в Интернет. Критерием выбора пула может служить DST поле IP пакета, для чего в правилах ACL в поле **dst** указываются сети

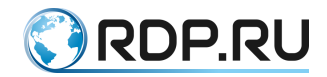

партнеров по пирингу. Таким образом, пакеты, направляющиеся в пиринговую сеть, будут транслироваться отдельным пулом в выделенное провайдеру адресное пространство.

## 6.5 Управление объектами конфигурации

## 6.5.1 Клонирование ACL

При конфигурировании EcoNAT есть возможность клонировать ACL, создав копию списка правил под другим именем. Для этого существует команда **cloneacl** *<имя копируемого ACL> <имя нового ACL>*.

```
MyEcoNAT:1:# cloneacl myoldacl mynewacl
MyEcoNAT:2:#
```

## 6.5.2 Отвязывание АСL от пула

Чтобы разрушить связь между пулом и ACL, используется команда **no use** *<ums nyлa> <ums ACL>*.

```
MyEcoNAT:1:# no use myacl mypool
MyEcoNAT:2:#
```

## 6.5.3 Удаление пула

Для удаления пула служит команда **no pool** <*имя пула*>.

```
MyEcoNAT:1:# no pool pooltest
MyEcoNAT:2:#
```

Если необходимо удалить все имеющиеся в конфигурации пулы, используйте команду **droppools**.

```
MyEcoNAT:1:# droppools
MyEcoNAT:2:#
```

#### 6.5.4 Удаление правил в ACL

Для удаления правил необходимо сначала перейти к редактированию конкретного ACL, в котором содержатся правила, с помощью команды **edit** *<ums ACL>*. Команда удаления правила **no** *<номер правила ACL>* является контекстной и может быть запущена только изнутри конфигурации редактируемой ACL.

```
MyEcoNAT:1:acls.myacl# no 100
MyEcoNAT:2:acls.myacl#
```

## 6.5.5 Удаление всего ACL

Чтобы удалить ACL, воспользуйтесь командой no acl.

```
MyEcoNAT:1:# no acl acla
MyEcoNAT:2:#
```

Если необходимо удалить все имеющиеся в конфигурации ACL, используйте команду **dropacls**.

```
MyEcoNAT:1:# dropacls
MyEcoNAT:2:#
```
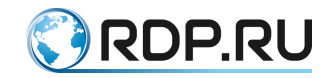

#### 6.6 Команды просмотра

# 6.6.1 Просмотр трансляций

Для просмотра существующих в данный момент трансляций используются команды show xlate.

В таблице ниже представлены различные вариации данной команды.

Таблица 25

| Команда                        | Описание                                                                              |  |
|--------------------------------|---------------------------------------------------------------------------------------|--|
| show xlate gap<br>ADDR:PORT    | Вывод всех текущих трансляций для указанной пары: глобальный адрес+ глобальный порт   |  |
| show xlate gastat<br>ADDRRANGE | Вывод статистики трансляций для указанного глобального адреса                         |  |
| show xlate global ADDRRANGE    | Вывод всех текущих трансляций для указанного глобального адреса                       |  |
| show xlate gport PORT          | Вывод всех текущих трансляций для указанного глобального порта (независимо от адреса) |  |
| show xlate lap<br>ADDR:PORT    | Вывод всех текущих трансляций для указанной пары: локальный адрес + локальный порт    |  |
| show xlate lastat<br>ADDRRANGE | Вывод статистики трансляций для указанного локального адреса                          |  |
| show xlate local<br>ADDRRANGE  | Вывод всех текущих трансляций для указанного локального адреса                        |  |
| show xlate lport PORT          | Вывод всех текущих трансляций для указанного локального порта (независимо от адреса)  |  |
| show xlate pool<br>POOLNAME    | Вывод трансляций для указанного пула                                                  |  |

Примеры вывода представлены ниже.

EcoNAT:3:> sh xlate gap 10.4.5.136:56575 egress UDP 1.10.0.167:56575-10.4.5.136:56575 pool: poolx; Last packet 93.15 seconds ago; To be deleted in 206.85 seconds of inactivity. EcoNAT:14:# sh xlate gastat 7.0.165.80 Pool type cgnat; gaddr: 7.0.165.80; ; TCP: Free blocks: 4294967294; UDP even: Free blocks: 4294967294; UPD odd: Free blocks: 4294967294; ICMP: Free blocks: 4294967295 EcoNAT:5:> sh xlate global 10.4.5.136 egress UDP 1.10.0.167:5221-10.4.5.136:5221 pool: poolx; Last packet 323.87 seconds ago; To be deleted right now. EcoNAT:10:> sh xlate gport 56575 egress UDP 1.10.0.167:56575-10.4.5.136:56575 pool: poolx; Last packet 160.79 seconds ago; To be deleted in 139.21 seconds of inactivity. EcoNAT:13:> sh xlate lap 1.10.0.167:43656 egress TCP 1.10.0.167:43656-10.4.5.136:43656 pool: poolx; Last packet 4.41 seconds ago; To be deleted in 295.59 seconds of inactivity.

EcoNAT:14:> sh xlate lastat 1.10.0.0/24

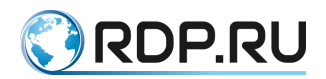

Pool type cgnat; laddr: 1.10.0.2, gaddr: 1.4.4.215; ; TCP: Blocks: 0; Conns: 0 of 4096; UDP even: Blocks: 0; Conns: 0 of 2048; UPD odd: Blocks: 0; Conns: 0 of 2048; ICMP: Blocks: 0; Conns: 0 of 4096 Pool type cgnat; laddr: 1.10.0.3, gaddr: 1.4.4.115; ; TCP: Blocks: 4; Conns: 42 of 4096; UDP even: Blocks: 0; Conns: 0 of 2048; UPD odd: Blocks: 0; Conns: 0 of 2048; ICMP: Blocks: 0; Conns: 0 of 4096 Pool type cgnat; laddr: 1.10.0.11, gaddr: 1.4.4.235; ; TCP: Blocks: 0; Conns: 0 of 4096; UDP even: Blocks: 0; Conns: 0 of 2048; UPD odd: Blocks: 0; Conns: 0 of 2048; ICMP: Blocks: 0; Conns: 0 of 4096

EcoNAT:51:> sh xlate local 10.10.0.167 egress UDP 1.10.0.167:13446-10.4.5.136:13446 pool: poolx; Last packet 285.09 seconds ago; To be deleted in 14.91 seconds of inactivity.

EcoNAT:18:> sh xlate lport 55700:55744 egress TCP 1.10.0.167:55744-10.4.5.136:55744 pool: poolx; Last packet 249.57 seconds ago; To be deleted right now. egress TCP 1.10.0.43:55719-10.4.4.211:1029 pool: poolreserve; Last packet 2.12 seconds ago; To be deleted in 297.88 seconds of inactivity. egress UDP 1.10.0.35:55718-10.4.4.247:1040 pool: poolreserve; Last packet 327.97 seconds ago; To be deleted right now.

EcoNAT:58:> sh xlate pool poolx egress UDP 1.10.0.175:32407-10.4.5.134:32407 pool: poolx; Last packet 143.45 seconds ago; To be deleted in 156.55 seconds of inactivity. egress TCP 1.10.0.196:54468-10.4.5.133:54468 pool: poolx; Last packet 1.22 seconds ago; To be deleted in 298.78 seconds of inactivity.

# 6.6.2 Просмотр сессий

Для просмотра существующих в данный момент сессий используются команды show sessions.

В таблице ниже представлены различные вариации данной команды.

| Таблица | 26 |
|---------|----|
| гаолица | 20 |

| Команда                  | Описание                                                      |  |
|--------------------------|---------------------------------------------------------------|--|
| show sessions gap        | Вывод всех текущих сессий для указанной пары: глобальный      |  |
| ADDR:PORT                | адрес+ глобальный порт                                        |  |
| show sessions global     | Вывод всех текущих сессий для указанного глобального адреса   |  |
| ADDRRANGE                |                                                               |  |
| show sessions gport PORT | Вывод всех текущих сессий для указанного глобального порта    |  |
|                          | (независимо от адреса)                                        |  |
| show sessions lap        | Вывод всех текущих сессий для указанной пары: локальный адрес |  |
| ADDR:PORT                | + локальный порт                                              |  |
| show sessions local      | Вывод всех текущих сессий для указанного локального адреса    |  |
| ADDRRANGE                |                                                               |  |
| show sessions lport PORT | Вывод всех текущих сессий для указанного локального порта     |  |
|                          | (независимо от адреса)                                        |  |
| show sessions rap        | Вывод всех текущих сессий для указанной пары: внешний адрес + |  |
| ADDR:PORT                | внешний порт                                                  |  |
| show sessions remote     | Вывод всех текущих сессий для указанного внешнего адреса      |  |
| ADDRRANGE                |                                                               |  |
| show sessions rport PORT | Вывод всех текущих сессий для указанного внешнего порта       |  |

Примеры вывода представлены ниже.

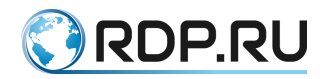

EcoNAT:83:> sh sessions gap 10.4.125.134:43057 egress UDP 1.10.0.175:43057-10.4.125.134:43057 173.194.44.80:443 Last packet 7.78 seconds ago; To be deleted in 292.22 seconds of inactivity.

EcoNAT:84:> sh sessions global 10.4.125.134 egress UDP 1.10.0.175:26228-10.4.125.134:26228 8.8.8.8:53 Last packet 17.09 seconds ago; To be deleted in 282.91 seconds of inactivity.

EcoNAT:95:> sh sessions gport 41656:42000 egress TCP 1.10.0.175:41656-10.4.125.134:41656 87.240.165.80:443 Last packet 31.62 seconds ago; To be deleted in 208.38 seconds of inactivity. egress UDP 1.10.0.175:41669-10.4.125.134:41669 8.8.8.8:53 Last packet 29.12 seconds ago; To be deleted in 270.88 seconds of inactivity.

EcoNAT:108:> sh sessions lap 1.10.0.175:5060 ingress UDP 1.10.0.175:5060-10.4.125.134:5060 163.172.91.161:5067 Last packet 272.29 seconds ago; To be deleted in 27.71 seconds of inactivity.

EcoNAT:109:> sh sessions local 10.210.0.167 egress UDP 1.10.0.167:6148-10.4.125.136:6148 8.8.8.8:53 Last packet 222.35 seconds ago; To be deleted in 77.65 seconds of inactivity.

EcoNAT:115:> sh sessions lport 30556:31000 egress UDP 1.10.0.167:30556-10.4.125.136:30556 8.8.8.8:53 Last packet 159.33 seconds ago; To be deleted in 140.67 seconds of inactivity. egress UDP 1.10.0.175:30894-10.4.125.134:30894 8.8.8.8:53 Last packet 133.56 seconds ago; To be deleted in 166.44 seconds of inactivity.

EcoNAT:116:> sh sessions rap 8.8.8.8:53 egress UDP 1.10.0.167:6148-10.4.125.136:6148 8.8.8.8:53 Last packet 265.48 seconds ago; To be deleted in 34.52 seconds of inactivity.

EcoNAT:122:> sh sessions remote 8.8.8.8 egress UDP 1.10.0.167:6148-10.4.125.136:6148 8.8.8.8:53 Last packet 282.31 seconds ago; To be deleted in 17.69 seconds of inactivity.

EcoNAT:136:> sh sessions rport 2000:2100 egress UDP 1.10.0.169:35881-10.4.124.251:1027 111.71.62.156:2075 Last packet 27.07 seconds ago; To be deleted in 92.93 seconds of inactivity.

#### 6.6.3 Удаление сессий

Для удаления сессий используется команда clear sessions.

В таблице ниже представлены различные вариации данной команды.

Таблица 27

| Команда                            | Описание                                                                             |  |
|------------------------------------|--------------------------------------------------------------------------------------|--|
| clear sessions all                 | Удаление всех текущих сессий                                                         |  |
| clear sessions gap<br>ADDR:PORT    | Удаление всех текущих сессий для указанной пары: глобальный адрес+ глобальный порт   |  |
| clear sessions global<br>ADDRRANGE | Удаление всех текущих сессий для указанного глобального адреса                       |  |
| clear sessions gport PORT          | Удаление всех текущих сессий для указанного глобального порта (независимо от адреса) |  |

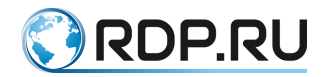

| Команда                   | Описание                                                       |  |
|---------------------------|----------------------------------------------------------------|--|
| clear sessions lap        | Удаление всех текущих сессий для указанной пары: локальный     |  |
| ADDR:PORT                 | адрес + локальный порт                                         |  |
| clear sessions local      | Удаление всех текущих сессий для указанного локального адреса  |  |
| ADDRRANGE                 |                                                                |  |
| clear sessions lport PORT | Удаление всех текущих сессий для указанного локального порта   |  |
|                           | (независимо от адреса)                                         |  |
| clear sessions rap        | Удаление всех текущих сессий для указанной пары: внешний адрес |  |
| ADDR:PORT                 | + внешний порт                                                 |  |
| clear sessions remote     | Удаление всех текущих сессий для указанного внешнего адреса    |  |
| ADDRRANGE                 |                                                                |  |
| clear sessions roort PORT | Улаление всех текуших сессий для указанного внешнего порта     |  |

#### Пример.

```
EcoNAT:126:> clear sessions gap 10.4.125.134:43057
egress UDP 1.10.0.175:43057-10.4.125.134:43057 173.194.44.80:443 Last
packet 9.86 seconds ago; To be deleted right now.
```

#### 6.6.4 Просмотр привязок

Для просмотра существующих в данный момент привязок локальных IP-адресов к глобальным используются команды **show bind**.

В таблице ниже представлены различные вариации данной команды.

Таблица 28

| Команда                        | Описание                                        |
|--------------------------------|-------------------------------------------------|
| show bind global IPRANGE   any | Вывод привязок для указанных глобальных адресов |
| show bind local IPRANGE   any  | Вывод привязок для указанных локальных адресов  |
| show bind summary              | Вывод счетчика связей для глобальных портов     |
| show bind usage                | Вывод счетчика заполнения таблицы g_abons_table |

Примеры вывода представлены ниже.

```
EcoNAT:137:pools.poolx# show bind local any
CGNAT pool 'poolx'
Global IP usage: 4 out of 4
1.1.1.0 -> 2.2.2.3 | 86211 sec
1.1.1.1 -> 2.2.2.2 | 86211 sec
1.1.1.2 -> 2.2.2.1 | 86211 sec
1.1.1.3 -> 2.2.2.0 | 86211 sec
1.1.1.4 -> 2.2.2.0 | 86211 sec
1.1.1.5 -> 2.2.2.1 | 86211 sec
1.1.1.6 -> 2.2.2.2 | 86211 sec
1.1.1.7 -> 2.2.2.3 | 86211 sec
1.1.1.8 -> 2.2.2.3 | 86211 sec
1.1.1.9 -> 2.2.2.2 | 86211 sec
1.1.1.10 -> 2.2.2.1 | 86211 sec
1.1.1.11 -> 2.2.2.0 | 86211 sec
1.1.1.12 -> 2.2.2.0 | 86211 sec
1.1.1.13 -> 2.2.2.1 | 86211 sec
1.1.1.14 -> 2.2.2.2 | 86211 sec
```

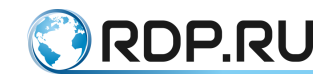

```
1.1.1.15 -> 2.2.2.3 | 86211 sec
1.1.1.100 -> 2.2.2.3 | 86244 sec
EcoNAT:138:pools.poolx# show bind global any
CGNAT pool 'poolx'
Global IP usage: 4 out of 4
1.1.1.3 -> 2.2.2.0 | 86205 sec
1.1.1.4 -> 2.2.2.0 | 86205 sec
1.1.1.11 -> 2.2.2.0 | 86205 sec
1.1.1.12 -> 2.2.2.0 | 86205 sec
1.1.1.2 -> 2.2.2.1 | 86205 sec
1.1.1.5 -> 2.2.2.1 | 86205 sec
1.1.1.10 -> 2.2.2.1 | 86205 sec
1.1.1.13 -> 2.2.2.1 | 86205 sec
1.1.1.1 -> 2.2.2.2 | 86205 sec
1.1.1.6 -> 2.2.2.2 | 86205 sec
1.1.1.9 -> 2.2.2.2 | 86205 sec
1.1.1.14 -> 2.2.2.2 | 86205 sec
1.1.1.0 -> 2.2.2.3 | 86205 sec
1.1.1.7 -> 2.2.2.3 | 86205 sec
1.1.1.8 -> 2.2.2.3 | 86205 sec
1.1.1.15 -> 2.2.2.3 | 86205 sec
1.1.1.100 -> 2.2.2.3 | 86238 sec
2:146:pools.poolx# show bind usage
g abons table usage is 17 out of 65536
```

# 6.6.5 Просмотр таблицы ALG

Для просмотра существующих в данный момент в таблице ALG (Application-level gateway) записей используются команды **show algtable**.

В таблице ниже представлены различные вариации данной команды.

Таблица 29

| Команда                            | Описание                                               |
|------------------------------------|--------------------------------------------------------|
| show algtable local IPRANGE   any  | Вывод записей о сессиях по указанным локальным адресам |
| show algtable lport PORT   any     | Вывод записей о сессиях по указанным локальным портам  |
| show algtable remote IPRANGE   any | Вывод записей о сессиях по указанным удаленным адресам |
| show algtable rport PORT   any     | Вывод записей о сессиях по указанным удаленным портам  |

Пример вывода представлен ниже.

```
EcoNAT:8:> show algtable local any
10.210.51.67:38434->212.22.86.99:1723 PPTP src 0.0.0.0 glb 0.0.0.0 dst
0.0.0.0 sid 0 gid 0 did 0 callserial0 !pptp0 !cherry0
10.210.224.169:60364->62.226.226.112:1723 PPTP src 0.0.0.0 glb 0.0.0.0
dst 0.0.0.0 sid 0 gid 0 did 0 callserial0 !pptp0 !cherry0
10.210.151.27:53782->130.193.124.153:1723 PPTP src 0.0.0.0 glb 0.0.0.0
dst 0.0.0.0 sid 0 gid 0 did 0 callserial0 !pptp0 !cherry0
10.254.49.45:43220->178.162.211.68:1723 PPTP src 0.0.0.0 glb 0.0.0.0 dst
0.0.0.0 sid 0 gid 0 did 0 callserial0 !pptp0 !cherry0
10.254.49.45:60528->178.162.211.68:1723 PPTP src 0.0.0.0 glb 0.0.0.0 dst
0.0.0.0 sid 0 gid 0 did 0 callserial0 !pptp0 !cherry0
10.254.49.45:60528->178.162.211.68:1723 PPTP src 0.0.0.0 glb 0.0.0.0 dst
0.0.0.0 sid 0 gid 0 did 0 callserial0 !pptp0 !cherry0
10.254.49.45:60528->178.162.211.68:1723 PPTP src 0.0.0.0 glb 0.0.0.0 dst
0.0.0.0 sid 0 gid 0 did 0 callserial0 !pptp0 !cherry0
```

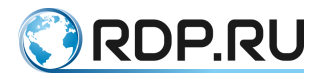

10.210.59.219:63176->99.240.144.149:1723 PPTP src 0.0.0.0 glb 0.0.0.0
dst 0.0.0 sid 0 gid 0 did 0 callserial0 !pptp0 !cherry0
10.254.105.110:46560->185.25.50.156:1723 PPTP src 0.0.0.0 glb 0.0.0.0
dst 0.0.0.0 sid 0 gid 0 did 0 callserial0 !pptp0 !cherry0
10.254.221.65:50078->213.33.170.11:1723 PPTP src 0.0.0.0 glb 0.0.0.0 dst
0.0.0 sid 0 gid 0 did 0 callserial0 !pptp0 !cherry0

#### 6.6.6 Ошибки выделения порта

Для просмотра информации об ошибках выделения порта CG-NAT пулов используется команда **show cgnat errors**.

```
EcoNAT:9:> show cqnat errors
Last other port allocation errors:
local ip = 10.4.33.18, global port = 0029, proto = 4, reason = 14, count
= 26
local ip = 10.4.171.19, global port = 0029, proto = 4, reason = 14,
count = 288
. . .
local ip = 10.4.215.165, global port = 0029, proto = 4, reason = 14,
count = 103
total 3032 other port allocation errors, 12 entries
Last PPTP GRE port allocation errors:
total 0 PPTP GRE port allocation errors, 0 entries
Last ICMP port allocation errors:
local ip = 10.4.192.5, global port = 33AA, proto = 3, reason = 2, count
= 506
local ip = 10.4.215.122, global port = 261B, proto = 3, reason = 2,
count = 1436
local ip = 10.4.10.92, global port = 0003, proto = 3, reason = 0, count
= 7
total 25520 ICMP port allocation errors, 8 entries
Last UDP port allocation errors:
local ip = 10.4.96.160, global port = D9A9, proto = 2, reason = 2, count
= 26
. . .
local ip = 10.4.10.225, global port = F248, proto = 2, reason = 2, count
= 56123
local ip = 10.4.10.69, global port = 837E, proto = 2, reason = 2, count
= 325840
total 20172340 UDP port allocation errors, 187 entries
Last TCP port allocation errors:
local ip = 10.4.12.38, global port = C4C6, proto = 1, reason = 2, count
= 737
local ip = 10.4.101.68, global port = BEB4, proto = 1, reason = 2, count
= 31860
. . .
local ip = 10.4.176.174, global port = C716, proto = 1, reason = 2,
count = 1204
total 888852360 TCP port allocation errors, 8198 entries
Last GC port freeing errors:
total 0 GC port freeing errors, 0 entries
Debug counters: c0 = 2097260570, c10 = 2097260851, c11 = 281, c14 =
2097260851, c16 = 2097260851, c18 = 2097260851, c19 = 1962724651, c1A =
```

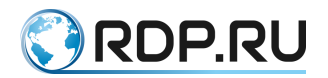

129378344, c1B = 5157732, c1D = 124, c21 = 1962956737, c22 = 129423896, c23 = 5158397, c25 = 125, c31 = 888866719, c32 = 20171823, c33 = 25513, c34 = 3032, c41 = 1962724651, c42 = 129391431, c43 = 5157732, c45 = 124, c60 = 2097539155, c61 = 2097273938, cE0 = 7787174454, cE3 = 7787173632, cE4 = 7787173632, cE5 = 541, cF8 = 541, c120 = 3, c122 = 888866719, c140 = 531, c142 = 20171808, c148 = 15, c160 = 7, c162 = 25513, c1B4 = 3032, c200 = 9528647, c201 = 3943199

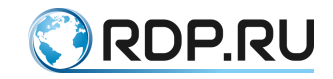

# 7 Функциональность BRAS

Данная функциональность доступна на основе лицензии EcoBRASxxxx-LIC.

Функциональность BRAS позволяет оператору связи реализовать так называемый Services Gateway для ограничения скорости доступа абонентов к IP-сервисам и услугам передачи данных в обоих направлениях, отключать абонентов, переадресовывать их на портал или страницу с уведомлением о необходимости пополнить счет, а также для демонстрации абонентам информационных сообщений путем переадресации на портал.

Предполагается следующая сервисная модель ІРоЕ:

- отсутствие инкапсуляции РРТР, РРРоЕ и др, чистый ІРоЕ;
- абонент однозначно идентифицируется своим IPv4 адресом внутри сети провайдера;
- шлюзом для абонентов служит не BRAS, а коммутатор агрегации, или ядра (L3connected абоненты);
- IP-адрес абоненту может выдаваться либо статически, либо динамически (сторонним устройством, не EcoNAT) – при помощи DHCP сервера, связанного с системой биллинга.

EcoBRAS разрешает осуществлять краткосрочное превышение (burst) скорости трафика над расчетной, продолжительность burst ограничена объемом трафика, соответствующего первой секунде на законтрактованной скорости абонента.

# 7.1 Настройки BRAS

Управление настройками BRAS осуществляется в ветке конфигурационного дерева system bras.

```
MyEcoNAT:1:# root

MyEcoNAT:2:# system bras

MyEcoNAT:3:system.bras# show

enable

pass_multicast true

pass_routing_protocols true

pass_bgp_port true

bgp_port 179

redirect_string "http://www.provider.ru/closed.html"

no_shape()

MyEcoNAT:4:system.bras# enable # включить BRAS функциональность

MyEcoNAT:5:system.bars# disable # выключить BRAS функциональность
```

Для включения и выключения BRAS используются контекстные команды enable и disable, которые должны быть запущены в system bras.

Измененная конфигурация применяется только после выполнения команды apply.

Настройки, доступные для BRAS приведены в таблице ниже.

Таблица 30

| Параметр | Описание                                                                |  |
|----------|-------------------------------------------------------------------------|--|
| acl      | Список IP-адресов абонентов, которые необходимо обрабатывать BRAS.      |  |
|          | Значение по умолчанию - none, что эквивалентно 0.0.0.0/0. Таким образом |  |

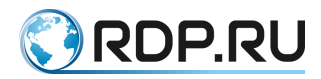

| Параметр               | Описание                                                          |  |  |
|------------------------|-------------------------------------------------------------------|--|--|
|                        | все абоненты, попадающие в любой пул, будут также передаваться на |  |  |
|                        | обработку BRAS                                                    |  |  |
| pass_multicast         | Пропускать мультикаст трафик прозрачно, не применяя для него      |  |  |
|                        | политик (рекомендуемое значение: true)                            |  |  |
| pass_routing_protocols | Пропускать трафик протоколов маршрутизации (OSPF и BGP), не       |  |  |
|                        | применяя для них политик (рекомендуемое значение: true)           |  |  |
| pass_bgp_port          | Пропускать трафик BGP на выбранном ТСР порту, не осуществляя      |  |  |
| bgp_port               | его контроль (рекомендуемое значение true)                        |  |  |
| no_shape               | Внешние глобальные IP-адреса, для которых не ограничивается       |  |  |
|                        | скорость (для абонентов, разрешённых биллингом). Сюда вы          |  |  |
|                        | можете внести IP-адреса игровых серверов, серверов IPTV и других  |  |  |
|                        | ресурсов, которые должны быть доступны абонентам на               |  |  |
|                        | максимальной скорости                                             |  |  |
| policies и services    | Совокупность настроек, ограничивающих скорость приема и           |  |  |
|                        | передачи данных или осуществляющих перенаправление на портал      |  |  |
|                        | для пополнения счета абонента. Более подробно будет рассмотрено   |  |  |
|                        | в разделах "Политики и сервисы", "Настройка доступа к RADIUS      |  |  |
|                        | серверу"                                                          |  |  |

## 7.2 Консоль биллинга и протокол EcoBRAS

Для загрузки информации из биллинга в EcoNAT используется специализированный проприетарный протокол EcoBRAS, который является простым текстовым протоколом.

Для его работы необходимо установить соединение с портом 2225 управляющего интерфейса EcoNAT, после чего происходит обмен строками запросов (к EcoNAT) и ответов EcoNAT.

В случае неверной строки запроса EcoNAT немедленно принудительно закрывает соединение, не высылая строку ответа.

Длина строки запроса не может превышать 64 килобайта. Строки запроса и ответа заканчиваются символом ASCII LF (код 0х0А).

Строка запроса может содержать в себе символы ASCII CR (код 0x0D), но они будут игнорироваться.

Протокол поддерживает следующие команды:

testRID,

add,

statall,

remove

clearall.

#### 7.2.1 Команда testRID

B: testRID

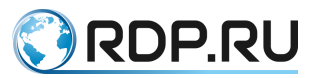

```
E: 1-40 18-8 19-8 24-8 26-21 27-16 31-41 35-21 37-28 40-21 41-8 55-28
82-34 135-21 143-40 146- 40 147-31 155-34 163-45 182-34 202-41 207-40
209-16 212-34 213-34 215-41 217-43 220-34 227-16
228-31 231-40 232-16 240-34 242-28 244-34
```

По запросу **testRID** выдаётся подряд список пар **НОМЕРДОГОВОРА-НОМЕРТАРИФА**. Биллинг использует эту информацию для синхронизации списков: чтобы определить, какого номера договора нет в EcoNAT, а какой является лишним.

```
B: testRID
E:
```

В случае если в EcoNAT нет номеров договоров (например, если он только-только загрузился), то он отвечает пустой строкой.

Сразу после загрузки BRAS включается режим пропускания всего трафика (для того чтобы абоненты обслуживались в то время, пока еще не загружена информация из биллинга). После поступления первого **testRID** включается таймер, который в течение 600 секунд держит режим пропускания всего трафика (в это время могут поступать новые **testRID**). По прошествии 10 минут действие таймера закончится, и при поступлении следующего **testRID** BRAS переключится в основной режим работы (когда запрещён трафик от тех абонентов, которые в биллинге не разрешены явно). Для того чтобы увидеть состояние таймера, используется команда **time.** 

# 7.2.2 Команда add

```
B: add 24372 {oid} LIM10M/LIM10M 10.21.0.208, 10.210.0.207.95, // RULE43
E:
```

Команда **add** – добавляет политику для абонента с указанным номером контракта.

В случае успеха BRAS возвращает пустую строку. В случае неуспеха закрывает соединение.

Детальный формат команды **add** описан в таблице ниже.

| Таблица | 31 |
|---------|----|
|---------|----|

| N₂ | Поле         | Содержание поля                                     | Описание поля                                                                                                    |
|----|--------------|-----------------------------------------------------|----------------------------------------------------------------------------------------------------|
| 1  | add          | 3 символа                                           | Команда – добавить контракт                                                                                                    |
| 2  |              | TAB                                                 | Разделитель                                                                                                    |
| 3  | 24372        | Цифры                                               | Номер контракта                                                                                                    |
| 4  |              | TAB                                                 | Разделитель                                                                                                    |
| 5  | {oid}        | Строка 5 символов                                   | Тип контракта (в нашем случае всегда<br>фиксированная строка '{oid}')                                                               |
| 6  |              | SPACE                                               | Разделитель                                                                                                    |
| 7  | LIM10M       | Строка: LIM значение<br>скорости K/M/G или<br>UNLIM | Скорость upstream (в Интернет). К/М/G – означают кило/мега/гига бит. Например, LIM64K – 64 Кбит/с. UNLIM – без ограничений скорости |
| 8  | /            | Символ '/'                                          | Разделитель                                                                                                    |
| 9  | LIM10M       | строка                                              | Скорость downstream (из Интернета)                                                                                                  |
| 10 |              | SPACE                                               | Разделитель пробел                                                                                                    |
| 11 | 10.21.0.208, | IP адрес, разделитель','                            | IP-адрес абонента (могут следовать несколько подряд, каждый из IP-адресов получает те скорости, которые заданы для этого контракта) |
| 12 |              | SPACE                                               | Разделитель                                                                                                    |
| 13 | //           | 2 символа                                           |                                                                                                    |

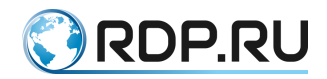

| N⁰ | Поле | Содержание поля | Описание поля                                |
|----|------|-----------------|----------------------------------------------|
| 14 |      | SPACE           | Разделитель                                  |
| 15 | RULE | 4 символа       |                                              |
| 16 | 43   | Число           | Номер тарифа абонента (ID тарифа в биллинге) |
| 17 |      | LF              | Конец строки запроса                         |

#### 7.2.3 Команда геточе

```
B: remove 24372 {oid} LIM10M/LIM10M 10.21.0.208, 10.210.0.207.95,
E:
```

Команда **remove** имеет синтаксис, близкий к команде **add**, но она не добавляет, а удаляет контракт и связанные с ним адреса абонентов.

Таблица 32

| №  | Поле         | Содержание поля                                     | Описание поля                                                                                                    |
|----|--------------|-----------------------------------------------------|----------------------------------------------------------------------------------------------------|
| 1  | remove       | 6 символов                                          | Команда – удалить контракт                                                                                                    |
| 2  |              | TAB                                                 | Разделитель                                                                                                    |
| 3  | 24372        | Цифры                                               | Номер контракта                                                                                                    |
| 4  |              | TAB                                                 | Разделитель                                                                                                    |
| 5  | {oid}        | Строка 5 символов                                   | Тип контракта (в нашем случае всегда<br>фиксированная строка '{oid}')                                                               |
| 6  |              | SPACE                                               | Разделитель                                                                                                    |
| 7  | LIM10M       | Строка: LIM значение<br>скорости K/M/G или<br>UNLIM | Скорость upstream (в Интернет). К/М/G – означают кило/мега/гига бит. Например, LIM64K - 64 Кбит/с. UNLIM – без ограничений скорости |
| 8  | /            | Символ '/'                                          | Разделитель                                                                                                    |
| 9  | LIM10M       | строка                                              | Скорость downstream (из Интернета)                                                                                                  |
| 10 |              | SPACE                                               | Разделитель пробел                                                                                                    |
| 11 | 10.21.0.208, | IP адрес, разделитель','                            | IP адрес абонента (могут следовать несколько                                                                                        |
|    |              |                                                     | подряд, каждый из IP-адресов получает те скорости, которые заданы для этого контракта)                                              |
| 12 |              | LF                                                  | Конец строки запроса                                                                                                    |

Если в запросе **remove** указан перечень IP-адресов, отличный от указанного ранее в запросе **add**, то BRAS деавторизует все IP, ранее зарегистрированные во всех командах **add** для данного номера контракта. Если команда **add** была выдана повторно (без remove), то для IP-адресов, указанных в повторном **add**, будет выставлена скорость, указанная в повторном запросе (обновление скорости).

#### 7.2.4 Команда statall

На порту с номером 2225 также доступна сервисная команда **statall**, по вызову которой выводится информация о трафике всех абонентов.

```
$ telnet 2.2.2.2 2225
Trying 2.2.2.2...
Connected to 2.2.2.2.
Escape character is '^]'.
statall
10.210.0.81: rx_bytes=5630281 tx_bytes=1211117 rx_packets=6201
tx_packets=11017
10.210.0.82: rx_bytes=133560825 tx_bytes=7870065 rx_packets=109851
tx_packets=53843
10.210.0.83: rx_bytes=0 tx_bytes=0 rx_packets=0 tx_packets=0
```

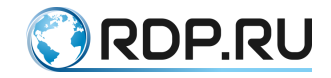

#### 7.2.5 Команда clearall

Данная команда используется для удаления всех политик, добавленных через консоль биллинга.

#### 7.3 Сервисная BRAS консоль

Для удобства работы службы поддержки, на TCP-порт с номером 2226 управляющего интерфейса EcoNAT выведена сервисная BRAS консоль, которая позволяет службе поддержки проверить состояние абонента (как по IP-адресу, так и по номеру контракта).

```
$ telnet 2.2.2.2 2226
Trying 2.2.2.2...
Connected to 2.2.2.2.
Escape character is '^]'.
Start connection...
Please use next commands:
ip ADDRESS - for show information about address contract
NUMBER - for show information about contract
> ip 10.210.0.81
IP => 5100d20a
Contract number = 54174
Upload speed limit = 102400 KB
Download speed limit = 102400 KB
```

Ниже описаны команды просмотра и очистки информации BRAS.

Команда show brasinfo all выдаёт краткую информацию о состоянии BRAS для всех обслуживаемых адресов.

```
ECOHOST:10:# show brasinfo all
Bras info for addresses 0.0.0.0-255.255.255.255:
10.210.1.0 Authorized Bytes rx/tx: 0/60; Packets rx/tx: 0/1
10.210.1.234 Authorized Bytes rx/tx: 0/60; Packets rx/tx: 0/1
10.210.1.89 Authorized Bytes rx/tx: 17464/0; Packets rx/tx: 118/0
```

Команда **show brasinfo**, применённая к конкретному IP-адресу, выдаёт детальную информацию о состоянии сессии и примененных сервисах для данного абонента.

```
MyEcoNAT:14:# show brasinfo 10.210.0.125
Bras info for address 10.210.0.125:
Subscriber 10.210.0.125
_____
Status
                         Authorized
Maximum data rate upstream total
                                    unlim Kb/s
Maximum data rate downstream total
                                      unlim Kb/s
Bytes recieved total
                                404843
Bytes transmitted total
                                   0
                                  5272
Packets recieved total
Packets transmitted total
                                    0
Session timeout expires in
                                  32499 s
Idle timeout expires in
                                  28798 s
Interim interval expires in
                                     6 s
```

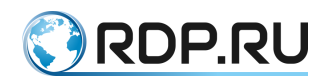

|                                         |            | - |
|-----------------------------------------|------------|---|
| 1. serviceredi "serviceredi"            |            |   |
| Enabled                                 |            |   |
| Maximum data rate upstream              | 55 Kb/s    |   |
| Maximum data rate downstream            | 55 Kb/s    |   |
| Bytes recieved                          | 0          |   |
| Bytes transmitted                       | 0          |   |
| Packets recieved                        | 0          |   |
| Packets transmitted                     | 0          |   |
|                                         |            | - |
| 2. service20m "service20m"              |            |   |
| Enabled                                 |            |   |
| Maximum data rate upstream              | 20479 Kb/s |   |
| Maximum data rate downstream 20479 Kb/s |            |   |
| Bytes recieved                          | 404695     |   |
| Bytes transmitted                       | 0          |   |
| Packets recieved                        | 5270       |   |
| Packets transmitted                     | 0          |   |

Команда show brasinfo, применённая к диапазону до миллиона адресов (например, show brasinfo *10.210.0.81/12*), выдаёт подробную информацию о состоянии BRAS для указанных адресов. Если данная команда применяется к большому диапазону адресов, то выдается краткая информация (как для команды show brasinfo all).

Команда show brasinfo summary выводит краткую статистику по политике.

| <pre>MyEcoNAT:17:system.bras.policies.policy1#</pre> | show brasinfo | summary |
|------------------------------------------------------|---------------|---------|
| brasinfo summary                                     |               |         |
| Policy                                               | Subscribers   |         |
| policy1                                              | 504           |         |
| Status                                               |               |         |
| Authorization                                        | 203           |         |
| Authorized                                           | 6             |         |
| Rejected                                             | 295           |         |
| Error                                                | 0             |         |
| Deleting                                             | 0             |         |
| Total                                                | 504           |         |

При большом количестве адресов, вывод информации на консоль может занять некоторое время. Выполнение команды можно прервать, нажав [Backspace] или [Ctrl+C].

В случае если нет сессии для указанного адреса, мы получим следующее сообщение:

```
MyEcoNAT:1:# show brasinfo 10.210.0.212
Bras info for address 10.210.0.212: not found
```

Отображаемые командой show brasinfo параметры приведены в таблице ниже.

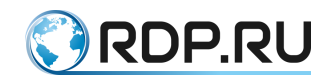

Таблица 33

| Описание                                                       |
|----------------------------------------------------------------|
| Статус клиента                                                 |
| Установленные для абонента ограничения скорости upstream (в    |
| Интернет), в килобайтах                                        |
| Установленные для абонента ограничения скорости downstream (из |
| Интернета), в килобайтах                                       |
| Общее количество байт, полученных абонентом                    |
| Общее количество байт, переданных абонентом                    |
| Общее количество пакетов, полученных абонентом                 |
| Общее количество пакетов, переданных абонентом                 |
| Время (в секундах), которое осталось до автоматического        |
| завершения сессии, после истечения таймера сессия удаляется и  |
| создается новая                                                |
| Время (в секундах), которое осталось до автоматического        |
| завершения сессии по причине неактивности                      |
| Время (в секундах), которое осталось до завершения интервала   |
| аккаунтинга                                                    |
| K                                                              |
| Включен/выключен                                               |
| Установленные сервисом ограничения скорости upstream (в        |
| Интернет), в килобайтах                                        |
| Установленные сервисом ограничения скорости downstream (из     |
| Интернета), в килобайтах                                       |
| Количество байт, полученных абонентом                          |
| Количество байт, переданных абонентом                          |
| Количество пакетов, полученных абонентом                       |
| Количество пакетов, переданных абонентом                       |
|                                                                |

Для просмотра состояния BRAS используется команда show brasstate.

```
MyEcoNAT:2:# show brasstate
Default access: BLOCK
State : ENABLED
```

Данная команда показывает два поля:

- default access действие по умолчанию,
- state состояние BRAS (включен/выключен).

Сразу после загрузки BRAS включается режим пропускания всего трафика для того, чтобы абоненты обслуживались в то время, пока еще не загружена информация из биллинга (**default access** – **pass**). После загрузки базы BRAS переключается в основной режим работы, когда запрещён трафик от тех абонентов, которые в биллинге не разрешены явно (**default access** – **block**).

Для проверки состояния контракта используется команда **show brascontract <ID>**, где **ID** - идентификатор контракта. Данная команда выводит информацию по самому контракту и входящих в него абонентов: состояние, IP-адреса, скорость, а также статистику по абоненту и общую по контракту.

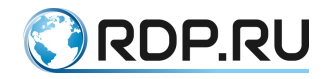

| 2:93:# show brascontract<br>Shared 192.168.55.6<br>Shared 192.168.55.7<br>Shared 192.168.55.5                                                                    | qq<br>Authorized<br>Authorized<br>Authorized | Bytes<br>Bytes<br>Bytes | rx/tx:<br>rx/tx:<br>rx/tx: | 7832582/115571751;<br>7951843/99673922;<br>7505493/95415626: | Packets<br>Packets<br>Packets | rx/tx:<br>rx/tx:<br>rx/tx: | 45613/110596<br>47017/100025<br>40705/92433 |
|----------------------------------------------------------------------------------------------------|----------------------------------------------|-------------------------|----------------------------|--------------------------------------------------------------|-------------------------------|----------------------------|---------------------------------------------|
| Maximum data rate upstrea<br>Maximum data rate downstr<br>Bytes recieved total<br>Bytes transmitted total<br>Packets recieved total<br>Packets transmitted total | === Shared Conf<br>m total<br>eam total      | iguration               | ) =====                    | 1022<br>1022<br>23289918<br>328286141<br>133335<br>315275    | Kb/s<br>Kb/s                  |                            |                                             |

#### Рисунок 15

Для сброса одной абонентской сессии используется команда **clear brasinfo <IP-адрес>**, а для сброса всех сессий абонентов в EcoBRAS используется команда **clear brasinfo all**.

```
MyEcoNAT:3:# clear brasinfo 10.210.30.4
Success
MyEcoNAT:4:# clear brasinfo all
Bras table purged
```

При настроенном аккаунтинге при выполнении команды clear brasinfo <IP-адрес>, сначала отправляется запрос accounting STOP на сервер для того чтобы закрыть сессию, и только потом сессия удаляется на EcoNAT. При выполнении clear brasinfo all, записи сессий удаляются только на EcoNAT.

Для очистки элементов конфигурации используются команды dropservices, droppolicies и dropradius.

#### 7.4 Политики и сервисы

Для ограничения скорости приема и передачи данных или перенаправления на портал для пополнения счета абонента в функциональности BRAS используются политики (policy) и сервисы (service). Сервис представляет собой набор действий, выполняемых в случае выполнения определенных условий – попадания адреса источника или назначения сессии в указанный ACL. Политика может объединять несколько сервисов между собой.

#### 7.4.1 Сервисы

Для создания сервиса необходимо выполнить команду create service *«имя сервиса»*. При создании сервиса, его название формируется аналогичным образом с описанным в разделе "Пулы и ACL".

После создания сервиса необходимо перейти в режим конфигурирования этого сервиса командой **goto bras services** *<u mm cepвuca* и при помощи контекстных команд задать значения его параметров.

Доступные параметры сервисов описаны в таблице ниже.

| Параметр       | Описание                                                                     |
|----------------|------------------------------------------------------------------------------|
| enable disable | Включен или выключен сервис                                                  |
| name           | Имя сервиса                                                                  |
| action         | Действие, которое выполняет сервис:                                          |
|                | pass – трафик проходит, но подвергается ограничению скорости (по умолчанию); |
|                | drop – трафик отбрасывается;                                                 |

Таблица 34

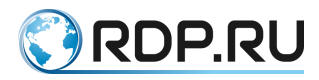

| Параметр            | Описание                                                                                                    |
|---------------------|----------------------------------------------------------------------------------------------------|
|                     | block – происходит переадресация на портал, например, для пополнения счета.                                                                    |
|                     | Адрес портала задается параметром redirect_url;                                                                                                |
|                     | redirect – используется при включенной функции периодического                                                                                  |
|                     | перенаправления (см. "Перенаправление пользователей"). При указании данного                                                                    |
|                     | действия происходит перенаправление НТТР-трафика (НТТРЅ проходит). Для                                                                         |
|                     | корректной работы в параметрах списка доступа, привязанного к данному сервису,                                                                 |
| 0.01                |                                                                                                    |
| aci<br>radiraat url | Список доступа, по которому пакеты попадают в данный сервис                                                                                    |
| redirect_un         | Адрес, на которыи оудет происходить переадресация клиента, если                                                                                |
|                     | используется action redirect. Как правило, здесь задается адрес портала                                                                        |
|                     | оператора связи, куда переадресовывается клиент в случае неооходимости                                                                         |
|                     | пополнения счета, также можно задать и другие ресурсы.                                                                                         |
|                     | ЕсонА 1 позволяет дооавлять в адресную строку спецификаторы, указывающие на                                                                    |
|                     | Клиента. Что позволяет персонализировать страницу переадресации.<br>Возможные спецификаторы:                                                   |
|                     | Возможные спецификаторы.<br>%с - передавать в redirect url callback-id полученный от RADIUS-censena:                                           |
|                     | %т - передавать в redirect url mac алрес клиента:                                                                                              |
|                     | %і - передавать в redirect url ір адрес клиента;                                                                                               |
|                     | %v1 - передавать в redirect url первый (верхний) vlan клиента;                                                                                 |
|                     | %v2 - передавать в redirect_url второй (нижний) vlan клиента;                                                                                  |
|                     | %u - передавать в redirect_url url, на который обратился клиент.                                                                               |
|                     | Формат ввода параметра <b>redirect_url</b> :                                                                                                   |
|                     | <url>/?<var_name1>=<spec1>&amp;<var_name2>=</var_name2></spec1></var_name1></url>                                                              |
|                     | <spec2><var_namen>=<specn></specn></var_namen></spec2>                                                                                         |
|                     | где URL - адрес страницы, на которую осуществляется перенаправление,                                                                           |
|                     | VAR_NAMET VAR_NAMEN - ИМЯ ПЕРЕМЕННОЙ,<br>SPEC1 SPECN encumburgation                                                                            |
|                     | Haupunen http://www.nla.com/?var1-%u&in-%i&awa-%y? Eculi upu                                                                                   |
|                     | Папример, $\mathbf{n}$ ( <b>р.</b> //схаприс.com/: var $1 = /ouxip = /oixqwe = /ov2$ . Если при                                                |
|                     | forbiddon com to ou fourer nepeusinappieu us supec:                                                                                            |
|                     | http://ovemple.com/2ver1-forbiddon.com&in-10.1.1.10&gwe-0                                                                                      |
| egress speed        | Marcuman uag ucvonguag cropocti (K5/c)                                                                                                    |
| ingress speed       | Максимальная исходящая скорость (Ко/с)                                                                                                    |
| nigress_speed       | Максимальная входящая скорость (Ко/с)                                                                                                    |
| egress_tos          | значение, которое будет устанавливаться в поле <b>type от service</b> в заголовке                                                              |
|                     | исходящего пакета, задается в десятичном формате. Для того чтооы не                                                                            |
|                     | маркировать трафик, неооходимо оставить значение: nocnange                                                                                     |
| ingress_tos         | Значение, которое оудет устанавливаться в поле type of service в заголовке                                                                     |
|                     | входящего пакета, задается в десятичном формате. Для того чтооы не                                                                             |
| diverse and a set   | маркировать трафик, неооходимо оставить значение: nocnange                                                                                     |
| time_start          | Время начала деиствия сервиса. При указании значения данныи сервис                                                                             |
|                     | включается ежедневно в определенное время. Время (UIC) указывается в                                                                           |
|                     | формате нн:мм, где нн - час, мм - минуты                                                                                                    |
| time_end daily      | Время окончания деиствия сервиса. При указании значения данный сервис                                                                          |
|                     | выключается ежедневно в определенное время. Бремя (ОТС) указывается в                                                                          |
| always nass         |                                                                                                    |
| arways_pass         | внешние плобальные п -адреса, к которым не будут применены правила                                                                             |
| no shane            |                                                                                                    |
| no_snape            | онешние плобальные и -адреса, для которых не ограничивается скорость.<br>Стола можно внасти ID адреса игрорых сспровор, сспровор IDTV и лектич |
|                     | стода можно внести и -адреса игровых серверов, серверов и т т у и других                                                                       |
|                     | ресурсов, которые должны овть доступны абонентам на максимальной                                                                               |
| dpiliete            |                                                                                                    |
| upinsts             | у казывается номер списка саитов для реализации UKL фильтрации (СМ.                                                                            |
|                     | раздел "Функциональность UKL-фильтрации (DPI) "). Если саит не                                                                                 |

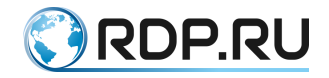

| Параметр | Описание                                                             |
|----------|----------------------------------------------------------------------|
|          | удовлетворяет требованию списка, происходит переадресация на ресурс, |
|          | указанный в параметре redirect_url. Параметр доступен только при     |
|          | установленном модуле URL-фильтрации                                  |

Пример создания и настройки сервиса:

```
MyEcoNAT:1:system.bras.services# create service 1
MyEcoNAT:2:system.bras.services# service1
MyEcoNAT:3:system.bras.services.service1# enable
MyEcoNAT:4:system.bras.services.service1# action redirect
MyEcoNAT:5:system.bras.services.service1# redirect url
"http://redirect.domen.ru"
MyEcoNAT:6:system.bras.services.service1# egress speed 56
MyEcoNAT:7:system.bras.services.service1# ingress speed 56
MyEcoNAT:8:system.bras.services.service1# time start daily 03:00
MyEcoNAT:9:system.bras.services.service1# time end daily 21:00
MyEcoNAT:10:system.bras.services.service1# show
 enable
 name "service1"
 action redirect
 acl none
 redirect url "http://redirect.domen.ru"
 egress speed 56
 ingress speed 56
 egress tos nochange
 ingress tos nochange
 time start daily 03:00:00
 time end daily 21:00:00
 always pass ( )
 no shape ( )
 dpilists ( )
```

Для включения и выключения сервиса используются контекстные команды **enable** и **disable**, которые должны быть запущены в ветке сервиса.

```
MyEcoNAT:5:system.bras.services.service1# enable
MyEcoNAT:6:system.bars.services.service1# disable
```

Измененная конфигурация применяется только после выполнения команды apply.

# 7.4.2 Политики

Для создания политики необходимо выполнить команду create policy *«имя политики»*. При создании политики, ее название формируется аналогичным образом с описанным в разделе "Пулы и ACL".

После создания новой политики необходимо перейти в режим конфигурирования этой политики командой **goto bras policy** *<имя политики>* и при помощи контекстных команд задать значения ее параметров.

Доступные параметры политик описаны в таблице ниже.

Таблица 35

| Параметр | Описание                        |
|----------|---------------------------------|
| enable   | Включена или выключена политика |
| disable  |                                 |

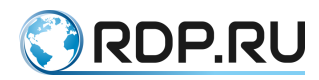

| Параметр         | Описание                                                                |
|------------------|-------------------------------------------------------------------------|
| priority         | Приоритет применения политик. Чем меньше значение, тем выше             |
|                  | приоритет. По умолчанию у первой по счету созданной политики            |
|                  | приоритет 100, у второй – 200, у третьей по счету – 300 и так далее     |
| local_ip         | Задаются адреса или подсети клиентов, к которым будет применяться       |
|                  | данная политика                                                         |
| type             | Параметр принимает одно из двух значений:                               |
|                  | static – для клиентов применяются сервисы, определенные настройками     |
|                  | политики,                                                               |
|                  | dynamic – авторизация абонентов осуществляется по протоколу RADIUS      |
|                  | (должен быть настроен сервер RADIUS)                                    |
| session_timeout  | Время (в секундах), в течение которого существует сессия, после         |
|                  | истечения таймера сессия удаляется и создается новая. По умолчанию      |
|                  | принимает значение 86400 секунд                                         |
| idle_timeout     | При отсутствии активности в течение данного промежутка времени,         |
| 28800            | сессия будет прервана. Указывается в секундах. По умолчанию принимает   |
|                  | значение 28800 секунд                                                   |
| interim_interval | Интервал аккаунтинга (в секундах). Применяется при включенном           |
|                  | функционале Radius. По умолчанию принимает значение 15 секунд           |
| ingress_auth     | Разрешить/запретить авторизацию клиента по ingress-пакету с dst IP-     |
|                  | адресом клиента. Работает только для клиентов из статического или fake  |
|                  | пулов                                                                   |
| services         | Указывается имя сервиса, который привязывается к политике. Можно задать |
|                  | несколько сервисов через пробел. Параметры, настраиваемые в случае type |
|                  | dynamic, описаны в разделе "Настройка доступа к RADIUS серверу"         |

#### Пример создания и настройки политики:

```
MyEcoNAT:1:system.bras.policies# create policy 1
MyEcoNAT:2:system.bras.policies# policy1
MyEcoNAT:3:system.bras.policies# enable
MyEcoNAT:4:system.bras.policies# type static
MyEcoNAT:5:system.bras.policies.policy1# show
MyEcoNAT:7:system.bras.policies.policy1#
priority 100
enable
local_ip ( )
type static
session_timeout 86400
idle_timeout 28800
interim_interval 15
services (service1)
```

Для включения и выключения политики используются контекстные команды **enable** и **disable**, которые должны быть запущены в ветке политики.

```
MyEcoNAT:5:system.bras.services.service1# enable
MyEcoNAT:6:system.bars.services.service1# disable
```

Измененная конфигурация применяется только после выполнения команды apply.

Настроенные политики будут обрабатываться в порядке их приоритета. При этом, каждой политике может быть присвоено несколько сервисов. Тогда внутри одной политики сервисы будут обрабатываться в том порядке, в котором они указаны в конфигурации политики.

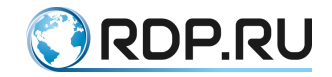

# 7.5 Настройка доступа к RADIUS серверу

### 7.5.1 Общие настройки подключения к RADIUS-серверу

Для доступа к RADIUS-серверу в конфигурации BRAS должны быть настроены параметры подключения к серверу. Для создания нового подключения к RADIUS серверу необходимо выполнить команду **create radius** *«имя подключения»*. При создании подключения, его название формируется аналогичным образом с описанным в разделе "Пулы и ACL".

После создания нового подключения необходимо зайти в соответствующую ветку конфигурационного дерева и при помощи контекстных команд задать значения его параметров.

Параметры подключения к RADIUS-серверу описаны в таблице ниже.

Таблица 36

| Параметр      | Описание                                                                     |  |
|---------------|------------------------------------------------------------------------------|--|
| enable        | Включен или выключен доступ к RADIUS серверу                                 |  |
| disable       |                                                                              |  |
| auth_server   | IP-адрес:порт для аутентификации на RADIUS сервере. Пример: 192.168.1.1:1812 |  |
| auth_password | Пароль для аутентификации на RADIUS сервере                                  |  |
| acc_server    | IP-адрес:порт RADIUS сервера для аккаунтинга                                 |  |
| acc_password  | Пароль для аккаунтинга на RADIUS сервере                                     |  |
| coa_port      | Порт, который будет слушать BRAS на интерфейсе управления для СоА            |  |
|               | сообщений                                                                    |  |
| coa_password  | Пароль для СоА сообщений                                                     |  |
|               |                                                                              |  |

Пример настройки подключения к RADIUS серверу:

```
MyEcoNAT:1:system.bras.radius# create radius 1
MyEcoNAT:2:system.bras.radius# radius1
MyEcoNAT:3:system.bras.radius.radius1# enable
MyEcoNAT:4:system.bras.radius.radius1# auth server 192.168.5.1:1812
MyEcoNAT:5:system.bras.radius.radius1# auth password "econat"
MyEcoNAT:6:system.bras.radius.radius1# acc server 192.168.5.1:1813
MyEcoNAT:7:system.bras.radius.radius1# acc password "econat"
MyEcoNAT:8:system.bras.radius.radius1# coa port 702
MyEcoNAT:9:system.bras.radius.radius1# coa password "pass22"
MyEcoNAT:10:system.bras.radius.radius1# show
  enable
  auth server 192.168.5.1:1812
  auth password "econat"
  acc server 192.168.5.1:1813
  acc password "econat"
  coa port 702
  coa password "pass22"
```

Для включения и выключения доступа к RADIUS-серверу используются контекстные команды **enable** и **disable**, которые должны быть запущены в ветке подключения к RADIUS-серверу.

```
MyEcoNAT:5:system.bras.radius.radius1# enable
MyEcoNAT:6:system.bars.radius.radius1# disable
```

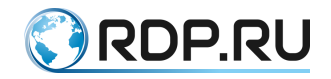

### 7.5.2 Настройка динамических политик

При подключении к RADIUS-серверу необходимо использовать динамические политики. Такая политика создается и настраивается аналогично статической, описанной в разделе "Политики и сервисы". Отличаются только некоторые параметры. Настройки динамической политики приведены в таблице ниже.

Таблица 37

| Параметр                | Описание                                                          |
|-------------------------|-------------------------------------------------------------------|
| enable disable          | Включена или выключена политика                                   |
| priority                | Приоритет применения политик. Чем меньше значение, тем выше       |
|                         | приоритет. По умолчанию у первой по счету созданной политики      |
|                         | приоритет 100, у второй – 200, у третьей по счету – 300 и т.д.    |
| local_ip                | Задаются адреса или подсети клиентов, к которым будет             |
|                         | применяться данная политика                                       |
| type dynamic            | Включает авторизацию абонентов по протоколу RADIUS                |
| auth                    | Имя подключения к RADIUS серверу                                  |
| reauthorization_timeout | Время (в секундах), через которое будет выполнена повторная       |
|                         | попытка авторизации клиента при отсутствии ответа от RADIUS       |
|                         | сервера (BRAS сессия клиента при этом находится в статусе Error). |
|                         | По умолчанию принимает значение 180 секунд                        |
| session_timeout         | Время (в секундах), в течение которого существует сессия, после   |
|                         | истечения таймера сессия удаляется. По умолчанию принимает        |
|                         | значение 86400 секунд                                             |
| idle_timeout 28800      | При отсутствии активности в течение данного промежутка времени,   |
|                         | сессия будет прервана. Указывается в секундах. По умолчанию       |
|                         | принимает значение 28800 секунд                                   |
| interim_interval        | Интервал аккаунтинга (в секундах). Применяется при включенном     |
|                         | функционале Radius. По умолчанию принимает значение 15 секунд     |
| Привязка сервисов к     | политике                                                          |
| default                 | Сервис (или сервисы), который применяется для абонента,           |
|                         | попавшего в политику, но еще не прошедшего авторизацию            |
| if_auth_accept          | Сервис (или сервисы), который применяется для абонента,           |
|                         | получившего Access-Accept от сервера RADIUS                       |
| if_auth_reject          | Сервис (или сервисы), который применяется для абонента,           |
|                         | получившего Access-Reject от сервера RADIUS                       |
| if_auth_fail            | Сервис (или сервисы), который применяется на абонента, если       |
|                         | радиус сервер не ответил на Access-Request по истечению таймаута  |

Пример создания и настройки динамической политики:

```
MyEcoNAT:1:system.bras.policies# create policy 2
MyEcoNAT:2:system.bras.policies# policy2
MyEcoNAT:3:system.bras.policies.policy2# enable
MyEcoNAT:4:system.bras.policies.policy2# local_ip (0.0.0.0/0)
MyEcoNAT:5:system.bras.policies.policy2# type dynamic
MyEcoNAT:6:system.bras.policies.policy2# auth radius1
MyEcoNAT:7:system.bras.policies.policy2# default (service5M)
MyEcoNAT:8:system.bras.policies.policy2# if_auth_accept (service1
service5M)
MyEcoNAT:9:system.bras.policies.policy2# if_auth_reject (service2)
MyEcoNAT:10:system.bras.policies.policy2# if_auth_fail (service2)
MyEcoNAT:11:system.bras.policies.policy2# show
MyEcoNAT:12:system.bras.policies.policy2#
```

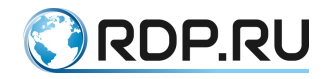

```
priority 200
enable
local_ip ( 0.0.0.0/0 )
type dynamic
auth radius1
reauthorization_timeout 180
session_timeout 86400
idle_timeout 28800
interim_interval 15
default ( service5M )
if_auth_accept ( service1 service5M )
if_auth_reject ( service2 )
if auth fail ( service2 )
```

### 7.5.3 Авторизация клиента на RADIUS-сервере

При авторизации клиента на RADIUS-сервере, BRAS отправляет RADIUS Access-Request со следующей информацией:

- User\_Name = <IP-адрес пользователя>
- Calling-Station-Id = <МАС-адрес пользователя>
- User-Password = <EcoBRAS hostname>

Атрибут User-Password используется только для обеспечения совместимости с некоторыми системами биллинга. Так как такими системами предъявляются требования только к наличию данного атрибута в сообщениях Access-Request, то его значение одинаково для всех пользователей. В качестве значения параметра User-Password автоматически используется значение параметра **hostname** из ветки конфигурационного дерева **system\_log** (см. раздел "Логирование"). При авторизации значения данного атрибута не используются.

При получении Access-Accept от RADIUS сервера, пользователю назначается сервис, указанный в параметре if\_auth\_accept и соответствующие ему ограничения скорости. Сессия пользователя регулируется таймаутами, указанными в параметрах: session\_timeout, idle\_timeout, interim\_interval. Однако в случае если в Access-Accept от RADIUS-сервера содержатся дополнительные атрибуты с сервисами, то к абоненту автоматически применяются именно они, несмотря на настройки политик и сервисов BRAS.

В некоторых случаях для обеспечения совместимости с системами биллинга необходимо, чтобы в сообщениях Access-Request присутствовал атрибут User-Password. При авторизации не используются значения данного атрибута

BRAS обрабатывает следующие атрибуты, содержащиеся в RADIUS24:

- Cisco-Account-Info ограничение Upload и Download скорости в бит/с;
- Cisco-Service-Info принудительное назначение сервиса, настроенного на BRAS. При этом имя сервиса задается в виде: А<имя сервиса>;
- Callback-Id уникальный идентификатор пользователя, который подставляется в redirect\_url через спецификатор <a href =""">°/%c</a>;
- Idle-Timeout;
- Session-Timeout;
- Acct-Interim-Interval.

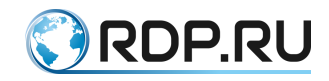

#### Например:

- Cisco-Account-Info := "QU;20240000;D;20240000",
- Cisco-Service-Info := "Aservice2",
- Callback-Id := "c6958059a295af355e5b8dfbbfcf4fd4",
- Idle-Timeout := 500,
- Session-Timeout := 500,
- Acct-Interim-Interval := 500.

Для обработки BRAS сообщения об изменении параметров авторизации пользователя (CoA), может быть использован код 43(Coa-Request) и код 40(Disconnect-Request). с указанием атрибута User-Name=<ip пользователя>. При получении CoA-Disconnect происходит прерывание сессии (disconnect code 40). Новые параметры вступают в действие с переавторизацией. При получении CoA-Request происходит изменение параметров текущей сессии без прерывания. После запроса отправляются данные accounting-stop и accounting-start.

# 7.5.4 Настройка резервного RADIUS-сервера

Можно настроить резервный RADIUS-сервер. В этом случае при отсутствии связи с основным RADIUS-сервером произойдет переключение на резервный сервер. Обнаружение доступности/недоступности основного RADIUS-сервера реализовано с помощью периодической отправки **check\_state** пакетов от BRAS и получения на них ответов. Частота проверки - 1 пакет в секунду.

Настройка резервного сервера производится в разделе system.bras.radius.

Для этого создается второй RADIUS-сервер аналогично описанию, приведенному выше. Кроме того, в разделе system.bras.radius должны быть указаны значения следующих параметров, описанных в таблице ниже.

| Таблица З | 38 |
|-----------|----|
|-----------|----|

| Параметр        | Описание                                                                                                    |
|-----------------|----------------------------------------------------------------------------------------------------|
| radius_timeout  | Таймаут, в течении которого BRAS ожидает получить ответ от RADIUS-                                                                                         |
|                 | сервера на отправленный radius-request. Если ответ от RADIUS-сервера в                                                                                     |
|                 | течение указанного таймаута получен не был, BRAS-сессия по данному                                                                                         |
|                 | клиенту переходит в статус error.                                                                                                    |
| attempt_timeout | Таймаут, по истечению которого:                                                                                                    |
|                 | основной сервер, который перестал отвечать на radius-request пакеты, считается недоступным. В этом случае BRAS перенаправляет все пакеты radius-request на |
|                 | другой(резервный) RADIUS сервер;                                                                                                    |
|                 | основной RADIUS-сервер, который стал снова отвечать на check_state пакеты,                                                                                 |
|                 | считается доступным. В этом случае BRAS возвращает все пакеты radius-request                                                                               |
|                 | с резервного RADIUS-сервера на него.                                                                                                    |

Пример:

```
MyEcoNAT:10:system.bras.radius# ls
radius_timeout 5
attempt_timeout 10
radius1
{
   disable
   auth server 0.0.0.0:0
```

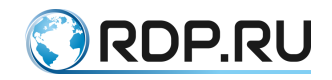

```
auth_password ""
acc_server 0.0.0.0:0
acc_password ""
coa_port 0
coa_password ""
}
radius2
{
  disable
  auth_server 0.0.0.0:0
  auth_password ""
  acc_server 0.0.0.0:0
  acc_password ""
  coa_port 0
  coa_password ""
```

# 7.6 Создание BRAS-сессии по DHCP пакетам

ЕсоBRAS имеет возможность заводить BRAS-сессии по DHCP пакетам. Данная функция доступна по запросу, требуется обновление ПО.

Рассмотрим принцип работы данного механизма на примере схеме, представленной на рисунке ниже.

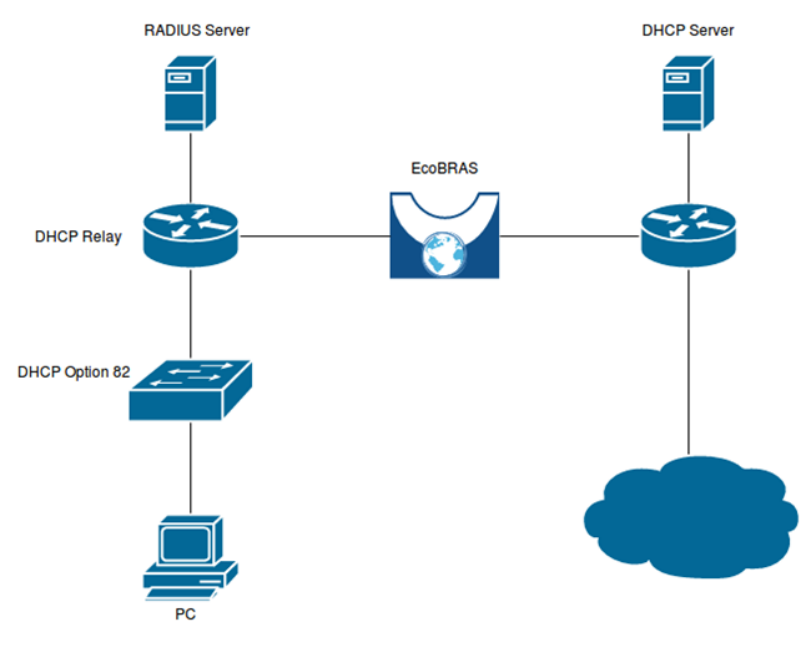

Рисунок 16

Для работы данного механизма необходимо чтобы через EcoBRAS проходили Unicast DHCP пакеты от DHCP Relay до DHCP Server. При этом IP-адрес DHCP Relay должен попадать в **pool** на EcoBRAS и не должен попадать ни в одну политику.

Когда абонент запрашивает настройки у DHCP сервера, EcoBRAS из пакета DHCP ACK получает следующие данные: IP-адрес, MAC-адрес, Option 82 (если присутствует). На основании этих данных заводится BRAS-сессия и на RADIUS-сервер отправляется запрос на аутентификацию. При отправке Access-Request в поле User-Name подставляется MAC-адрес

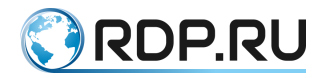

абонента, а в поле **Calling-Station-ID** IP адрес. Если в пакете DHCP присутствовала Option 82, тогда в **Access-Request** добавляются дополнительные атрибуты:

```
AVP: l=14 t=Vendor-Specific(26) v=Ericsson, Inc. (formerly 'RedBack
Networks')(2352)
AVP Type: 26
AVP Length: 14
VSA: l=8 t=Agent-Remote-Id(96): \000\006\240\253\0330
AVP: l=10 t=Vendor-Specific(26) v=Ericsson, Inc. (formerly 'RedBack
Networks')(2352)
AVP Type: 26
AVP Length: 10
VSA: l=4 t=Agent-Circuit-Id(97): \000\004
```

При передаче от клиента сообщения **DHCP Release**, ЕсоBRAS удаляет BRAS-сессию для этого клиента, отправляя **Accounting-Stop** на RADIUS-сервер.

#### 7.7 Общие контракты

В рамках одного контракта может быть организована работа нескольких пользователей с общей максимальной полосой пропускания (общий контракт). В этом случае учитываются персональные настройки ограничения полосы пропускания, если они меньше общей максимальной полосы пропускания. В одном контракте могут быть абоненты с общей полосой пропускания и с индивидуальной.

```
EcoNAT:3:#show brascontract 17
Shared 192.168.55.5 Authorized Bytes rx/tx: 0/0; Packets rx/tx: 0/0
Shared 192.168.55.6 Authorized Bytes rx/tx: 0/0; Packets rx/tx: 0/0
Not shared 192.168.55.7 Authorized Bytes rx/tx: 0/0; Packets rx/tx:
0/0
```

При использовании максимальной пропускной способности канала, скорость между участниками контракта распределяется пропорционально их активности.

Добавление записи общего контракта возможно по протоколу RADIUS или проприориетарному протоколу EcoBRAS, в зависимости от версии и лицензии встроенного программного обеспечения.

Конфигурация записи для клиента на RADIUS-сервере должна быть аналогична приведенной ниже (в качестве примера использована запись freeRADIUS).

```
192.168.55.5 Auth-Type := Accept
    Cisco-Accout-Info := "QU;5000000;D;5000000",
    Cisco-Accout-Info += "Pqq1",
    Cisco-Accout-Info += "VU;8000000;D;8000000",
```

Где:

Pqq1 - идентификатор контракта,

QU/QD - ограничение скорости данного клиента;

VU/VD - ограничение скорости скорости общего контракта.

В том случае, если заводится клиент с индивидуальными ограничениями полосы пропускания, то последний атрибут отсутствует. Такой клиент может быть включен в контракт с общими настройками полосы пропускания.

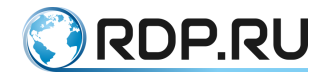

Для СОА-запроса также должны появиться параметры:

Cisco-Account-Info := \"Pqq1\", Cisco-Account-Info := \"VU;2012000;D;2012000\"

При помощи протокола EcoBRAS добавление клиентов общего контракта осуществляется командой **ads**.

B: ads 24372 {oid} LIM10M/LIM10M 10.21.0.208, 10.210.0.207.95, // RULE43
E:

Детальный формат команды ads описан в таблице ниже.

Таблица 39

| N⁰ | Поле         | Содержание поля                                     | Описание поля                                                                                                    |
|----|--------------|-----------------------------------------------------|----------------------------------------------------------------------------------------------------|
| 1  | ads          | 3 символа                                           | Команда – добавить общий контракт                                                                                                    |
| 2  |              | TAB                                                 | Разделитель                                                                                                    |
| 3  | 24372        | Цифры                                               | Номер контракта                                                                                                    |
| 4  |              | TAB                                                 | Разделитель                                                                                                    |
| 5  | {oid}        | Строка 5 символов                                   | Тип контракта (в нашем случае всегда фиксированная<br>строка [(oid)])                                                                   |
| 6  |              | SPACE                                               | Разделитель                                                                                                    |
| 7  | LIM10M       | Строка: LIM значение<br>скорости К/М/G или<br>UNLIM | Скорость downstream (из Интернета). К/М/G – означают кило/мега/гига бит. Например, LIM64K – 64 Кбит/с. UNLIM – без ограничений скорости |
| 8  | /            | Символ '/'                                          | Разделитель                                                                                                    |
| 9  | LIM10M       | строка                                              | Скорость upstream (в Интернет)                                                                                                    |
| 10 |              | SPACE                                               | Разделитель пробел                                                                                                    |
| 11 | 10.21.0.208, | IP-адрес, разделитель ;;                            | IP-адрес абонента (могут следовать несколько подряд, каждый из IP-адресов получает те скорости, которые заданы для этого контракта)     |
| 12 |              | SPACE                                               | Разделитель                                                                                                    |
| 13 | //           | 2 символа                                           |                                                                                                    |
| 14 |              | SPACE                                               | Разделитель                                                                                                    |
| 15 | RULE         | 4 символа                                           |                                                                                                    |
| 16 | 43           | Число                                               | Идентификатор конкретного правила в таблице<br>EcoBRAS                                                                                  |
| 17 |              | LF                                                  | Конец строки запроса                                                                                                    |

При добавлении нового абонента, входящего в общий контракт, требуется повторно указать ограничение скорости общего контракта, так как происходит замена значения, указанного при предыдущем добавлении.

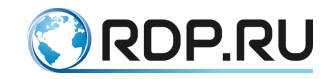

# 8 Функциональность URL-фильтрации (DPI)

Данная функциональность доступна на основе лицензии EcoDPIxxxx-LIC (о том, как посмотреть лицензию, см. "Помощь пользователям).

Функциональность URL-фильтрации (DPI) позволяет провайдерам выполнять требования Федерального закона № 139-ФЗ от 28 июля 2012 года в отношении фильтрации нежелательных и запрещённых ресурсов в сети Интернет, а также оказывать услуги типа «детский интернет» с фильтрацией по большим спискам. Этот функционал удовлетворяет всем требованиям и прошел тестирование Роскомнадзора (официальное заключение доступно по ссылке <u>http://www.rkn.gov.ru/docs/Izobrazhenie\_29.09.2017.tiff</u>).

Перенаправление пользователя на страницу блокировки («ресурс запрещён») задается индивидуально для каждого списка. Поддерживается фильтрация по подсетям.

Для HTTPS поддерживается фильтрация по SNI (Server Name Indication) с разрывом соединения с запрещённым ресурсом. В случае отсутствия в запросе поля SNI, запрос пропускается прозрачно. При этом проверяется входящий сертификат сервера, на который был отправлен запрос. Если в сертификате указан запрещённый фильтрами сайт, соединение с сервером обрывается.

Основной список запрещённых сайтов – это реестр Роскомнадзора (он имеет предопределенное имя **dpilist0** в конфигурационном пространстве **system dpi**).

Также поддерживаются до 16 списков сайтов, задаваемых пользователем (**dpilist1** ... **dpilist16**), каждый из которых может быть либо чёрным (список запрещённых сайтов), либо белым (список разрешённых сайтов).

Формат загружаемых списков: текстовый файл с перечнем URL, начинающихся на "http://" или "https://", в которых также может указываться номер порта. Также в записи URL может использоваться символ \* для указания любого набора символов, например, для фильтрации нескольких сайтов-зеркал. Если необходимо фильтровать и HTTP, и HTTPS, то \* ставится в начале URL, если только один из протоколов, то перед \* указывается префикс. В списках могут быть указаны IP-адреса, подсети или диапазоны адресов (через дефис). Разделителем выступает CR или CR LF (конец строки и переход на новую строку). Имя и расширение файла не регламентируются.

Пример файла:

http://citybus.nnov.ru:8080/login.php \_ https://maps.yandex.ru/213/moscow/?source=tableau\_maps http://flibusta.net https://hh.ru/ http://hh.ru http://\*.example.ru \*.badsite.ru http://vk.com/ ru.wikipedia.org/wiki/GRE\_(протокол) 8.8.8.0/24 3.3.3.1 5.5.5-5.5.5.150

Если в загружаемом списке URL представлен без префикса "http://" или "https://", то по умолчанию считается, что в списке он фигурирует и с префиксом "http://", и "https://".

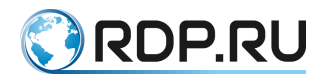

При этом, фильтр для HTTPS соединений будет реагировать только на указанное доменное имя. То есть, при приведенном в примере написании ссылки на статью Википедии, будут закрываться все соединения, пытающиеся получить доступ к русскоязычной Википедии. Таким образом, если требуется закрыть доступ только к одной статье, в списке должно быть указано "http://ru.wikipedia.org/wiki/GRE\_(протокол)".

Абонент может одновременно фильтроваться по нескольким спискам. В случае срабатывания нескольких списков одновременно, действие будет осуществляться в соответствии с наиболее приоритетным из них (тем, у которого меньше номер).

Чёрный список – список запрещённых сайтов. Срабатывание по нему означает запрещение доступа к странице. В этом случае НТТР соединение будет перенаправлено на заданную в конфигурации страницу, а HTTPS соединение будет закрыто по RST.

Белый список наоборот содержит разрешённые сайты. Срабатывание по нему означает разрешение доступа к странице. Отсутствие события по белому списку означает, что доступ по умолчанию запрещён (и будет осуществлено перенаправление или закрытие), но абонент может быть подписан на несколько белых списков одновременно, в этом случае для доступа к странице достаточно, чтобы сработал хотя бы один из них.

# 8.1 Настройка URL-фильтрации

Настройки функционала URL-фильтрации (DPI) хранятся в ветке конфигурационного дерева **system dpi**. В данной ветке находятся общие системные настройки URL-фильтрации и настройки списков сайтов, которые в концепции EcoNAT называются **dpilistN**, где **N** - порядковый номер от 0 до 16.

```
MyEcoNAT:1:# system dpi
MyEcoNAT:2:system.dpi# show
enable
functionality mode normal nat
certificate file "cert.pem"
dpilist0
{
enable
rkn login "0123456789"
rkn password "q1w2e3r4t5y6u7i8o9p0"
rkn proxy ""
whitelist mode off
log matches off
log pictures off
exceptions off
behavior block
redirect use interval off
redirect interval 600
redirect interval url 2592000
redirect url http://www.provider.ru/blocked/block0.html
color direction both
color tos byte 32
download url http://192.168.10.1/dump.xml
update schedule interval 600
no ip ( 10.210.0.133 )
```

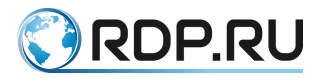

```
ip ( 10.0.0.0/8
61.216.14.0/23
}
dpilist1
disable
whitelist mode off
log matches off
log pictures off
exceptions off
behavior block
redirect use interval off
redirect interval 600
redirect interval url 2592000
redirect url http://www.provider.ru/blocked/block1.html
color direction both
color tos byte 32
download url http://www.provider.ru/blacklists/list1.txt
update schedule never
no ip ()
ip ( 10.0.0/8 )
} ...
```

Для включения и выключения функциональности URL-фильтрации используются команды enable и disable в контексте ветки system dpi конфигурационного дерева .

Кроме того, каждый из списков сайтов может быть индивидуально включён/выключен командами **enable** и **disable**, запущенными в конфигурационном пространстве списка, который мы хотим сконфигурировать.

EcoNAT может быть подключен в двух режимах:

- обычный NAT, стоящий «в разрыв» соединения (на первом рисунке ниже),
- режим двойного зеркалирования трафика (на втором рисунке ниже).

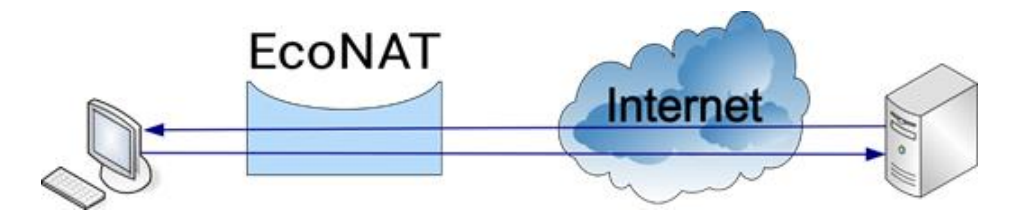

Рисунок 17

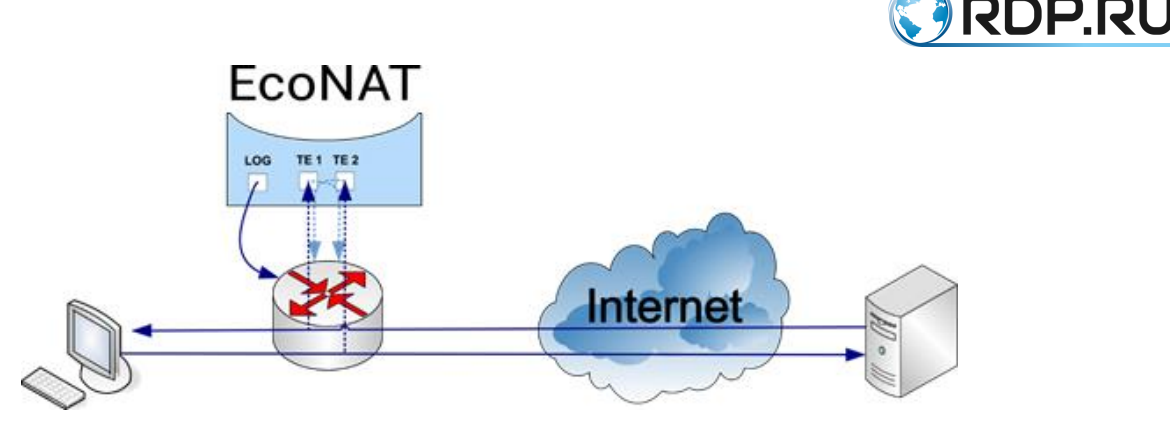

Рисунок 18

Режимы функционирования EcoNAT переключаются параметром functionality\_mode, который может принимать значения, соответственно, normal\_nat и double\_mirrored\_traffic. Для переключения режимов необходимо выполнить команду functionality\_mode normal\_nat или functionality\_mode double\_mirrored\_traffic в ветке system dpi конфигурационного дерева.

В режиме зеркалирования EcoNAT слушает входящий и исходящий трафик, осуществляя его трансляцию, как и в обычном режиме. При этом исходящий от абонентов трафик зеркалируется на локальные (чётные) интерфейсы EcoNAT, а входящий из Интернета к абонентам – на глобальные (нечётные) интерфейсы EcoNAT (см. раздел "Интерфейсы"). В случае, если EcoNAT обнаруживает соединение с запрещённым ресурсом, он отправляет абоненту через маршрутизатор пакет прерывания соединения (для HTTPS) или пакет перенаправления (для HTTP). Для передачи пакетов перенаправления и прерывания соединения EcoNAT использует логирующий интерфейс или интерфейсы (см. раздел ""), тогда как в обычном режиме для этого используются те же сетевые интерфейсы, через которые проходит абонентский трафик. Поэтому для корректной работы схемы зеркалирования в EcoNAT должен быть настроен адрес шлюза по умолчанию в контексте конфигурации **connection\_ log** (см. раздел "Логирование"). Также рекомендуется принять меры, чтобы предотвратить попадание дублирующего трафика обратно в сеть через интерфейсы, с которых зеркалируемый трафик направляется на EcoNAT.

Если на EcoNAT зеркалируется трафик с меткой (или с двойной меткой), то и пакеты перенаправления и прерывания соединения инкапсулируются соответствующим образом. Следовательно, необходимо обеспечить L2-связность логирующего интерфейса EcoNAT и интерфейса маршрутизатора (IP-адрес которого указан как шлюз по умолчанию в контексте конфигурации **connection\_log**). При этом можно настроить EcoNAT таким образом, чтобы из логирующего интерфейса отправлялся нетегированный трафик. Для этого необходимо в ветке конфигурационного дерева **connection\_log** настроить значение параметра **strip\_tags on**.

В таблице ниже приведены параметры для списков сайтов.

| Таблица | 40 |
|---------|----|
|---------|----|

| Параметр           | Описание                                                                                                    |
|--------------------|----------------------------------------------------------------------------------------------------|
| enable или disable | Определяет активность данного списка                                                                                                    |
| whitelist_mode     | Определяет, является ли список белым или чёрным. Чёрный список<br>(значение параметра - off) показывает сайты, на которые нельзя ходить.<br>Белый список (значение параметра - on) показывает сайты, на которые |
|                    | можно ходить (используется, например, для организации «детского<br>интернета»). ВНИМАНИЕ! При использовании белого списка возможна<br>полная блокировка доступа (см. пояснение внизу таблицы)                   |

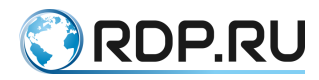

| Параметр              | Описание                                                                                                    |
|-----------------------|----------------------------------------------------------------------------------------------------|
| log_matches           | Определяет, включено ли логирование посещения запрещённых сайтов на                                          |
|                       | сервере                                                                                                    |
| log_pictures          | Определяет, включено ли логирование имеющихся на сайте картинок.                                             |
|                       | Учитываются файлы форматов: *.bmp, *.gif, *.jpeg, *.jpg, *.png, *.tif, *.tiff                                |
| exceptions            | Применяет список исключений к данному dpilist. Значения: on, off                                             |
| behavior              | Определяет то, какое действие будет предприниматься при                                                      |
|                       | срабатывании условия данного списка (для чёрного) или не                                                     |
|                       | срабатывании (для белого списка):                                                                            |
|                       | block - блокировка HTTPS (HTTP перенаправляется),                                                            |
|                       | redirect - перенаправление HTTP (HTTPS проходит),                                                            |
|                       | ignore - нет определенного действия                                                                          |
| redirect_use_interval | Включает использование таймеров перенаправления. При выключении этого                                        |
|                       | параметра, перенаправление будет срабатывать каждый раз при попытке                                          |
|                       | зайти на любой сайт из списка. Значения: on, off                                                             |
| redirect_interval     | Интервал между перенаправлениями для сайтов списка, в секундах. По                                           |
|                       | умолчанию 10 минут (600). После первого перенаправления все остальные                                        |
|                       | сайты из списка будут в течение 10 мин открываться в обычном режиме                                          |
| redirect_interval_url | Интервал между перенаправлениями одной и той же страницы. По                                                 |
|                       | умолчанию 30 суток (2592000). При попытке зайти на страницу из списка                                        |
|                       | срабатывает перенаправление. После этого данная страница будет                                               |
|                       | открываться в обычном режиме в течение 30 суток, потом снова сработает                                       |
|                       | перенаправление                                                                                              |
| redirect_uri          | URL, куда будет перенаправлено НТТР-соединение в случае, если                                                |
|                       | условие списка сработало (для чёрного списка) или не сработало (для                                          |
|                       | белого списка).                                                                                              |
|                       | EcoNAT позволяет добавлять в адресную строку спецификаторы,                                                  |
|                       | указывающие на клиента. Что позволяет персонализировать страницу                                             |
|                       | переадресации.                                                                                               |
|                       | Возможные спецификаторы:<br>9/ с. напочерать р radiuset unl callback id на типочных й ст. В A DILIS company. |
|                       | <sup>9</sup> / <sub>6</sub> <b>C</b> - πередавать в redirect_url canback-id, полученный от KADIOS-сервера;   |
|                       | <b>%</b> i - передавать в redirect url in a прес клиента;                                                    |
|                       | 96 v1 - передавать в redirect url перени (веруний) vlan клиента:                                             |
|                       | %v2 - передавать в redirect url второй (нижний) vian клиента;                                                |
|                       | %и - передавать в redirect url url, на который обратился клиент.                                             |
|                       | Формат ввода параметра <b>redirect url</b> :                                                                 |
|                       | <ul><li><url>/?<var name1="">=<spec1>&amp;<var name2="">=</var></spec1></var></url></li></ul>                |
|                       | <spec2><var_namen>=<specn></specn></var_namen></spec2>                                                       |
|                       | где URL - адрес страницы, на которую осуществляется перенаправление,                                         |
|                       | VAR_NAME1 VAR_NAMEN - имя переменной,                                                                        |
|                       | SPEC1 SPECN - спецификатор.                                                                                  |
|                       | Например, http://example.com/?var1=%u&ip=%i&qwe=%v2. Если при                                                |
|                       | таком значении параметра клиент попробует обратиться на адрес                                                |
|                       | forbidden.com, то он будет перенаправлен на адрес:                                                           |
|                       | http://example.com/?var1= forbidden.com&ip=10.1.1.10&qwe=0                                                   |
| color_direction       | Маркируемое направление трафика:                                                                             |
|                       | egress - маркируется трафик от пользователя в Интернет,                                                      |
|                       | ingress - маркируется трафик из Интернета к пользователю,                                                    |
|                       | both - маркируются оба направления трафика,                                                                  |
| -                     | <b>по</b> - трафик не маркируется                                                                            |
| color_tos_byte        | Значение, которое будет устанавливаться в поле type of service в заголовке                                   |
|                       | пакета, задается в десятичном формате. Для того чтобы не маркировать                                         |
|                       | трафик, необходимо оставить значение: <b>nochange</b>                                                        |
| download_url          | URL откуда будет выкачиваться список в случае автообновления                                                 |
|                       | (поддерживаются протоколы НТТР, FTP, TFTР). Для списка <b>dpilist0</b> - адрес,                              |

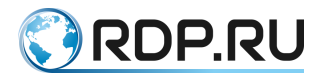

| Параметр         | Описание                                                                                           |
|------------------|----------------------------------------------------------------------------------------------------|
|                  | по которому будет храниться предварительно скаченный список                                        |
|                  | Роскомнадзора                                                                                      |
| update_schedule  | Расписание, по которому будет автоматически обновляться список.                                    |
|                  | Возможные форматы расписания: <b>never</b> – никогда не обновлять, <b>interval</b>                 |
|                  | <seconds> – интервал в секундах между автообновлениями.</seconds>                                  |
|                  | Рекомендуется ставить значения не меньше чем 1 час (3600 секунд). Крайне                           |
|                  | не рекомендуется ставить значения меньше чем 5 минут (300 секунд)                                  |
| no_ip            | Список IPv4-адресов, которые исключаются из сферы действия списка                                  |
|                  | (параметр <b>no_ip</b> обрабатывается раньше, чем <b>ip</b> )                                      |
| ip               | Список IPv4-адресов, которые попадают под действие списка                                          |
| no_ipv6          | Список IPv6-адресов, которые исключаются из сферы действия списка                                  |
|                  | (параметр <b>no_ipv6</b> обрабатывается раньше, чем <b>ipv6</b> )                                  |
| ipv6             | Список IPv6-адресов, которые попадают под действие списка. Для того                                |
|                  | чтобы указать обработку всех адресов необходимо указать: ::/0                                      |
| Параметры только | dpilist0 (списка Роскомнадзора)                                                                    |
| rkn_login        | Логин. Данные для авторизации в системе Роскомнадзора                                              |
| rkn_password     | Пароль. Хранится в зашифрованном виде. Данные для авторизации в системе                            |
|                  | Роскомнадзора                                                                                      |
| rkn_proxy        | Прокси-сервер. Указывается в формате                                                               |
|                  | [ <protocol>://][<user>:<password>@]<url>[:<port>], где:</port></url></password></user></protocol> |
|                  | <b>PROTOCOL</b> - протокол проксирования, SOCKS4, SOCKS5 или HTTPS(S),                             |
|                  | если параметр не указан - используется НТТР;                                                       |
|                  | USER - имя пользователя для не анонимного прокси-сервера;                                          |
|                  | <b>PASSWORD</b> - пароль для не анонимного прокси-сервера;                                         |
|                  | URL - IP-адрес или доменное имя прокси-сервера, обязательный параметр;                             |
|                  | <b>PORT</b> - порт на котором слушает прокси, в случае отсутствия будет                            |
|                  | использован 1080/ТСР                                                                               |

ВНИМАНИЕ!

При использовании белого списка возможна полная блокировка доступа!

При установке значения параметра whitelist mode on и добавлении в список хотя бы одного IP-адреса (например, 127.0.0.1), для клиентов, указанных в настройке dpilist будут заблокированы все IP-адреса, кроме 127.0.0.1.

В белом списке могут содержаться только IP-адреса, только URL или IP-адреса и URL.

В случае если в списке присутствуют IP-адреса и URL, то для каждого URL должен быть прописан соответствующий IP-адрес (адреса), в который он будет преобразовываться.

Если в dpilist присутствуют только URL, то IP-адреса прописывать не надо.

Если адрес входит в диапазон, указанный в значении параметра **ipv6**, на EcoNAT создаются соответствующие абонентские сессии. Состояние этих сессий можно проверить при помощи команды **show sessions local any**.

MyEcoNAT:3:system.dpi# show sessions local any ipv6 egress UDP 2001:DB8:3333:4::5:58712-2001:DB8:3333:4::10:33435 Last packet 6.10 seconds ago; To be deleted in 293.90 seconds of inactivity. ipv6 ingress UDP 2001:DB8:3333:4::5:33435-2001:DB8:3333:4::10:63607 Last packet 37.46 seconds ago; To be deleted in 262.54 seconds of inactivity.

Для диагностики IPv6 используется ряд счетчиков, представленных в таблице ниже.

| Таблица - | 41 |
|-----------|----|
|-----------|----|

| Счетчик                      | Описание                                                          |
|------------------------------|-------------------------------------------------------------------|
| cr_ipv6_table_entries        | Число записей в таблице IPv6-сессий                               |
| cr_ipv6_established_sessions | Общее количество установленных IPv6-сессий                        |
| cr_ipv6_egress_packets       | Количество IPv6-пакетов в egress направлении                      |
| cr_ipv6_ingress_packets      | Количество IPv6-пакетов в ingress направлении                     |
| cr_ipv6_egress_bytes         | Количество байт переданных в egress направлении по протоколу IPv6 |
| cr_ipv6_ingress_bytes        | Количество байт переданных в ingress направлении по протоколу     |
|                              | IPv6                                                              |

#### 8.2 Загрузка списков

#### 8.2.1 Ручная загрузка списков сайтов для URL-фильтрации

Ручная загрузка возможна для списков с номерами от 1 до 16 (список с номером 0 зарезервирован для реестра Роскомнадзора). Для ручной загрузки списков используется команда **dpiload** *<номер списка> <URL>*, где **URL** вводится в формате **http://<адрес сервера>/<имя файла>.<расширение файла>** (подробнее о содержимом файла списка см. в разделе "Функциональность URL-фильтрации (DPI) ").

Для загрузки списков поддерживается базовая аутентификация на целевом и FTP серверах. Синтаксис команд загрузки с использованием аутентификации **dpiload** *<номер списка*> http://<имя пользователя>:<пароль>@<адрес сервера>/<имя файла>

dpiload *<номер списка> f*tp://<имя пользователя>:<пароль>@<адрес сервера>/<имя файла>.

Например, чтобы загрузить с http-сервера *1.1.1.1* список *black\_list.txt*, соответствующий списку **1** в системе, требуется зайти на http-сервер под именем *username* с вводом пароля *password*. В таком случае используется следующая команда:

```
MyEcoNAT:1:system.dpi# dpiload 1
http://username:password@1.1.1.1/black list.txt
```

Для выполнения аналогичных действий на FTP-сервере, используется следующая команда:

```
MyEcoNAT:2:system.dpi# dpiload 1
ftp://username:password@1.1.1.1/black list.txt
```

Предварительно рекомендуется отключить автоматическое обновление списка, поставив параметр **update\_schedule** в значение **never**.

При вводе команды **dpiload 0** инициируется обновление реестра с сервера Роскомнадзора. Если в настройках списка **dpilist0** указан параметр **download\_url**, и при этом сайт Роскомнадзора недоступен для EcoNAT, то загрузка будет производиться с указанного в параметре **download\_url** адреса.

Пример:

```
MyEcoNAT:2:system.dpi# dpiload 0
```

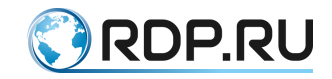

```
list0 will be updated soon
MyEcoNAT:3:system.dpi# dpiload 0
http://username:password@1.1.1.1/dump.xml
http://username:password@1.1.1.1/dump.xml to dump.xml: saved
MyEcoNAT:4:system.dpi# dpiload 0
ftp://username:password@1.1.1.1/dump.xml
ftp://username:password@1.1.1.1/dump.xml to dump.xml: saved
```

Рекомендуется сначала загрузить список с помощью команды **dpiload**, затем включить список в конфигурационном пространстве **system dpi dpilist**<*номер*> и настроить прочие параметры.

Измененная конфигурация применяется только после выполнения команды apply.

Для просмотра списков сайтов и файлов для работы URL-фильтрации используется команда **dpilist** (см. раздел "Управление списками").

#### 8.2.2 Автоматическая загрузка списков по расписанию

Для автоматической загрузки списка по расписанию список должен быть включён ( **enable**), и значение параметра **update\_schedule** должно отличаться от **never**.

#### 8.2.3 Обновление базы сайтов

Все загруженные и включённые списки объединяются внутри EcoNAT в единую базу сайтов. При автоматической загрузке списков обновление базы происходит немедленно. В случае ручной загрузки списков необходимо принудительно запустить процесс обновления базы сайтов с помощью команды **dpirun**.

#### 8.2.4 Автоматическая выгрузка реестра Роскомнадзора

Для автоматической выгрузки реестра Роскомнадзора можно использовать клиентский прокси-сервер. Данная настройка не является системной и не влияет на работу каких-либо других опций. В качестве протоколов проксирования возможно применение протоколов SOCKS4, SOCKS5 и HTTPS(S). Могут использоваться как анонимные, так и не анонимные прокси-сервера. Прокси-сервер можно использовать как с методом загрузки реестра полностью, так и с методом дельта-пакетов. Для включения функционала необходимо в параметре **rkn\_proxy** секции **system.dpi.dpilist0** указать прокси-сервер в формате

#### [<PROTOCOL>://][<USER>:<PASSWORD>@]<URL>[:<PORT>], где:

**PROTOCOL** - протокол проксирования, SOCKS4, SOCKS5 или HTTPS(S), если параметр не указан - используется HTTP;

USER - имя пользователя для не анонимного прокси-сервера;

**PASSWORD** - пароль для не анонимного прокси-сервера;

URL - IP-адрес или доменное имя прокси-сервера, обязательный параметр;

**PORT** - порт на котором слушает прокси, в случае отсутствия будет использован 1080/TCP

На данный момент существует две схемы автоматической выгрузки из реестра Роскомнадзора: с авторизацией по по логину/паролю и с авторизацией по сертификату.

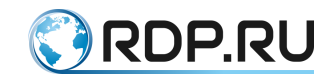

Авторизация по логину

Для включения автоматической выгрузки реестра Роскомнадзора по логину/паролю в настройках списка **dpilist0** должны быть указаны значения соответствующих параметров **rkn\_login**, **rkn\_password** (см. Настройка URL-фильтрации). Если данные настройки не выполнены, обновление реестра будет производиться по сертификату (см. ниже).

При автоматической выгрузке реестра Роскомнадзора по логину/паролю выгрузка производится дельта-пакетами. В этом случае рекомендуется установить значение параметра **update\_scheduler 60** (ежеминутная выгрузка).

Авторизация по сертификату

Для включения автоматической выгрузки реестра Роскомнадзора по сертификатам необходимо выполнить следующие команды:

- **dpiload request** <*URL*> Загружает \*.xml файл запроса к Роскомнадзору (содержит данные о провайдере: ИНН, ОГРН и наименование);
- **dpiload sign** *<URL>* Загружает подписанный цифровым сертификатом файл запроса к Роскомнадзору \*.xml.sig.

Данные файлы необходимо заранее подготовить и выложить на каком-либо WEB или FTP сервере.

### 8.2.5 Выгрузка файла реестра Роскомнадзора на FTP/TFTP-

#### сервер

#### Ручная выгрузка

В EcoNAT можно выгрузить уже скачанный файл реестра Роскомнадзора (вместе с дельтами) на сторонний FTP/TFTP-сервер. Для этого используется команда **сору rkn** [**PROTOCOL:**//][**USER:PASSWORD**@]**<HOST>[:PORT]**[/**PATH**]. Параметры данной команды описаны в таблице ниже.

Таблица 42

| Параметр       | Описание                                                                |
|----------------|-------------------------------------------------------------------------|
| PROTOCOL://    | Протокол: ftp или tftp. Обязательный параметр                           |
| USER:PASSWORD@ | Имя пользователя и пароль через ':'. Указывается, если на FTP-сервере   |
|                | включена авторизация                                                    |
| HOST           | IP-адрес или доменное имя FTP/TFTP сервера. Обязательный параметр       |
| :PORT          | Порт, на котором слушает соответствующий сервис. По умолчанию будет     |
|                | использован стандартный порт для протокола                              |
| /PATH          | Путь и имя файла, по которому файл будет сохранен на сервере. Указанная |
|                | структура каталогов должна быть создана на сервере заранее. По          |
|                | умолчанию файл будет сохранен в корневом каталоге FTP/TFTP-сервера      |
|                | под именем dumps.tar.gz.                                                |

Файл **dumps.tar.gz** является архивом, содержащим первоначальный файл **dump.xml** и все имеющиеся на данный момент файлы дельт.

В случае проблем с копированием на сервер, будет выведено сообщение об ошибке с указанием подробностей.

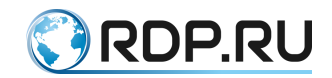

Также будет выведена текущая версия файла **dump.xml** (количество дельтаобновлений, относительно первоначально скачанного **dump.xml**):

Actual last dump is X

Автоматическая выгрузка

Для автоматической выгрузки скачанного файла реестра Роскомнадзора (вместе с дельтами) на сторонний FTP/TFTP-сервер необходимо настроить параметр **upload\_dump\_server**. В котором указывается целевой сервер для выгрузки. Формат указания сервера, аналогичен используемому при ручной выгрузке (см. выше).

Механизм работы автовыгрузки следующий:

После добавления сервера в параметр **upload\_dump\_server** имеющийся **dump.xml** и дельты удаляются.

**dump.xml** скачивается полностью, после чего сразу же копируется на сервер в формате РКН (XML-файл сжатый ZIP).

При получении очередной дельты она так же сразу копируется на указанный сервер в таком же формате.

При возникновении ошибок автовыгрузки, в системном журнале будут появляться записи вида:

Jan 29 17:23:32 DPI [ERROR]: curl\_easy\_perform() failed: Timeout was reached

# 8.3 Настройка URL-фильтрации для адресов, не подвергающихся NAT

По умолчанию устройство осуществляет URL-фильтрацию только для тех IP абонентов, которые попадают в какой-либо из пулов NAT (их IP адреса подпадают под ACL пула).

В случае, если какой-то диапазон IP-адресов абонентов не подвергается NAT (например, маршрутизируемые в интернет «реальные» адреса абонентов, скажем, из сети 194.85.16.0/24), для выполнения URL-фильтрации необходимо выполнить следующие действия:

Создать новый пул NAT.

| MyEcoNAT:1:# create pool poolurl                  |
|---------------------------------------------------|
| Задать пулу тип <b>fake</b> .                     |
| MyEcoNAT:2:# edit poolurl                         |
| MyEcoNAT:3:pools.poolurl# type fake               |
| Задать пулу <b>poolurl</b> минимальный приоритет. |
| MyEcoNAT:4:pools.poolurl# priority 10000          |

Задать для пула те же global\_ip, что и для соответствующего ACL.

MyEcoNAT:5:pools.poolurl# global ip 194.85.16.0/24

Создать АСС.

MyEcoNAT:6:pools.poolurl# create acl aclurl

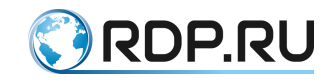

Вписать в **aclurl** правила.

```
MyEcoNAT:7:pools.poolurl# use aclurl poolurl
MyEcoNAT:8:pools.poolurl# edit aclurl
MyEcoNAT:9:acls.aclurl# 10 allow ip 194.85.16.0/24 any
```

Применить конфигурацию.

```
MyEcoNAT:10:acls.aclurl# apply
APPLY CONFIGURATION IS DIFFER, PROCESS APPLY
     }
     pools
     {
      poolurl
       # pool is valid and will be activated during apply
        type fake
        enable
        acl aclurl
        priority 10000
        global ip (194.85.16.0/24)
        connection logging on
      }
     }
     acls
     {
       aclurl {
        10 permit ip src net 194.85.16.0/24 dst any
       }
     }
RECONFIG FUNCTION PROCESSING
EconatEngineReconfig output success
APPLY SUCCESS
Save applied configuration into profile 'lastapply'
```

Данному вспомогательному пулу рекомендуется установить минимальный приоритет – т.е. значение параметра priority должно быть больше, чем у всех других пулов NAT (чем меньше значение priority, тем выше приоритет). Таким образом, в данном пуле будет обрабатываться трафик, который не обрабатывается другими NAT пулами.

Для корректного логирования событий и обработки трафика, необходимо прописывать в настройках global\_ip пула типа fake me же IP-адреса, что и в привязанном к нему ACL.

Вспомогательный пул типа *fake* позволяет осуществлять логирование соединений с соответствующих IP-адресов по протоколам Syslog и Netflow.

# 8.4 Управление списками

#### 8.4.1 Команды управления списками

Для удаления списков или файлов, использующихся при настройке URL-фильтрации, используется команда dpierase <номер списка или файл>.
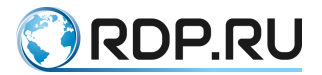

Для просмотра загруженных списков сайтов и файлов для работы URL-фильтрации используется команда **dpilist**.

MyEcoNAT:1:> dpilist

Для просмотра содержимого списков сайтов в интерфейсе EcoNAT используются команды show dpirecords и dpiview.

# 8.4.2 Show dpirecords

Команда выводит на консоль записи из списка сайтов.

Синтаксис команды: show dpirecords <номер списка> | [фильтры].

Для данной команды доступны фильтры, аналогично другим командам группы show (см. таблицу ниже).

Таблица 43

| Фильтр   | Описание                                                                 |
|----------|--------------------------------------------------------------------------|
| b STRING | Пропускает строки, пока не дойдет до строки, содержащей указанную        |
| begin    | подстроку                                                                |
| STRING   |                                                                          |
| count    | Считает количество строк                                                 |
| e STRING | Выводит только строки, не содержащие указанную подстроку                 |
| exclude  |                                                                          |
| STRING   |                                                                          |
| drop NUM | Пропускает указанное количество строк                                    |
| i STRING | Выводит только строки, содержащие указанную подстроку. Если подстрока    |
| include  | содержит пробелы или специальные символы типа ')', то можно использовать |
| STRING   | кавычки                                                                  |
| more     | Осуществляет вывод с остановкой через каждую страницу                    |
| r STRING | Выводит только строки, удовлетворяющие указанному регулярному            |
| regexp   | выражению                                                                |
| STRING   | 1                                                                        |
| take NUM | Выводит указанное количество строк                                       |
| Прини    |                                                                          |

Пример вывода команды:

```
MyEcoNAT:2:# show dpirecords 1
https://issuu.com
http://www.ya.ru
http://www.lenta.ru
http://www.rg.ru
MyEcoNAT:2:# show dpirecords 1 | include ya
http://www.ya.ru
```

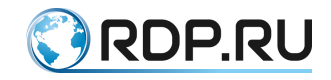

## 8.4.3 Dpiview

Команда выводит на консоль записи из списка URL-фильтрации или содержимое файлов, использующихся при настройке URL-фильтрации.

Синтаксис команды: **dpiview <номер списка или название файла>**. Для данной команды нет возможности фильтрации, частичного вывода или прерывания вывода. В качестве параметра команды можно указывать не только номер конкретного списка, но и следующие файлы:

- cert показать содержимое файла сертификата,
- dump показать содержимое файла реестра Роскомнадзора,
- request показать содержимое файла запроса сертификата,
- sign показать подписанный файл запроса сертификата,

и других файлов (например, shortlist, exceptions), если они есть.

Пример вывода команды:

```
MyEcoNAT:3:# dpiview request
<?xml version="1.0" encoding="windows-1251"?>
<request>
<requestTime>2015-12-09T13:35:52+03:00</requestTime>
<operatorName>ABC.COM</operatorName>
<inn>111111111</inn>
<ogrn>1111111111//inn>
<ogrn>1111111111//ogrn>
<email>mail@domen.ru</email>
</request>
```

## 8.4.4 Настройка исключений

При необходимости, для списков можно настроить исключения.

Для того чтобы добавить исключения, необходимо сформировать текстовый файл со списком адресов-исключений, аналогично тому, как описано в разделе "Функциональность URL-фильтрации (DPI)". После чего файл загружается вручную командой **dpiload exception** <**URL>**, где **URL** вводится в формате **http://<aдрес сервера>/<имя файла>.сайтов, к которому они будут применяться, установив значение параметра списка <b>exceptions on**. Адреса из списка исключений будут запрещены, если исключения применяются к белому списку, или разрешены, если исключения к чёрному списку.

В записи URL в списке исключений может использоваться символ \* для указания любого набора символов, например, для фильтрации нескольких сайтов-зеркал. Если необходимо фильтровать и HTTP, и HTTPS, то \* ставится в начале URL, если только один из протоколов, то перед \* указывается префикс.

Пример настройки параметров списка:

```
MyEcoNAT:1:system.dpi.dpilist1# show
enable
whitelist_mode off
log_matches on
exceptions on
```

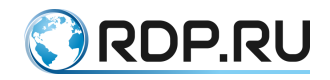

```
behaviour ignore
redirect_use_interval off
redirect_interval 600
redirect_interval_url 2592000
redirect_url "http://redirect.domen.ru/"
color_direction both
color_tos_byte 32
download_url ""
update_schedule never
no_ip ()
ip ( 0.0.0.0/0 )
```

# 8.5 Перенаправление пользователей

Функционал URL-фильтрации оборудования EcoNAT позволяет осуществлять периодическое перенаправление пользователей с определенных сайтов (например, сайтов конкурентов) по таймеру.

Настройка периодического перенаправления пользователей работает только для HTTP. В случае использования HTTPS, соединение будет установлено без перенаправлений.

Для настройки периодических перенаправлений, в соответствующий **dpilist** должен быть вручную загружен список сайтов, для которых необходимо осуществлять перенаправление. Подробнее о формировании и загрузке такого списка, см. в разделе "Загрузка списков".

Далее необходимо настроить параметры списка, в том числе, таймеры перенаправлений и адрес, на который будет перенаправлен пользователь, например, это может быть страница оператора с описанием услуг и специальных предложений.

Механизм перенаправления автоматически срабатывает, когда пользователь в первый раз заходит на любой сайт из списка. С этого момента начинают свой отсчет таймеры. Один из таймеров (redirect\_interval) отсчитывает время до следующего перенаправления по всем остальным адресам из списка, второй – время до следующего перенаправления по первому сработавшему адресу (redirect\_interval\_url).

Например, если загружен список адресов:

- ya.ru
- lenta.ru
- rg.ru

Для списка установлены:

- redirect\_interval 10 минут,
- redirect\_interval\_url сутки.

Пользователь заходит на rg.ru, и его сразу перенаправляет на страницу оператора. После этого он может в течение суток заходить на rg.ru, после чего снова сработает перенаправление. В то же время, на остальные сайты из списка он может свободно заходить в течение 10 минут. После этого он заходит, допустим, на уа.ru, и его перенаправляет на сайт

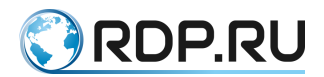

оператора. Сутки после этого уа.ru открывается в нормальном режиме, потом снова идет перенаправление.

Параметры, которые необходимо настроить для периодических перенаправлений представлены в таблице ниже.

| таолица ++ |
|------------|
|------------|

| Параметр                                             | Описание                                                                  |  |
|------------------------------------------------------|---------------------------------------------------------------------------|--|
| system dpi dpilist <n< th=""><th>UMBER&gt;</th></n<> | UMBER>                                                                    |  |
| redirect_interval                                    | Интервал между перенаправлениями для сайтов списка, в секундах.           |  |
|                                                      | По умолчанию 10 минут (600). После первого перенаправления все            |  |
|                                                      | остальные сайты из списка будут в течение 10 мин открываться в            |  |
|                                                      | обычном режиме                                                            |  |
| redirect_interval_url                                | Интервал между перенаправлениями одной и той же страницы. По              |  |
|                                                      | умолчанию 30 суток (2592000). При попытке зайти на страницу из            |  |
|                                                      | списка срабатывает перенаправление. После этого данная страница           |  |
|                                                      | будет открываться в обычном режиме в течение 30 суток, потом снова        |  |
|                                                      | сработает перенаправление                                                 |  |
| behaviour redirect                                   | Задаёт поведения списка – перенаправление                                 |  |
| redirect_use_interval                                | Включает использование таймеров перенаправления. При                      |  |
| on                                                   | выключении этого параметра, перенаправление будет срабатывать             |  |
|                                                      | каждый раз при попытке зайти на любой сайт из списка                      |  |
| redirect_url                                         | Адрес страницы, на которую будет производиться перенаправление.           |  |
|                                                      | ЕсоNAT позволяет добавлять в адресную строку спецификаторы,               |  |
|                                                      | указывающие на клиента. Что позволяет персонализировать страницу          |  |
|                                                      | переадресации.                                                            |  |
|                                                      | Возможные спецификаторы:                                                  |  |
|                                                      | %с - передавать в redirect_url callback-id, полученный от RADIUS-сервера; |  |
|                                                      | % <b>m</b> - передавать в redirect_url mac адрес клиента;                 |  |
|                                                      | %і - передавать в redirect_url ір адрес клиента;                          |  |
|                                                      | $\%$ vl - передавать в redirect_url первыи (верхнии) vlan клиента;        |  |
|                                                      | %0V2 - передавать в redirect uni второй (нижний) vian клиента;            |  |
|                                                      | $\%$ <b>u</b> - передавать в redirect_un un, на который обратился клиент. |  |
|                                                      | URL>/?~VAR NAMF1>-~SPFC1>&~VAR NAMF2>-                                    |  |
|                                                      | <pre><spec2><var_namen>=<specn></specn></var_namen></spec2></pre>         |  |
|                                                      | гле URL - адрес страницы, на которую осуществляется перенаправление.      |  |
|                                                      | VAR_NAME1 VAR_NAMEN - имя переменной,                                     |  |
|                                                      | SPEC1 SPECN - спецификатор.                                               |  |
|                                                      | Например, http://example.com/?var1=%u&ip=%i&qwe=%v2. Если                 |  |
|                                                      | при таком значении параметра клиент попробует обратиться на адрес         |  |
|                                                      | forbidden.com, то он будет перенаправлен на адрес:                        |  |
|                                                      | http://example.com/?var1= forbidden.com&ip=10.1.1.10&qwe=0                |  |

Пример настройки списка:

```
MyEcoNAT:2:system.dpi# show
enable
functionality_mode normal_nat
certificate_file "cert.pem"
...
dpilist1
{
    enable
    whitelist_mode off
    log matches on
```

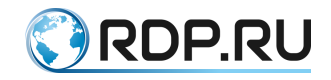

```
exceptions off
behaviour redirect
redirect_use_interval on
redirect_interval 600
redirect_interval_url 2592000
redirect_url "http://redirect.domen.ru/"
color_direction both
color_tos_byte 32
download_url ""
update_schedule never
no_ip ( )
ip ( 0.0.0.0/0 )
```

# 8.6 Shortlist

## 8.6.1 Настройка shortlist

В функционале URL-фильтрации возможна настройка логирования на внешний сервер без блокировки соединений.

Для этого необходимо сформировать текстовый файл со списком адресов, аналогично тому, как описано в разделе Загрузка списков. После чего файл загружается вручную командой dpiload shortlist <*URL*>, где URL вводится в формате http://<aдpec cepвера>/<имя файла>.</a>

Далее необходимо настроить параметры shortlist в ветке конфигурации system dpi shortlist: включить опцию (enable), указать адрес и порт сервера, на который будут отправляться логи, а также указать сдвиг времени в минутах (timeskew <MINUTES>) для логов.

```
MyEcoNAT:3:system.dpi.shortlist# show
enable
timeskew 0
servers ip and port 1.2.0.1:8899
```

После этого для определенного списка адресов ( **shortlist**) будет вестись логирование всех событий URL-фильтрации на указанный сервер. Эта опция автоматически применяется ко всем спискам.

## 8.6.2 Настройка логирования URL-фильтрации

Для включения логирования в параметрах списков сайтов, нужно установить log\_matches on. Если данный параметр будет включен, но в ветке конфигурации system dpi shortlist (см. предыдущий пункт) не указан адрес сервера, на который отправляются логи, логирование работать не будет.

Если необходимо вести логирование без блокировки или перенаправления, то в параметрах списка сайтов нужно установить **behaviour ignore** (при установке других значений параметра **behaviour**, логирование также будет работать).

```
dpilist1
{
enable
```

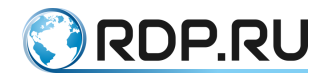

```
whitelist_mode off
log_matches on
log_pictures off
exceptions off
behaviour ignore
redirect_use_interval off
redirect_url ""
```

# 8.6.3 Настройка сервера shortlist

Записи событий URL-фильтрации направляются на сервер, на котором запущена программа **shortlist\_server** (предоставляется производителем по запросу).

Взаимодействие с программой-сервером осуществляется в терминале сервера, на котором она установлена, при помощи команды ./shortlist server <флаги>.

Используются следующие флаги:

- -с вырезать картинки и прочие контентные файлы,
- -d задать формат файлов, в которые будут писаться логи (см. ниже),
- -f запись лога в один файл,
- -i IP-адрес, на который приходят логи (если у сервера задействовано несколько интерфейсов),
- -h показать помощь и выйти,
- -p UDP-порт, на который приходят логи (его нужно указать в ветке конфигурационного дерева system dpi shortlist),
- -t выводить логи непосредственно на терминал.

Можно указывать несколько флагов одновременно (например, чтобы велась запись логов в файл и выводилась на терминал).

Так как логируемых событий URL-фильтрации может быть много, в программе есть возможность вести запись логов группами, формируемыми по временному признаку. Например, создавать отдельный файл каждый день или каждый час. Для задания формата такой записи логов служит флаг -d. В таблице ниже представлены возможные коды этого флага и соответствующие им форматы. Если указан флаг -d %F.log, то файлы логов будут формироваться по дням, а формат их названий будет YYYY-MM-SS.log, например, 2016-05-10.log.

| Код | Описание                                                           |
|-----|--------------------------------------------------------------------|
| %a  | Сокращенное название дня недели                                    |
| %A  | Полное название дня недели                                         |
| %b  | Сокращенное название месяца                                        |
| %B  | Полное название месяца                                             |
| %с  | Стандартная строка даты и времени                                  |
| %C  | Две последние цифры года                                           |
| %d  | День месяца в виде десятичного числа (1-31)                        |
| %D  | Дата в виде месяц/день/год                                         |
| %e  | День месяца в виде десятичного числа (1-31) в двух-символьном поле |
| %F  | Дата в виде "год-месяц-день"                                       |

#### Таблица 45

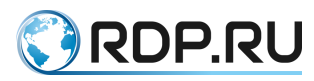

| Код | Описание                                                           |
|-----|--------------------------------------------------------------------|
| %g  | Последние две цифры года с использованием понедельного года        |
| %G  | Год с использованием понедельного года                             |
| %h  | Сокращенное название месяца                                        |
| %Н  | Час (0-23)                                                         |
| %j  | Час (1-12)                                                         |
| %j  | День года в виде десятичного числа (1-366)                         |
| %m  | Месяц в виде десятичного числа (1-12)                              |
| %M  | Минуты в виде десятичного числа (0-59)                             |
| %n  | Разделитель строк                                                  |
| %p  | Местный эквивалент АМ (до полудня) или РМ (после полудня)          |
| %r  | 12-часовое время                                                   |
| %R  | Время в виде чч:мм                                                 |
| %S  | Секунды в виде десятичного числа (0-60)                            |
| %T  | Горизонтальная табуляция                                           |
| %T  | Время в виде чч:мм:сс                                              |
| %u  | День недели; понедельник – первый день недели (0-6)                |
| %U  | Неделя года; воскресенье – первый день недели (0-53)               |
| %V  | Неделя года с использованием понедельного года                     |
| %w  | День недели в виде десятичного числа (0-6, воскресенье – 0-й день) |
| %W  | Неделя года; понедельник – первый день недели (0-53)               |
| % x | Стандартная строка даты                                            |
| %X  | Стандартная строка времени                                         |
| %y  | Год в виде десятичного числа без столетия (0-99)                   |
| %Y  | Год в виде десятичного числа, включающего столетие                 |
| %z  | Сдвиг относительно координированного всемирного (UTC) времени      |
| %Z  | Название часового пояса                                            |
| %%  | Знак процента                                                      |

# 8.7 ЦАИР

В системе EcoNAT реализована поддержка базы <u>ЦАИР</u> (Центра Анализа Интернет-Ресурсов). Для подключения базы необходима соответствующая лицензия.

Список подключенных лицензий доступен по команде show license.

```
EcoNAT:4:system.dpi# show license
CGNAT: Ok
BRAS: Ok
DPI: Ok
RADIUS: Ok
CAIR: Ok
```

При установке данной лицензии в ветке конфигурационного дерева system dpi появляется элемент cair. Этот элемент является модифицированной версией списка DPI, со следующими доступными параметрами:

```
EcoNAT:7:system.dpi.cair# ls
base_url "http://md5.base.cdn.cair.ru/last.txt"
uplevel_domains_url "http://md5.base.cdn.cair.ru/uplevel_domains.txt"
update_schedule_never
```

Где:

base\_url - адрес базы ЦАИР,

uplevel\_domains\_url - адрес базы доменов верхнего уровня,

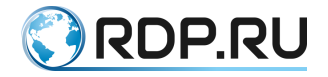

update\_schedule - расписание автоматического обновления базы.

Для скачивания базы ЦАИР вручную используется команда dpiload cair.

Для скачивания базы доменов верхнего уровня используется команда dpiload uplevel.

Для корректной работы фильтра необходимо периодически обновлять обе базы.

В упомянутых выше базах информация о сайтах хранится в виде **<md5 xem hostname> <номера категорий в 16-ричном виде через двоеточие>**. В базе содержатся только домены, т.е. "www.example.com", но не "www.example.com/theme/1".

Например:

```
# head cair.txt -1
823211830251a3d40804125cdf1a1b13 2
```

Все домены, указанные в списке ЦАИР, блокируются аналогично принципу блокировки записей типа «domain-mask». Например, если в базе ЦАИР есть запись вида "<u>example.com</u>", то будет осуществляться фильтрация http и https запросов на ресурсы: "www.example.com", "help.example.com", "123.example.com" и так далее.

Для включения категорий в действие одного из списков DPI используется параметр **cair\_categories** в котором категории также указываются в 16-ричном виде через двоеточие.

Пример.

```
EcoNAT:5:system.dpi.dpilist1# ls
enable
bittorrent off
whitelist mode off
log matches off
log pictures off
exceptions off
behaviour ignore
redirect use interval off
redirect_url "http://blocked.operator.ru"
color direction both
color tos byte 32
download url ""
update schedule never
cair categories
"1:2:20:30:35:36:37:38:39:3c:3e:3f:41:44:49:4e:4f:54:5c:5d:5e:63"
no ip ()
ip ( 0.0.0.0/0 )
```

Список категорий и соответствующие им номера представлены в таблице ниже.

| Номер     | Номер     | Категория                                 |  |
|-----------|-----------|-------------------------------------------|--|
| 10-ричный | 16-ричный |                                           |  |
| 1         | 1         | алкоголь                                  |  |
| 2         | 2         | эротика, порнография                      |  |
| 32        | 20        | компьютерные игры                         |  |
| 48        | 30        | сайты знакомств                           |  |
| 53        | 35        | нелегальная помощь школьникам и студентам |  |
| 54        | 36        | убийства, насилие, самоубийство           |  |
| 55        | 37        | онлайн-казино                             |  |

Таблица 46

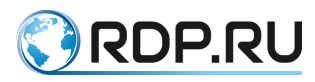

| Номер     | Номер     | Категория                                          |
|-----------|-----------|----------------------------------------------------|
| 10-ричный | 16-ричный |                                                    |
| 56        | 38        | социальные сети                                    |
| 57        | 39        | терроризм, экстремизм                              |
| 60        | 3c        | обеспечение анонимности, обход контентных фильтров |
| 62        | 3e        | файлообменные сети и сайты                         |
| 63        | 3f        | табак                                              |
| 65        | 41        | наркотики                                          |
| 68        | 44        | вредоносные программы                              |
| 73        | 49        | досуг и развлечения (негатив)                      |
| 78        | 4e        | доски объявлений                                   |
| 79        | 4f        | неприличный и грубый юмор                          |
| 84        | 54        | баннерные сервера                                  |
| 92        | 5c        | федеральный список экстремистских материалов       |
| 93        | 5d        | детское порно                                      |
| 94        | 5e        | магия, колдовство, оккультизм, теургия             |
| 99        | 63        | ненужные (вредные) для школы                       |

Для просмотра информации о категориях ЦАИР для отдельных адресов используется команда show cairrecords <URL>.

Пример.

EcoNAT:12:system.dpi.dpilist1# show cairrecords example1.com domain example1.com is present in CAIR categorie(s) 30:2f:38 EcoNAT:13:system.dpi.dpilist1# show cairrecords example2.com domain example2.com is present in CAIR categorie(s) 37:5a EcoNAT:14:system.dpi.dpilist1# show cairrecords example3.com domain example3.com is not present in CAIR categories

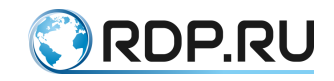

# ПРИЛОЖЕНИЕ А

#### Справочник команд

Краткое описание команд приведено в таблице ниже.

Обозначения:

Приоритет – минимальный уровень прав доступа пользователя, при котором команда доступна.

Режим:

- С конфигурационный,
- С\* контекстные команды конфигурационного режима,
- О операционный.

# VALUE – вводимое значение параметра.

Таблица 47

| Команда            | Описание                               | Режим | Приоритет |
|--------------------|----------------------------------------|-------|-----------|
|                    | Очистить редактируемый                 | С     | 4         |
|                    | конфигурационный элемент – массив      |       |           |
| VALUE              | Присвоить значение редактируемому      | С     | 4         |
|                    | конфигурационному элементу             |       |           |
| (VALUE VALUE)      | Присвоить значение редактируемому      | С     | 4         |
|                    | конфигурационному элементу – массиву   |       |           |
| ?                  | Контекстная помощь                     | O/C   | 0         |
| helpme %           | Вывод на консоль описания параметров и | O/C   | 0         |
|                    | веток дерева, доступных на текущем     |       |           |
|                    | уровне                                 |       |           |
| !                  | Вывод на консоль веток, доступных на   | O/C   | 0         |
|                    | текущем уровне дерева конфигурации     |       |           |
| {                  | Вход в редактируемый элемент в         | O/C   | 0         |
|                    | конфигурационном дереве                |       |           |
| }                  | Выход из редактируемого элемента в     | O/C   | 0         |
|                    | конфигурационном дереве                |       |           |
| += ( VALUE VALUE ) | Добавить несколько значений к          | С     | 4         |
|                    | редактируемому конфигурационному       |       |           |
|                    | элементу – массиву                     |       |           |
| += VALUE           | Добавить значение к редактируемому     | С     | 4         |
|                    | конфигурационному элементу – массиву   |       |           |
| -= ( VALUE VALUE ) | Удалить несколько значений из          | С     | 4         |
|                    | редактируемого конфигурационного       |       |           |
|                    | элемента – массива                     |       |           |
| -= VALUE           | Удалить значение из редактируемого     | С     | 4         |
|                    | конфигурационного элемента – массива   |       |           |
| #ИМЯ?              | Присвоить значение редактируемому      | С     | 4         |
|                    | конфигурационному элементу или массиву |       |           |
| add (VALUE VALUE)  | Добавить несколько значений к          | C     | 4         |
|                    | редактируемому конфигурационному       |       |           |
|                    | элементу – массиву                     |       |           |

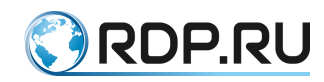

| Команда                | Описание                                  | Режим | Приоритет |
|------------------------|-------------------------------------------|-------|-----------|
| add VALUE              | Добавить значение к редактируемому        | С     | 4         |
|                        | конфигурационному элементу – массиву      |       |           |
| apply                  | Применение конфигурации (безусловное)     | С     | 8         |
| clear brasdb all       | Очистка записей об абонентах в BRAS       | С     | 4         |
| clear config           | Обнуление текущей конфигурации            | С     |           |
| clear counters         | Сброс значений счетчиков                  | O/C   | 0         |
| clear sessions all     | Очистка таблицы трансляций                | С     | 4         |
| cloneacl SRCNAME       | Создание копии ACL содержащую все         | С     | 4         |
| NEWNAME                | правила, но имеющую другое имя            |       |           |
| commit                 | Подтверждение применения конфигурации.    | O/C   | 1         |
|                        | В случае изменения конфигурации           |       |           |
|                        | управляющего сетевого интерфейса его      |       |           |
|                        | настройки применяются временно и          |       |           |
|                        | откатываются назад если в течении двух    |       |           |
|                        | минут не вызвана команда commit. Это      |       |           |
|                        | позволяет не потерять возможность связь с |       |           |
|                        | устройством удаленно по сети в случае     |       |           |
|                        | применения ошибочной конфигурации         |       |           |
| CONFIGITEMNAME         | Выбор текущего конфигурационного          | O/C   | 0         |
|                        | элемента                                  |       |           |
| configure              | Переход в конфигурационный режим          | 0     | 0         |
| сору                   | Копирование конфигурации в указанную.     | С     | 5         |
| SRC_PROFILENAME        | Неприменимо к factory и effective         |       |           |
| DST_PROFILENAME        |                                           |       |           |
| copy hwinfo URL        | Копирование информации об устройстве в    | 0     |           |
|                        | файл на удаленном сервере                 |       |           |
| create acl ACLNAME     | Создание ACL                              | С     | 4         |
| create pool POOLNAME   | Создание пула                             | С     | 4         |
| create user USERNAME   | Создание пользователя                     | С     | 15        |
| level LEVEL secret     |                                           |       |           |
| SECRETTYPE             |                                           |       |           |
| SECRETSTRING           |                                           | 0     | 4         |
| dir                    | Просмотр списка конфигураций              | C     | 4         |
| disable                | Логическое выключение объекта             | C     | 4         |
| 1                      | конфигурации (например, пула)             |       |           |
| dpilist                | Просмотр загруженных файлов списков       | O/C   | 0         |
|                        | URL-фильтрации                            | 9     |           |
| dpirun                 | Обновление базы сайтов из загруженных и   | C     | 4         |
|                        | включённых списков URL-фильтрации         | ~     |           |
| dropacls               | Удаление всех ACL сразу                   | C     | 4         |
| droppools              | Удаление всех пулов сразу                 | C     | 4         |
| droppolicies           | Удаление всех политик сразу               | C     | 4         |
| dropradius             | Удаление настроек RADIUS-сервера          | C     | 4         |
| dropservices           | Удаление всех сервисов сразу              |       | 4         |
| ACI NAME               | Переход к указанному АСL в дереве         | U/C   | 0         |
|                        | конфигурации                              | C     | 14        |
| edit date DATE         | Установка новои даты на устроистве        | C     | 14        |
| edit datetime DATETIME | у становка новыи даты и времени на        | C     | 14        |
|                        | устроистве                                |       |           |
| edit pool POOLNAME     | Переход в дереве конфигурации к           | O/C   | U         |
|                        | указанному пулу                           | 0     | 14        |
| edit time TIME         | Установка времени на устройстве           | C     | 14        |

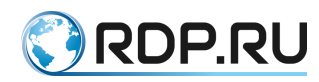

| Команда               | Описание                                   | Режим | Приоритет |
|-----------------------|--------------------------------------------|-------|-----------|
| enable                | Логическое включение объекта               | C     | 4         |
|                       | конфигурации (например, пула)              |       |           |
| end                   | Выход из конфигурационного режима          | С     | 0         |
| erase PROFILENAME     | Удаление профиля с указанным именем.       | С     | 4         |
|                       | Профили factory и effective не удаляются.  |       |           |
|                       | Если удалить профиль startup, то после     |       |           |
|                       | загрузки система будет ждать пока          |       |           |
|                       | пользователь зайдет в консоль и применит   |       |           |
|                       | какую-нибудь конфигурацию                  |       |           |
| exit                  | Выход на уровень выше в конфигурации       | O/C   | 0         |
|                       | или выход из конфигурационного режима      |       |           |
|                       | (в случае если мы находимся в корне        |       |           |
|                       | конфигурационного дерева в                 |       |           |
|                       | конфигурационном режиме)                   |       |           |
| firmware download URL | Скачивание обновления прошивки с           | 0     |           |
|                       | указанного сервера                         |       |           |
| firmware install      | Установка скачанного обновления            | 0     |           |
|                       | прошивки                                   |       |           |
| firmware revert       | Установка перезапуска с неактивной         | 0     |           |
|                       | прошивки                                   |       |           |
| firmware rollback     | Отмена перезапуска с неактивной            | 0     |           |
|                       | прошивки                                   |       |           |
| firmware status       | Вывол информации об установленных          | 0     |           |
|                       | прошивках и их статусе                     |       |           |
| firmware unlock       | Сброс заблокированного процесса обновления | 0     |           |
|                       | прошивки                                   |       |           |
| goto pool POOLNAME    | Переход в дереве конфигурации к            | O/C   | 0         |
|                       | указанному пулу                            |       |           |
| grant USERNAME LEVEL  | Изменение уровня прав доступа              | С     | 15        |
|                       | пользователя                               |       |           |
| interface IFNAME down | Выключение сетевого интерфейса             | С     | 4         |
| interface IFNAME up   | Включение сетевого интерфейса              | С     | 4         |
| list                  | Просмотр списка конфигураций               | С     | 4         |
| load effective        | Загрузка эффективной конфигурации для      | С     | 4         |
|                       | редактирования                             |       |           |
| load factory          | Загрузка заводской конфигурации по         | С     | 4         |
|                       | умолчанию                                  |       |           |
| load PROFILENAME      | Загрузка указанной конфигурации для        | С     | 4         |
|                       | редактирования                             |       |           |
| load startup          | Загрузка стартовой конфигурации для        | С     | 4         |
|                       | редактирования                             |       |           |
| no acl ACLNAME        | Удаление ACL                               | C     | 4         |
| no pool POOLNAME      | Удаление пула                              | С     | 4         |
| no RULEPRIOIRTY       | Удаление правила ACL (контекстная          | C*    | 4         |
|                       | команда, допускается только внутри самой   |       |           |
|                       | ACL)                                       |       |           |
| no use ACLNAME        | Разорвать связь между пулом и ACL          | С     | 4         |
| POOLNAME              |                                            |       |           |
| no user USERNAME      | Удаление пользователя                      | С     | 15        |
| poweroff              | Завершение работы ЕсоNAT и выключение      | C     | 8         |
|                       | питания                                    |       |           |

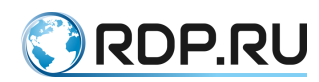

| Команда                  | Описание                                  | Режим | Приоритет |
|--------------------------|-------------------------------------------|-------|-----------|
| profiles                 | Просмотр списка конфигураций              | С     | 4         |
| quit                     | Закончить сеанс работы с консолью.        | O/C   | 0         |
|                          | Происходит выход из консоли (в            |       |           |
|                          | конфигурационном режиме                   |       |           |
|                          | редактированная конфигурация не           |       |           |
|                          | сохраняется)                              |       |           |
| reboot                   | Перезагрузка ЕсоNAT                       | С     | 8         |
| remove (VALUE VALUE      | Удалить указанные несколько значений из   |       | 4         |
| )                        | содержимого текущего конфигурационного    |       |           |
|                          | элемента – массива                        |       |           |
| remove VALUE             | Удалить указанное значение из             | С     | 4         |
|                          | содержимого редактируемого                |       |           |
|                          | конфигурационного элемента – массива      |       |           |
| renum ACLNAME            | Принулительная нумерация правил в ACL.    | С     | 4         |
|                          | Первому правилу булет присвоен номер      |       |           |
|                          | 100 Номера остальных булут на 10 больше   |       |           |
|                          | прелыдущего                               |       |           |
| renum pools              | Принулительная нумерация приоритетов      | С     | 4         |
| renam pools              | всех пулов. Первому пулу (самому          | C     | •         |
|                          | приоритетному) булет присвоен приоритет   |       |           |
|                          | 100 Приоритет каждого следующего будет    |       |           |
|                          | на 100 больше прелыцущего                 |       |           |
| rollback                 | Па тоо облаше предыдущего                 | 0/C   | 1         |
| Tonouek                  | отмена последних примененных настроек     | 0/0   | 1         |
| root                     | Лереход к коршо конфигурационного         | 0/C   | 0         |
| top                      | переход к корню конфигурационного         | 0/0   | 0         |
| /                        | Дерева                                    |       |           |
| RULEPRIORITY allow       | Ввол правила АСІ (контекстная команла.    | C*    | 4         |
| [ip] [src] SRCADDR [dst] | лопускается только внутри самой ACL)      | -     |           |
| DSTADDR                  |                                           |       |           |
| RULEPRIORITY deny [ip]   | Ввод правила ACL (контекстная команда,    | C*    | 4         |
| [src] SRCADDR [dst]      | допускается только внутри самой ACL)      |       |           |
| DSTADDR                  |                                           |       |           |
| safe apply               | Применение конфигурации (в случае         | С     | 8         |
|                          | изменения конфигурации управляющего       |       |           |
|                          | сетевого интерфейса его настройки         |       |           |
|                          | применяются временно и откатываются       |       |           |
|                          | назад если в течении двух минут не        |       |           |
|                          | вызвана команда commit). Это позволяет не |       |           |
|                          | потерять возможность связь с устройством  |       |           |
|                          | удаленно по сети в случае применения      |       |           |
|                          | ошибочной конфигурации                    |       |           |
| save PROFILENAME         | Сохранение текущей редактируемой          | С     | 5         |
|                          | конфигурации под указанным именем.        |       |           |
|                          | Неприменимо к factory и effective         |       |           |
| save startup             | Сохранение текущей редактируемой          | С     | 5         |
|                          | конфигурации как стартовой (не            |       |           |
|                          | рекомендуется использовать, лучше         |       |           |
|                          | применить конфигурацию с помощью          |       |           |
|                          | apply, и если ее работа будет устраивать  |       |           |
|                          | сделать ее стартовой с помощью команды    |       |           |
|                          | write                                     |       |           |

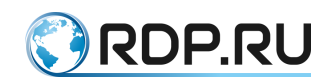

| Команда               | Описание                                           | Режим | Приоритет |
|-----------------------|----------------------------------------------------|-------|-----------|
| setlog SUBSYSTEM      | Установка уровня логирования. Изменяет             | С     |           |
| LEVEL                 | системные значения. Не изменяет значения           |       |           |
| setlog all LEVEL      | в текущей конфигурации                             |       |           |
| show                  | Вывод на консоль дерева конфигурации в             | O/C   | 0         |
|                       | глубину от текущего конфигурационного              |       |           |
|                       | элемента                                           |       |           |
| b STRING   begin      | Фильтр для команды show. Выбрасывает               | O/C   | 0         |
| STRING                | строки пока не дойдет до строки,                   |       |           |
|                       | содержащей указанную подстроку                     |       |           |
| count                 | Фильтр для команды show. Считает                   | O/C   | 0         |
|                       | количество строк                                   |       |           |
| e STRING   exclude    | Фильтр для команды show. Выводит только            | O/C   | 0         |
| STRING                | строки не содержащие указанную                     |       |           |
|                       | подстроку                                          |       |           |
| i STRING   include    | Фильтр для команды show. Выводит только            | O/C   | 0         |
| STRING                | строки содержащие указанную подстроку              |       |           |
|                       | (Если полстрока солержит пробелы или               |       |           |
|                       | специальные символы типа ')'. то можно             |       |           |
|                       | использовать кавычки)                              |       |           |
| more                  | Фильтр лля команлы show. Осуществляет              | O/C   | 0         |
|                       | вывол с остановкой через кажлую страницу           |       |           |
| r STRING   regexp     | Фильтр для команды show. Выволит только            | O/C   | 0         |
| STRING                | строки. удовлетворяющие указанному                 |       | -         |
|                       | регулярному выражению                              |       |           |
| show acl ACLNAME      | Вывол на консоль правил, солержащихся в            | O/C   | 0         |
|                       | ланном АСЦ                                         | 0,0   | °         |
| show algtable         | Вывол информации о сессиях ALG                     | O/C   | 0         |
| show arp all          | Вывол информации об ARP                            | O/C   | 0         |
| show arp IFNAME       |                                                    |       |           |
| show bind             | Вывод информации о привязке локальных ІР-          | O/C   | 0         |
|                       | адресов к глобальным                               |       |           |
| show brasinfo IPADDR  | Вывод BRAS информации об указанном                 | O/C   | 0         |
| show brasinfo         | адресе                                             |       |           |
| IPADDRRANGE           |                                                    | 0/0   |           |
| show brasinfo summary | Просмотр краткой статистики BRAS                   | 0/C   | 0         |
| show brasstate        | Вывод информации о состоянии ВКАЅ                  | 0/0   | 0         |
| show carrecords URL   | Вывод категории ЦАИР по адресу                     | 0/C   | 0         |
| snow cgnat errors     | Просмотр ошиоок выделения портов в СС-<br>NAT пуле | U/C   | 0         |
| show config effective | Просмотр содержимого примененной                   | O/C   | 0         |
|                       | конфигурации (редактируемая                        |       |           |
|                       | конфигурация остается неизменной)                  |       |           |
| show config file      | Просмотр содержимого указанной                     | O/C   | 4         |
| PROFILENAME           | конфигурации (редактируемая                        |       |           |
|                       | конфигурация остается неизменной)                  |       |           |
| show config startup   | Просмотр стартовой конфигурации                    | O/C   | 0         |
|                       | (редактируемая конфигурация остается               |       |           |
|                       | неизменной)                                        |       |           |
| show counters         | Просмотр системных счетчиков                       | O/C   | 0         |
| show cps              | Вывод текущей скорости установления                | O/C   | 0         |
| · ·                   | соединений                                         |       |           |
| show fan              | Вывод скорости вентиляторов                        | O/C   | 0         |
|                       | · · ·                                              | •     | •         |

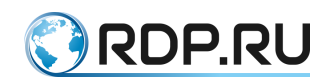

| Команда                     | Описание                                    | Режим | Приоритет |
|-----------------------------|---------------------------------------------|-------|-----------|
| show interface all          | Вывод информации обо всех сетевых           | O/C   | 0         |
|                             | интерфейсах                                 |       |           |
| show interface brief        | Вывод краткой информации о сетевых          | O/C   | 0         |
|                             | интерфейсах                                 |       |           |
| show interface mng          | Вывод информации о МGMT-интерфейсе          | O/C   | 0         |
| show interface IFNAME       | Вывод информации об указанном сетевом       | O/C   | 0         |
| show interface all          | интерфейсе (IFNAME – имя интерфейса,        |       |           |
|                             | например, te7. Имя интерфейса               |       |           |
|                             | соответствует номеру интерфейса на          |       |           |
|                             | передней панели устройства)                 |       |           |
| show interface IFNAME       | Просмотр счетчиков на указанном интерфейсе  | O/C   | 0         |
| counters                    |                                             |       |           |
| show interface all counters |                                             |       |           |
| show interface IFNAME       | Просмотр информации о трафике, проходящем   | O/C   | 0         |
| traffic                     | через интерфейс                             |       |           |
| show interface all traffic  |                                             | 0.10  |           |
| show interface IFNAME       | Просмотр информации о трафике, проходящем   | O/C   | 0         |
| traffic monitor             | через интерфейс, в режиме реального времени |       |           |
| snow interface all traffic  |                                             |       |           |
| show interface transceiver  | Puper underwaying a manaparay               | 0/C   | 0         |
| IFNAME                      | вывод информации о трансиверах              | 0/0   | 0         |
| show interface transceiver  |                                             |       |           |
| all                         |                                             |       |           |
| show sfp all                |                                             |       |           |
| show ipif                   | Вывод информации о настройках               | O/C   | 0         |
|                             | управляющего интерфейса                     |       |           |
| show memstat                | Вывод статистики использования памяти       | O/C   | 0         |
| show neighbours IFNAME      | Вывод информации, полученной от соседей     | O/C   | 0         |
| show neighbours all         | по протоколу LLDP                           |       |           |
| show ntp                    | Вывод состояния синхронизации времени       | O/C   | 0         |
| 1                           | πο προτοκολγ ΝΤΡ                            |       |           |
| show pool POOLNAME          | Вывол солержимого конфигурации пула на      | O/C   | 0         |
| L                           | консоль                                     |       |           |
| show pool usage             | Вывол информации об использовании           | O/C   | 0         |
| Free mage                   | пупов                                       |       | -         |
| show pools                  | Вывол солержимого всех пулов на консоль     | O/C   | 0         |
| show pool brief             | Вывод содержиного всех пулов на консоль     | O/C   | 0         |
|                             | релактируемых пулах                         | 0,0   | Ū.        |
| show power                  | Вывол состояния блоков питания              | O/C   | 0         |
| show resources              | Вывод состояния олоков питания              | 0/C   | 0         |
| show sessions gap           | Вирод соединений вид указанной нари:        | 0/C   | 0         |
| ADDR-PORT                   | Бывод сосдинский для указанной пары.        | 0/0   | 0         |
| show sessions global        |                                             | 0/C   | 0         |
| ADDRRANGE                   | побащиого апреса                            | 0,0   |           |
| show sessions gnort POPT    | Рирод арадинаций нид икаранного             | 0/C   | 0         |
| show sessions gport r OKI   | вывод соединении для указанного             | 0/0   | 0         |
| show easions lan            |                                             | 0/0   | 0         |
| ADDR.PORT                   | вывод соединении для указанной пары:        | U/C   | U         |
|                             | локальный адрес + локальный порт            | 0/0   | 0         |
| SHOW SESSIONS LOCAL         | вывод соединении для указанного             | U/C   | U         |
| ADDIKKAINUE                 | локального адреса                           |       |           |

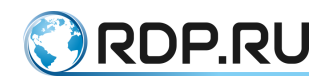

| Команда                  | Описание                                 | Режим | Приоритет |
|--------------------------|------------------------------------------|-------|-----------|
| show sessions lport PORT | Вывод соединений для указанного          | O/C   | 0         |
|                          | локального порта                         |       |           |
| show sessions rap        | Вывод соединений для указанной пары:     | O/C   | 0         |
| ADDR:PORT                | внешний адрес + внешний порт             |       |           |
| show sessions remote     | Вывод соединений для указанного          | O/C   | 0         |
| ADDRRANGE                | внешнего адреса                          |       |           |
| show sessions rport PORT | Вывод соединений для указанного          | O/C   | 0         |
|                          | внешнего порта                           |       |           |
| show statistics          | Вывод статистики занятых/свободных       | O/C   | 0         |
|                          | блоков портов                            |       |           |
| show tacacs              | Вывод информации о соединении с          | O/C   | 0         |
|                          | ТАСАСЅ сервером                          |       |           |
| show temperature         | Вывод информации о температуре на ядрах  | O/C   | 0         |
|                          | процессоров                              |       |           |
| show time                | Вывод текущего времени устройства        | O/C   | 0         |
|                          | (всегда в UTC)                           |       |           |
| show version             | Вывод информации о версии                | O/C   | 0         |
|                          | установленного ПО                        |       |           |
| show version detail      | Вывод детальной информации о версии      | O/C   | 0         |
|                          | установленного ПО                        | 0.17  |           |
| show xlate gap           | Вывод всех текущих трансляций для        | O/C   | 0         |
| ADDR:PORT                | указанной пары: глобальный адрес+        |       |           |
|                          | глобальный порт                          |       |           |
| show xlate gastat        | Вывод статистики трансляций для          | O/C   | 0         |
| ADDRRANGE                | указанного глобального адреса            |       |           |
| show xlate global        | Вывод всех текущих трансляций для        | O/C   | 0         |
| ADDRRANGE                | указанного глобального адреса            |       | 0         |
| show xlate gport PORT    | Вывод всех текущих трансляций для        | O/C   | 0         |
|                          | указанного глобального порта (независимо |       |           |
| 1 1 1 1                  | от адреса)                               |       | 0         |
| snow xlate lap           | Вывод всех текущих трансляции для        | U/C   | 0         |
| ADDR.FORT                | указанной пары: локальный адрес +        |       |           |
| show whete leasted       | локальный порт                           |       | 0         |
| show xlate lastat        | Вывод статистики трансляции для          | U/C   | 0         |
| ADDRRAINOE               | указанного локального адреса             |       | 0         |
| ADDRRANCE                | Вывод всех текущих трансляции для        | U/C   | 0         |
| ADDRRAINOE               | указанного локального адреса             |       | 0         |
| show xhate iport POR I   | Вывод всех текущих трансляции для        | U/C   | 0         |
|                          | указанного локального порта (независимо  |       |           |
| show what a pool         |                                          | 0/0   | 0         |
| POOL NAME                | вывод трансляции для указанного пула     | U/C   | 0         |
| start                    | Запуск приема/передани пакетов           | С     | 15        |
| ston                     | Остановка приема/переда и накетов        | C     | 15        |
|                          | Переход на один уровень выше в           | 0/C   | 0         |
| ~r                       | конфигурационном лереве                  |       |           |
| untime                   | Вывол времени работы системы             | O/C   | 0         |
| use ACLNAME              | Связать пуп и АСІ                        | C     | 4         |
| POOLNAME                 |                                          |       |           |
| who                      | Вывод аутентифицированных                | O/C   | 0         |
|                          | пользовательских сессий                  |       |           |

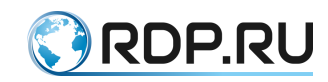

| Команда | Описание                                            | Режим | Приоритет |
|---------|-----------------------------------------------------|-------|-----------|
| whoami  | Вывод на консоль информации о текущем               | O/C   | 0         |
|         | пользователе данной консоли и его уровне привилегий |       |           |
| write   | Сохранение эффективной конфигурации                 | O/C   | 0         |
|         | как стартовой                                       |       |           |

http://rdp.ru Телефон: +7(495)204-9-204 E-Mail: <u>sales@rdp.ru</u>

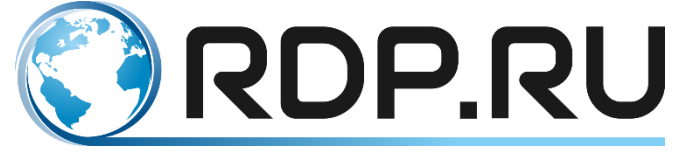